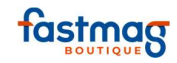

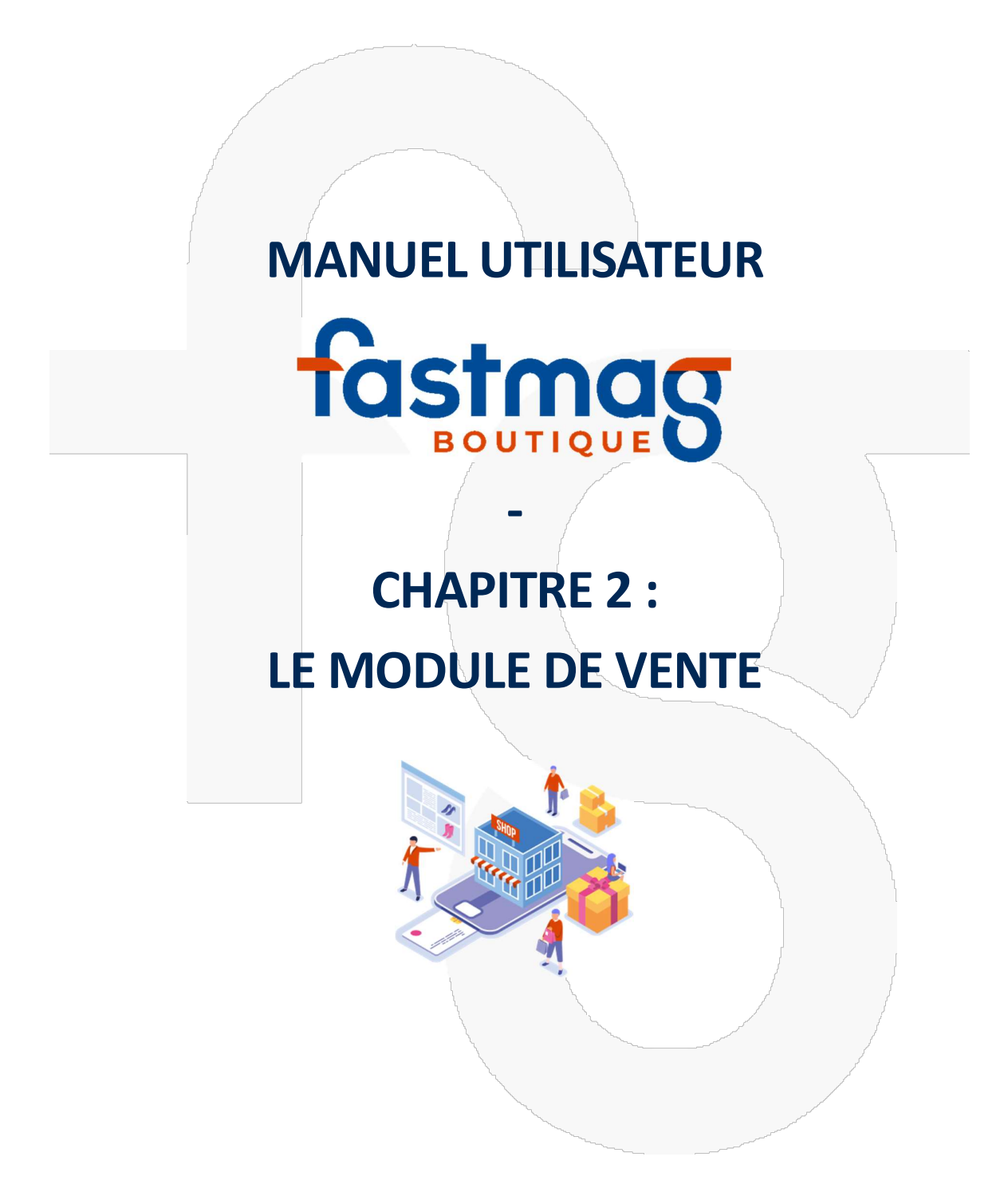

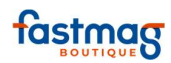

## Table des matières

| Α. | Introduction                                                          | 5    |
|----|-----------------------------------------------------------------------|------|
| B. | Vendre et encaisser                                                   | 8    |
| ١  | Vente multirèglements                                                 | 8    |
| (  | Chèque à échéance différée                                            | 9    |
| I  | Modification des lignes de ventes                                     | . 11 |
|    | 1. Effacer un règlement avant d'enregistrer la vente                  | . 11 |
|    | 2. Changements de prix, de quantité à la ligne                        | . 11 |
|    | 3. Modifications sur le dernier article appelé                        | . 13 |
|    | 4. Changer la désignation du produit (niveau sécurité utilisateur 3)  | .14  |
|    | 5. Supprime <mark>r une ligne d</mark> e vente                        | .14  |
|    | 6. Changements sur le global du ticket                                | . 15 |
|    | 7. Rabais en Euros sur le montant total du ticket                     | . 15 |
| I  | Jtilisation d'un avoir lors d'une vente                               | . 17 |
|    | Méthode 1                                                             | . 17 |
|    | Méthode 2                                                             | . 19 |
|    | Impression d'étiquettes suite à un retour                             | . 19 |
| I  | Remboursement client                                                  | . 21 |
|    | Principe                                                              | . 21 |
|    | Méthode 1                                                             | . 21 |
|    | Méthode 2                                                             | . 21 |
| I  | Retour d'un produit avec le ticket de caisse (bouton retour contrôlé) | . 24 |
| I  | Retour d'un produit sans ticket de caisse (bouton Retour client)      | . 26 |
| (  | Création d'un avoir suite à un retour et échange                      | . 27 |
|    | 1. Création d'un avoir suite à un retour                              | . 27 |
|    | 2. Effectuer un échange                                               | . 28 |
| `  | Vente hors taxes (niveau d'accès utilisateur 5)                       | . 29 |
| I  | Fidélité - Vente et utilisation de Cartes Cadeaux                     | . 31 |
|    | Depuis Fastmag boutique                                               | . 31 |
| ١  | /ersement d'un acompte                                                | . 35 |
| с. | Gestion des ventes                                                    | .36  |
| I  | Menu Historique - Les actions après l'encaissement                    | . 36 |
|    | 1.Réédition de ticket                                                 | . 37 |
|    | 2. Modifications post-encaissement                                    | . 37 |
|    | 3. Changement de vendeur                                              | . 39 |
|    | 4. Modification du ticket                                             | . 40 |
|    | 5. Annulation d'un ticket dans le menu Historique                     | . 40 |

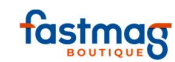

| Réédition de ticket caisse ou de factu        | Jre              |                   |                  |                    |
|-----------------------------------------------|------------------|-------------------|------------------|--------------------|
| 1.1 Réédition d'un ticket sur la jou          | rnée en cours    |                   |                  |                    |
| Imprimer un ticket cadeau                     |                  |                   |                  |                    |
| Annulation d'un ticket dans le menu           | Historique       |                   |                  |                    |
| Modifier un ticket - Généralités              |                  |                   |                  |                    |
| Changer le mode de règlement                  |                  |                   |                  | 53                 |
| 2.1. Changer le mode de règlemen              | ۱ <b>t</b>       |                   |                  | 53                 |
| 2.2 Éclatement d'un règlement                 |                  |                   |                  | 54                 |
| 2.3 Fusion d'un règlement                     |                  |                   |                  |                    |
| 2.4 Modifier une échéance pour le             | s chèques        |                   |                  |                    |
| Modification du ticket                        |                  |                   |                  | 56                 |
| Changer le vendeur                            |                  |                   |                  |                    |
| D. Réservations et commandes clien            | ts               |                   | •••••            | 60                 |
| Gestion des réservations clients              |                  |                   |                  |                    |
| Rappel d'une réservation                      | <i>,</i> ,,      |                   |                  | 61                 |
| Retrouver un acompte                          | <u> </u>         |                   |                  |                    |
| 1. Par le numéro ou code-barre                | du ticket de cai | isse              |                  |                    |
| 2. Dans le menu "Historique", par o           | date             |                   |                  |                    |
| 3. Dans le menu "Gestion",Liste de            | s acomptes et a  | avoirs non utilis | és               |                    |
| Gestion de commande client avec ou            | ı sans acompte   |                   |                  |                    |
| Faire un devis                                | ·····            |                   |                  | 71                 |
| Rappeler un devis                             |                  |                   |                  |                    |
| E. Fonctions avancées                         |                  | ••••••            |                  |                    |
| Ajouter un bouton en vente                    |                  |                   |                  | 72                 |
| 1. Création d' <del>un bouton</del> pour un p | roduit           |                   |                  |                    |
| CALCUL DES COMMISSIONS                        |                  |                   |                  |                    |
| PARAMÉTRAGE                                   |                  |                   |                  |                    |
| TARIFS ET SOLDES                              | •••••            |                   |                  |                    |
| Raccourci : Gestion / Gestion des t           | arifs et des sol | des et des prom   | notions/ onglet  | "tarifs & soldes". |
|                                               |                  |                   |                  |                    |
| F. Procédures de fin de journÉe               | ••••••           |                   | ••••••           |                    |
| Encaissement - Clôture de caisse ave          | c plusieurs poi  | nts d'encaissem   | ient sur lieu de | vente              |
| Paramétrages à activer dans Fastn             | 1ag              |                   | ·····/           |                    |
| Encaissement - Procédure de fin de j          | ournée avec ur   | n seul point d'er | ncaissement en   | boutique 103       |
| 1Etats de fin de journée                      |                  |                   |                  |                    |
| 2. Saisir la déclaration de caisse (o         | ptionnel)        |                   |                  |                    |
| 3. Bordereaux de dépôt en banque              | <u>5</u>         |                   |                  |                    |
| 4. Déconnexion                                | ••••••           |                   |                  |                    |

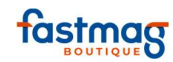

| Déclaration initiale du fond de caisse                                                                              | 107               |
|----------------------------------------------------------------------------------------------------|-------------------|
| 1. DÉCLARATION DE CAISSE SI UN UTILISATEUR (un seul ou plusieurs points d'en et un seul fond de caisse par magasin) | caissement<br>107 |
| 2. SOLDE DE CAISSE PAR UTILISATEUR (au moins 2 points d'encaissement et 2 fond                                      | s de caisse       |
| par magasin)                                                                                                    | 109               |

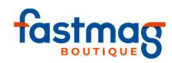

# **A. INTRODUCTION BOUTON EN VENTE**

Il est possible de créer des boutons supplémentaires sur votre écran de caisse Exemple pour un service facturable au client tel que de la retouche :

| Créer une fich       | e produit :                                                                                                    |                                      |                                                                                                    |      |
|----------------------|----------------------------------------------------------------------------------------------------|--------------------------------------|----------------------------------------------------------------------------------------------------|------|
| Gestion / produit /  | fiche produit                                                                                                    |                                      |                                                                                                    |      |
|                      |                                                                                                    | Créer un nouveau p                   | roduit                                                                                                    |      |
| Ré                   | férence du produit à créer : R                                                                                                    | ETOUCHE?                             | Créer le produit + Ann                                                                                                    | uler |
| Pour la famille, uti | liser ~ ainsi la référer                                                                                                    |                                      | ncidence sur le stock                                                                                                    |      |
| _                    | Fiche Comelément Nessoce Prix Ge                                                                                                    | Ille IC Autres Infos Photos Senced F | tel Fourn, Langues Stocks educiness Decuments                                                                                                    | /    |
|                      | Référence RETOUCHE?<br>Désignation : RETOUCHE<br>Complément de désignation :<br>Salion en cours :<br>Rayon :<br>Familie :<br>Fournissur :<br>Marque :<br>Marque :<br>Marque :<br>Marque :<br>Marque :<br>Marque :<br>Sous-familie :<br>Fournissur :<br>Marque :<br>Sous-familie :<br>Sous-familie :<br>Sous-familie :<br>Sous-familie :<br>Sous-familie :<br>Sous-familie :<br>Marque :<br>Marque :<br>Sous-familie :<br>Sous-familie :<br>Sous-familie :<br>Sous-familie :<br>Sous-familie :<br>Marque :<br>Marque :<br>Sous-familie :<br>Sous-familie :<br>Marque :<br>Marque :<br>Marque :<br>Sous-familie :<br>Marque :<br>Marqu | - Réassort : 1 - Vente négoce : 1    | Statisticare Value         Dupl. sans photos         Dupl. sans photos         +           Création : 18/02/2019         Modification : 18/02/2019         Utilisareur : KARINE |      |
|                      | Produit en fidélisation client : Ce produit n'est pas<br>Enregistrer Annuler Supprime                                                                                                    | r Propager dans les magasins         | Stock Dupliquer Dupliquer +<br>Dupl. sans photos Dupl. sans photos +                                                                                                    |      |

02/04/2019

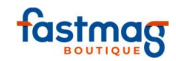

Propager dans les magasins

#### MENU GESTION/ PARAMÉTRAGE DU SYSTÈME / BOUTON PRODUIT EN VENTE /

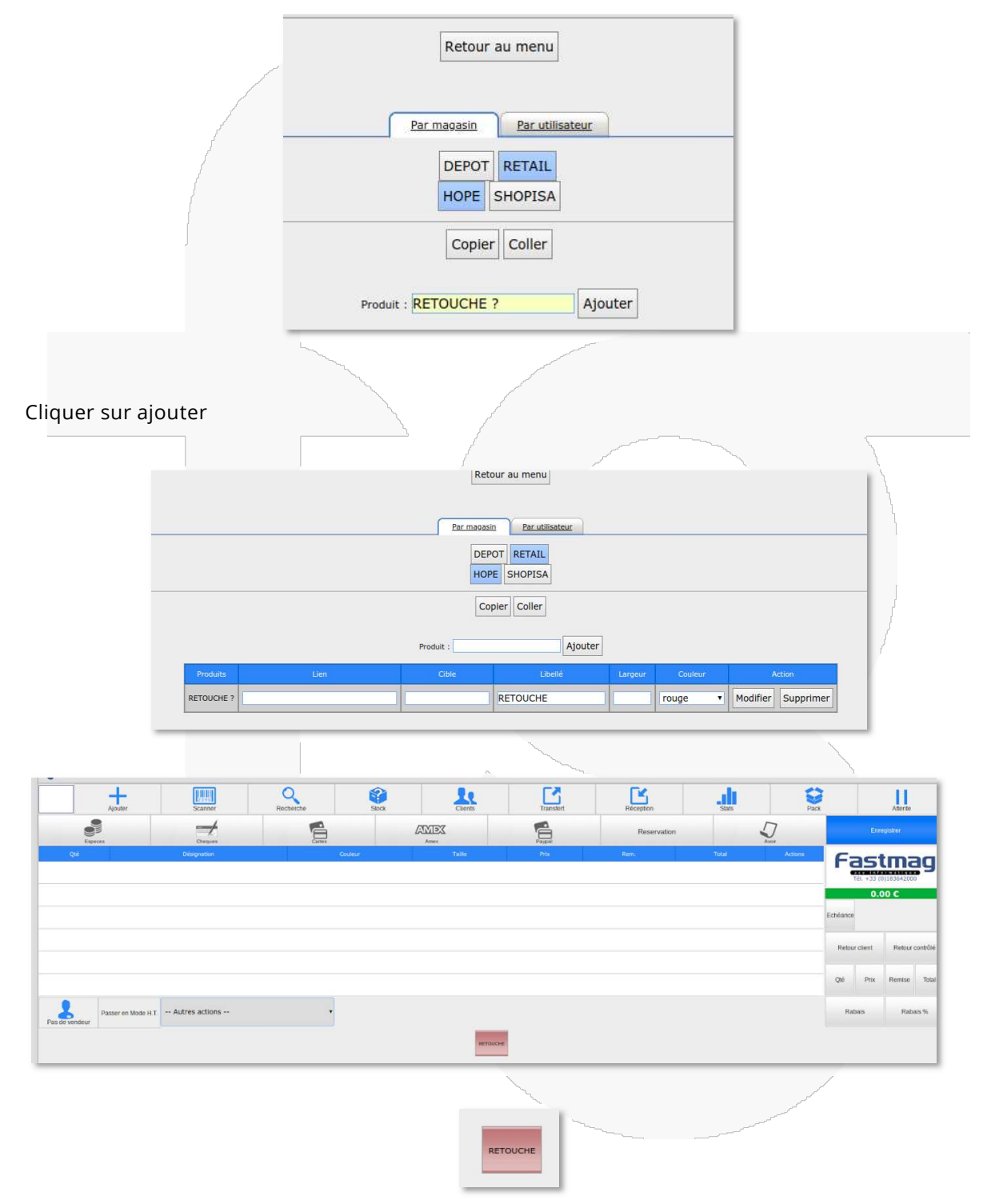

Après avoir cliqué sur la touche, renseigner le prix du produit

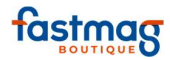

| Image: Control       Image: Control       Image                                                                                                    |
|----------------------------------------------------------------------------------------------------|
| S Wettes     Wettes                                                                                                    |
| Image: Control of the phy of photoe (series)       Image: Control of the phy of photoe (series)       Image: Control of the photoe (series)       Image: Control of the photoe (series)                                                                                                  |
| Vint       Vint                                                                                                    |
| Interm       Date       Date <thdate< th="">       Date       Date</thdate<>                                                                                                    |
| First       Extension       Extension       Return to the first settions -       Return to the first settions -       Return to the first setting setting se                                                                  |
| Reference         Reference         Reference <t< td=""></t<>                                                                                                    |
| Number     Number     Number     Number     Number     Number       Version     Pass en Mode H     - Aufres actions     -     -     -     -     -     -     -     -     -     -     -     -     -     -     -     -     -     -     -     -     -     -     -     -     -     -     -     -     -     -     -     -     -     -     -     -     -     -     -     -     -     -     -     -     -     -     -     -     -     -     -     -     -     -     -     -     -     -     -     -     -     -     -     -     -     -     -     -     -     -     -     -     -     -     -     -     -     -     -     -     -     -     -     -     -     -     -     -     -     -     -     -     -     -     -     -     -     -     -     -     -     -     -     -     -     -     -     -     -     -     -     -     -     -     -     -     -     -     -     -     -                                                                                                    |
| Vice     Pass rel Model HI     Autres actions                                                                                                    |
|                                                                                                    |
| Nos                                                                                                    |
|                                                                                                    |
|                                                                                                    |
|                                                                                                    |
| Votre panier vous permet de cumuler 20 points .                                                                                                    |
| Acuter Sconer Rechercine State State                                                                                                    |
| Equers Compare Compare Com |
| Old         Dorgation         Collegar         Table         Priv         Rain         Table         Activities         20.00 €         20.00 €         0 which         0 which         0 whi                                                                                                    |
| Reste à payer 20.00<br>Enhance                                                                                                    |
|                                                                                                    |

La création de boutons en vente répond à plusieurs besoins :

- Rappeler en vente un produit récurrent sans avoir à le scanner
- Facturer une retouche, des frais de port...
- Appliquer une remise en %

Menu Gestion / Outils & paramétrages / Paramétrages du système / Magasins / Boutons produits en vente

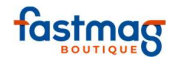

## **B.VENDRE ET ENCAISSER**

## Vente multirèglements

Taper dans la case de saisie le montant du premier règlement, puis cliquer sur le bouton correspondant au premier mode de règlement du client.

|             |                                                |                |                 |             | Votre panier vous permet de cumuler 120 points . |         |                   |           |                        |      |                                           |  |  |  |  |
|-------------|------------------------------------------------|----------------|-----------------|-------------|--------------------------------------------------|---------|-------------------|-----------|------------------------|------|-------------------------------------------|--|--|--|--|
|             | Ajouter                                        | Scanner        | Recherche       |             | Stock                                            | Clients | Transfert         | Réception | Stats                  | Pack | Attente                                   |  |  |  |  |
|             | Especies                                       |                | Chapters        |             |                                                  |         | Reserva           | ition     | Ð                      |      | Enregistrer                               |  |  |  |  |
| Q66<br>1    | Désigne<br><u>BASKETS HOMME</u><br>Réf. ALBERT | ation          | Couleur<br>GRIS | Taile<br>40 | Prix<br>120.00 €                                 | Rem.    | Total<br>120.00 € | m         | Actions<br>odit suppr. |      | 120.00 €<br>1 article                     |  |  |  |  |
|             |                                                |                |                 |             |                                                  |         |                   |           |                        | _    | 60.00 € CARTE<br>60.00 € ESPECE<br>0.00 € |  |  |  |  |
|             |                                                |                |                 |             |                                                  |         |                   |           |                        | Ech  | èance Effacer                             |  |  |  |  |
|             |                                                |                |                 |             |                                                  |         |                   |           |                        |      | Retour client Retour col                  |  |  |  |  |
| Pas de vend | Passer en Mode H.T.                            | Autres actions |                 | •           |                                                  |         |                   |           |                        | c    | ne Prix Remise                            |  |  |  |  |
|             |                                                |                |                 |             |                                                  |         |                   |           |                        |      | Rabas Rabas                               |  |  |  |  |
|             |                                                |                |                 |             |                                                  |         |                   |           | 00                     |      |                                           |  |  |  |  |
|             | Ŋ                                              |                |                 |             |                                                  |         |                   |           | ETIENNE                |      |                                           |  |  |  |  |
|             |                                                |                |                 |             |                                                  |         |                   |           |                        |      |                                           |  |  |  |  |

Recommencer cette opération pour chacun des modes de règlement utilisés par le client.

|                  | Enre    | egistrer |         |
|------------------|---------|----------|---------|
| 1                | L20.    | 00 €     | E       |
| 60.0             | 0€      | CART     | ES      |
| 60.0             | 0€      | ESPEC    | CES     |
|                  | 0.0     | 00€      |         |
| Echéance         | Effacer |          |         |
| Echéance Effacer |         | Retour c | ontrôlé |
| Qté              | Prix    | Remise   | Total   |
| Rai              | bais    | Raba     | is %    |

Cliquer sur "Enregistrer pour valider la vente.

Le détail des règlements apparaît sur l'écran de vente et figurera sur le ticket de caisse.

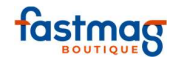

## Chèque à échéance différée

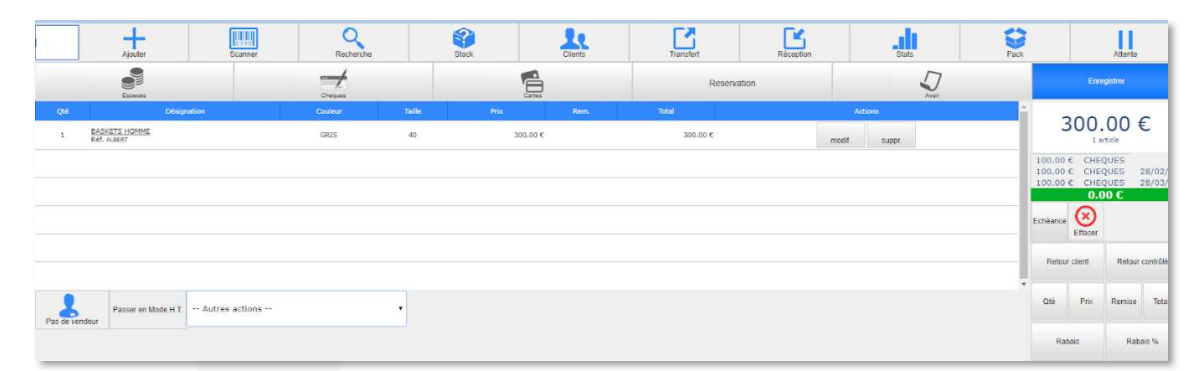

Renseigner dans la case de saisie le montant du chèque à encaissement immédiat, et cliquer sur le bouton "Chèques".

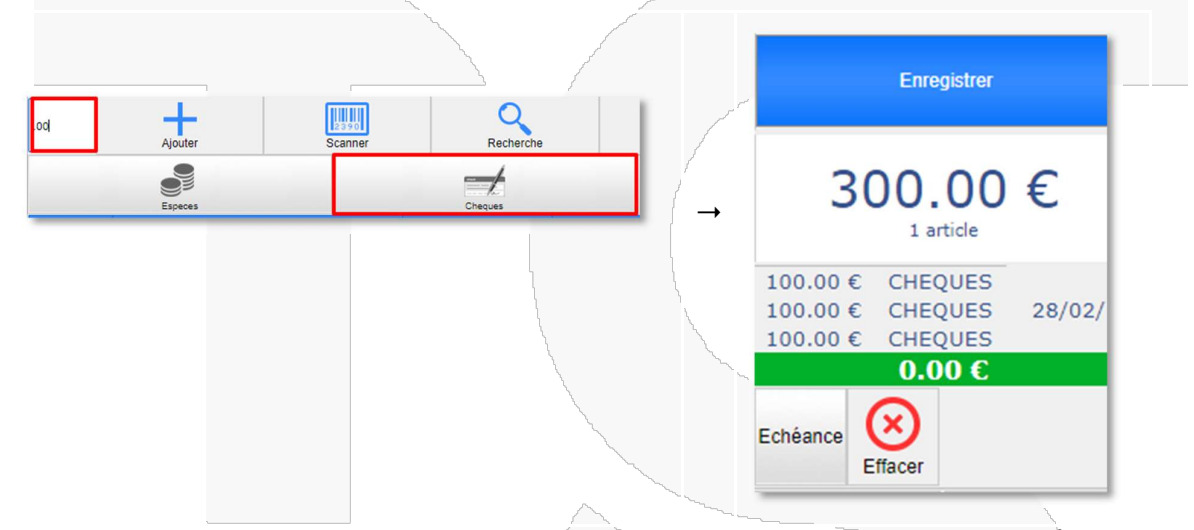

Répéter l'opération pour le chèque à encaisser ultérieurement. Cliquer sur le bouton "Échéance" afin de déterminer le jour d'encaissement sur le calendrier qui apparaît. Enfin, valider en cliquant sur "Enregistrer".

|          | Lundi | Mardi | Mercredi | Jeudi     | Vendredi | Samedi | Dimanche |
|----------|-------|-------|----------|-----------|----------|--------|----------|
|          | Lundi | Plana | Hererear | sedur     | Vendrear | Cumcu  |          |
|          |       |       |          |           | 01       | 02     | 03       |
|          | 04    | 05    | 06       | 07        | 08       | 09     | 10       |
| <b>→</b> | 11    | 12    | 13       | 14        | 15       | 16     | 17       |
|          | 18    | 19    | 20       | 21        | 22       | 23     | 24       |
|          | 25    | 26    | 27       | 28        |          |        |          |
|          |       |       | aujou    | rd'hui Ar | nuler    |        |          |

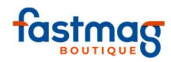

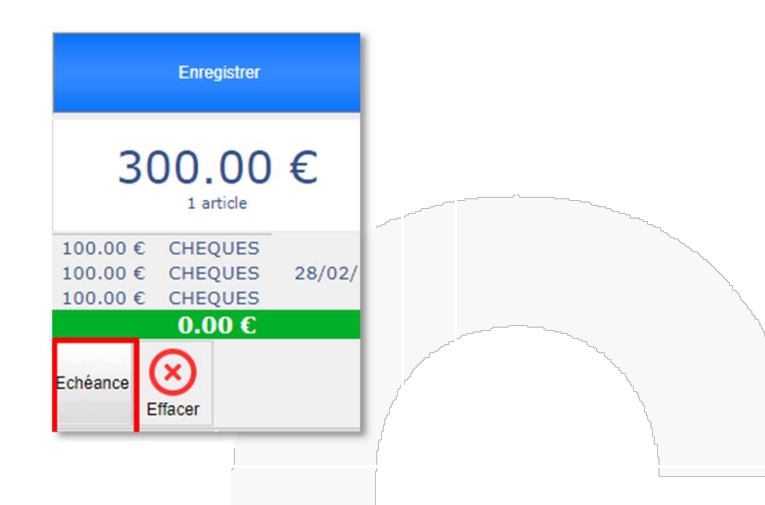

La date d'échéance sera précisée sur le ticket de caisse ainsi que dans l'édition des règlements journaliers.

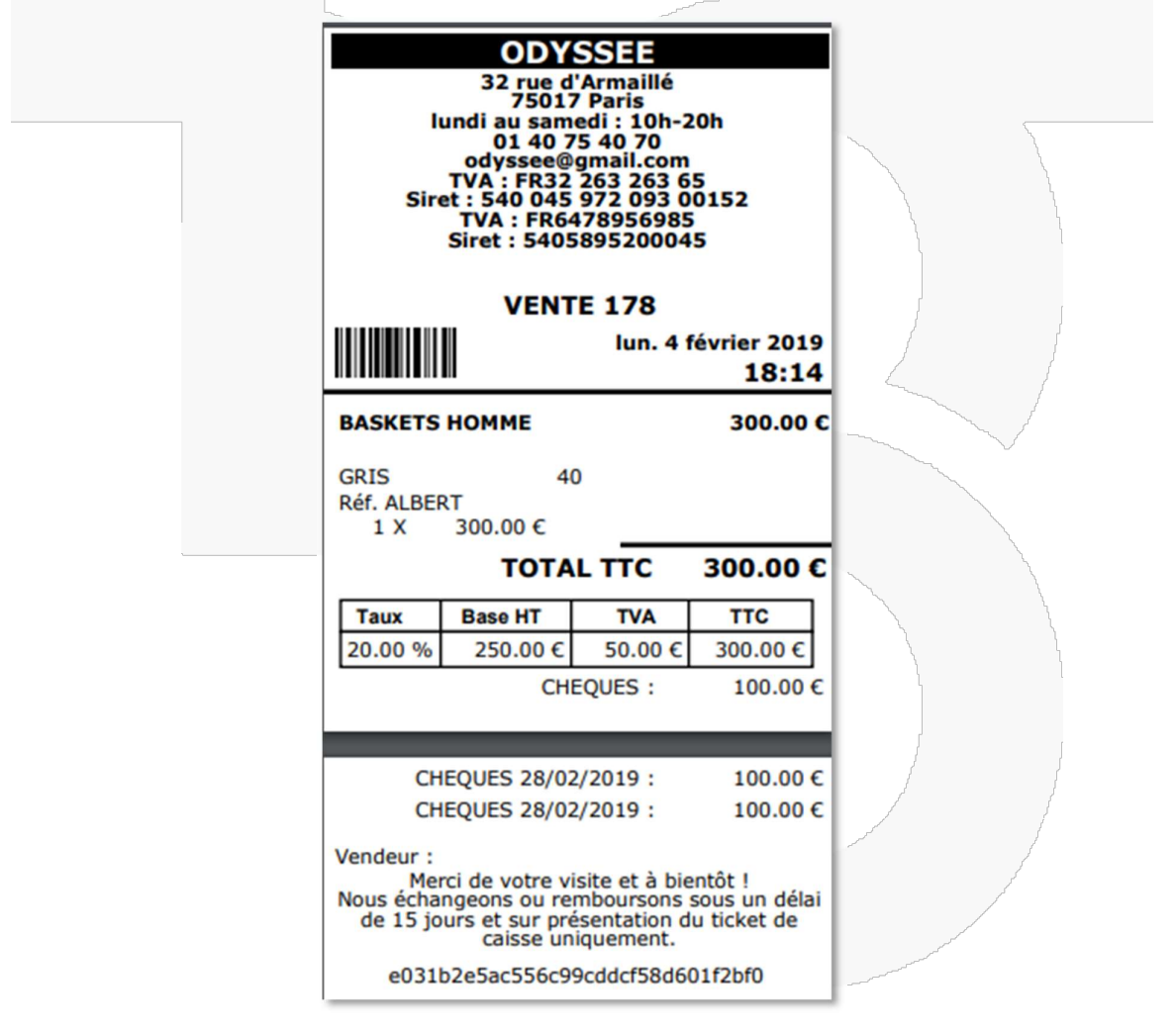

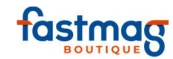

## Modification des lignes de ventes

#### **1. EFFACER UN REGLEMENT AVANT D'ENREGISTRER LA VENTE**

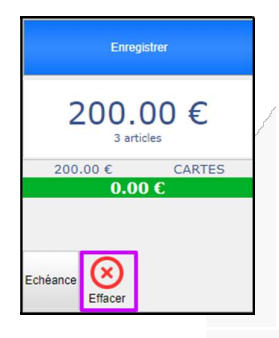

Cliquer sur le bouton « Effacer » se trouvant dans la zone règlement; le dernier règlement saisi est alors supprimé.

Recommencer l'opération pour supprimer successivement plusieurs types de règlements.

#### **2.** CHANGEMENTS DE PRIX, DE QUANTITE A LA LIGNE

Pour changer le prix, appliquer une remise... Cliquer sur le bouton "Modif." en fin de ligne de vente.

|   | Ajouter                         | Scanner | Recherche | Stock | Clients | Transfert | Stats | Ľ            |      |
|---|---------------------------------|---------|-----------|-------|---------|-----------|-------|--------------|------|
|   | Especes                         |         | Cheques   |       | Cartes  | Reserve   | ation |              | A AN |
|   |                                 |         |           |       |         |           |       |              |      |
| 1 | TRIFONCTION FEMME<br>Réf. MANON |         | NOIR/ROSE | s     | 55.00 € | 55.00 €   |       | modif. suppr | r.   |

Il existe une autre manière de changer le prix, la quantité, appliquer une remise...

Saisir la nouvelle valeur désirée dans la case de saisie puis cliquer sur l'un des 4 boutons en bas à droite selon l'action souhaitée.

|             | Ajouter              | Scanner                                    | Recherche   | Stock | Clients         | Transfert | Réception | Stat         | s Pack |          |           | Attente  |          |  |  |
|-------------|----------------------|--------------------------------------------|-------------|-------|-----------------|-----------|-----------|--------------|--------|----------|-----------|----------|----------|--|--|
|             | Especes              | Che                                        | 1.<br>aures |       | Cates           | Rese      | rvation   |              |        |          |           |          |          |  |  |
| Qté         | Designation          | Designation Couleur Taille Prix Rem. Total |             |       |                 |           | Actions   |              |        |          | 19.00 E   |          |          |  |  |
| 1           | LIVRE<br>Ref. GCLE   |                                            |             | 19.00 | 19.00 € 19.00 € |           |           | modif. suppr |        |          | 1 article |          |          |  |  |
|             |                      |                                            |             |       |                 |           |           |              |        | Reste    | à pay     | er 19.0  | 00 C     |  |  |
|             |                      |                                            |             |       |                 |           |           |              |        | Echéance |           |          |          |  |  |
|             |                      |                                            |             |       |                 |           |           |              |        | Rotour   | cliont    | Retour c | sontrôlé |  |  |
|             |                      |                                            |             |       |                 |           |           |              |        | QIÉ      | Prix      | Remise   | Total    |  |  |
| Pas de vend | Passer en Mode H.T A | utres actions                              | •           |       |                 |           |           |              |        | Raba     | iis       | Raba     | NS %     |  |  |

Dans le cas où l'on a appelé plusieurs articles en vente, la modification ne s'applique que sur la plus haute ligne de vente.

Fastmag Boutique Introduction02/04/2019

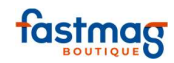

|                                                       |                                                                  | Retourner en ve                                      | nte                                                            |                                                                                                    |
|-------------------------------------------------------|------------------------------------------------------------------|------------------------------------------------------|----------------------------------------------------------------|----------------------------------------------------------------------------------------------------|
| Qua<br>Désignation pr<br>Prix un<br>Re<br>Total de la | antité 1<br>oduit TRIFONCTION<br>itaire 55.00 C<br>emise 55.00 C | FEMME Change<br>Change<br>Change<br>Change<br>Change | r<br>r                                                         | Saisir la nouvelle valeur désirée dans la case<br>de saisie puis cliquer sur le bouton "Changer"<br>de la ligne correspondante. |
| Exemples :                                            | )<br>                                                            |                                                      | Change                                                         |                                                                                                    |
| Chan                                                  | ger la quanti                                                    | te                                                   | Change                                                         | er le prix                                                                                                    |
| 2                                                     | ↓<br>Retou                                                       | rner en vente                                        | 50                                                             | Retourner en vente                                                                                                    |
| Quantité<br>Désignation produit<br>Prix unitaire      | 1<br>TRIFONCTION FEMME                                           | Changer<br>Changer                                   | Quantité 2<br>Désignation produit TRIFO<br>Prix unitaire 55.00 | ONCTION FEMME Changer                                                                                                    |
| Remise<br>Total de la ligne                           | 55.00 C                                                          | Changer                                              | Remise<br>Total de la ligne 110.00                             | changer<br>20 c Changer                                                                                                    |
| Appliq                                                | uer une rem                                                      | ise                                                  | Changer le to                                                  | otal de la ligne                                                                                                    |
|                                                       | Ļ                                                                |                                                      |                                                                |                                                                                                    |
| 20                                                    | Retour                                                           | ner en vente                                         | 99.90                                                          | Retourner en vente                                                                                                    |
| Quantité                                              | 2                                                                | Changer                                              | Quantité 2                                                     | Changer                                                                                                    |
| Désignation produit                                   | TRIFONCTION FEMME                                                | Changer                                              | Désignation produit TRIFO<br>Prix unitaire 55.00               | C C Changer                                                                                                    |
| Remise                                                |                                                                  | Changer                                              | Remise                                                         | Changer                                                                                                    |
| Total de la ligne                                     | 110.00 C                                                         | Changer                                              | Total de la ligne 110.00                                       | to c Changer                                                                                                    |
|                                                       |                                                                  |                                                      | ·                                                              |                                                                                                    |

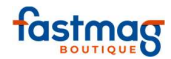

#### **3. MODIFICATIONS SUR LE DERNIER ARTICLE APPELE**

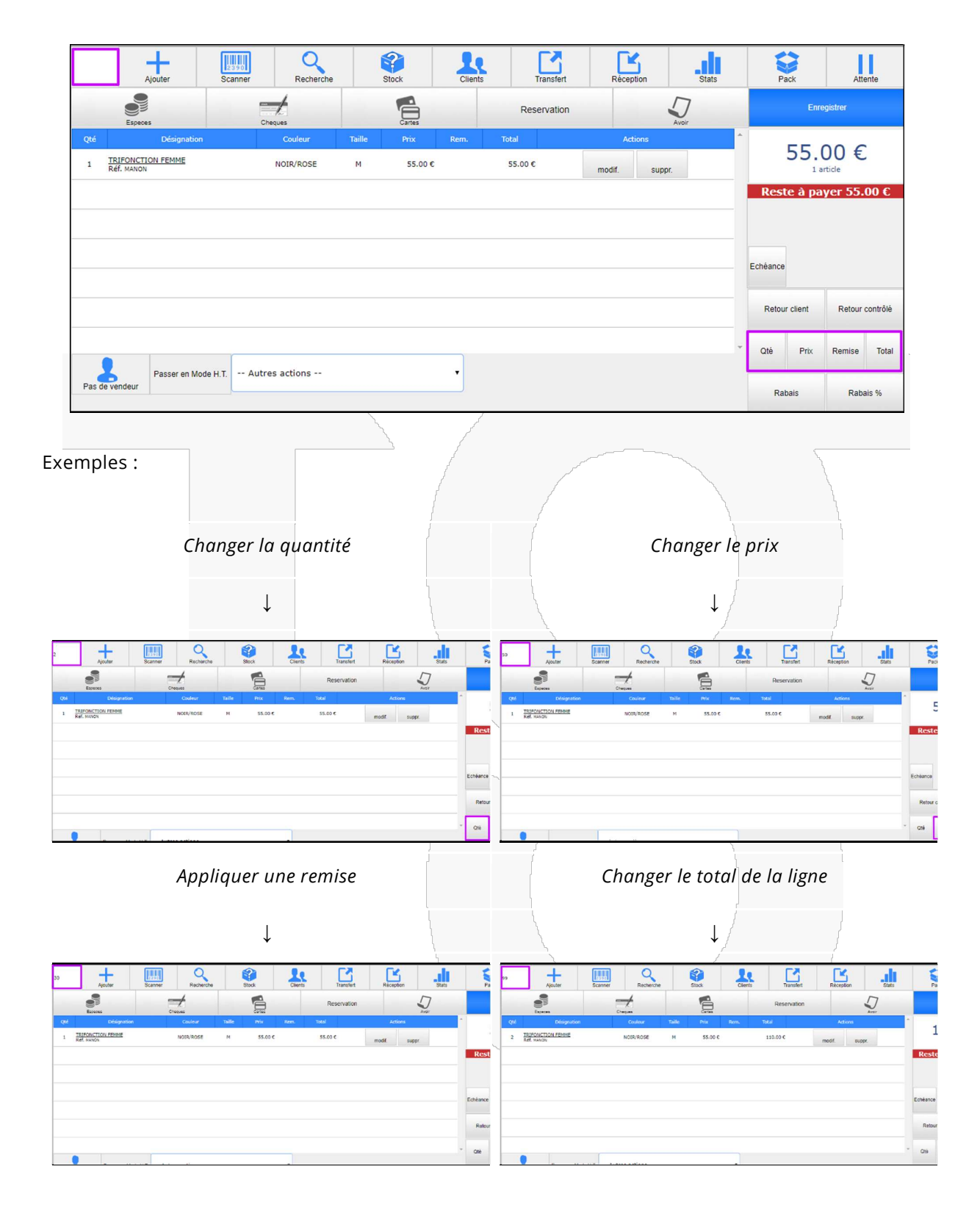

02/04/2019

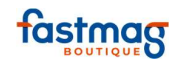

#### 4. CHANGER LA DESIGNATION DU PRODUIT (NIVEAU SECURITE UTILISATEUR 3)

Utile si le client souhaite une désignation spécifique sur son ticket ou sa facture cliquer sur le bouton "Modif." en fin de ligne

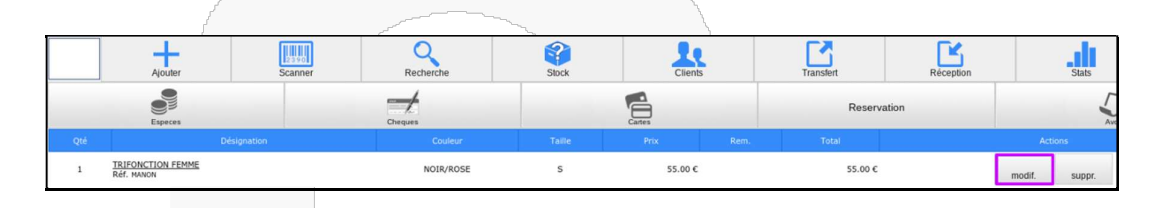

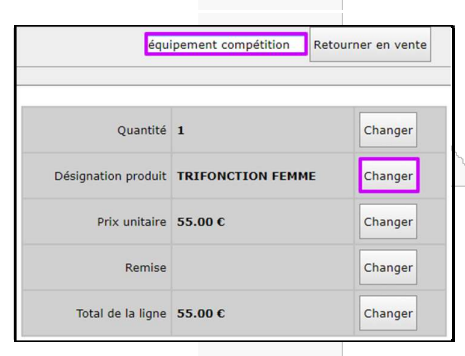

La modification apparaît sur l'écran de vente et sur le ticket de caisse, mais ne dure que le temps de l'encaissement. Elle ne modifie pas le contenu de la fiche produit.

#### 5. SUPPRIMER UNE LIGNE DE VENTE

Cliquer sur le bouton « Suppr » de la ligne de vente concernée.

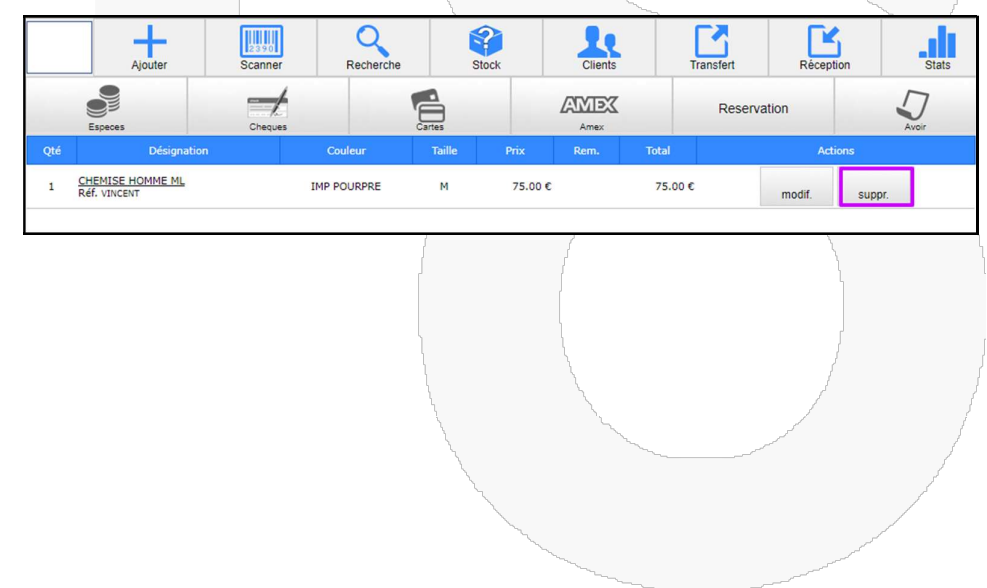

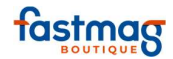

#### **6.** CHANGEMENTS SUR LE GLOBAL DU TICKET

Remise en % sur le montant total du ticket :

Pour appliquer la même remise sur tous les articles, indiquer d'abord le % de réduction dans la case de saisie, puis cliquer sur le bouton "Rabais %".

| 0   | Ajouter                          | 2390<br>Scanner | Recherche   |        | Stock   | Clients | Transl  | ert Réce      | ption Sta     | ts | P                      | ack      | Att      | ente     |
|-----|----------------------------------|-----------------|-------------|--------|---------|---------|---------|---------------|---------------|----|------------------------|----------|----------|----------|
|     | Especes                          | Cheques         |             | Cartes |         | ATTEX   |         | Reservation   | Aver          |    |                        | Enn      | egistrer |          |
| Qté | Désignation                      |                 | Couleur     | Taille | Prix    | Rem.    | Total   | A             | ctions        | ^  |                        | 220      | 00       | ~        |
| 1   | CHEMISE HOMME ML<br>Réf. VINCENT |                 | IMP POURPRE | м      | 75.00 € |         | 75.00 € | modif.        | modif. suppr. |    | ZZU.UU €<br>3 articles |          | E        |          |
| 1   | CHEMISE HOMME ML<br>Réf. VINCENT |                 | IMP CIEL    | м      | 75.00 € |         | 75.00 € | modif. suppr. |               |    | Reste à payer 22       |          | yer 220  | .00 €    |
| 1   | CHEMISE HOMME<br>Réf. THIERRY    |                 | BEIGE       | м      | 70.00 € |         | 70.00 € | modif.        | suppr.        |    |                        |          |          |          |
|     |                                  |                 |             |        |         |         |         |               |               | E  | héance                 |          |          |          |
|     |                                  |                 |             |        |         |         |         |               |               |    | Reto                   | r client | Retour   | contrôlé |
|     |                                  |                 |             |        |         |         |         |               |               | *  | Qtè                    | Prix     | Remise   | Total    |
| Pas | de vendeur Passer en Mo          | de H.T Aut      | res actions |        |         | •       |         |               |               |    | Ra                     | bais     | Rab      | ais %    |

La remise apparaît en écran de vente. Cliquer sur le bouton "Enregistrer" pour valider la vente; la remise figure sur le ticket de caisse.

|     |                                  |         |            |        |         |         |       | 1         |        |        |       |            |               |
|-----|----------------------------------|---------|------------|--------|---------|---------|-------|-----------|--------|--------|-------|------------|---------------|
|     | Ajouter                          | Scanner | Recherche  |        | Stock   | Clients |       | Transfert | Récep  | tion   | Stats | Pack       | Attente       |
|     | Especes                          | Cheques | 1          | Cartes |         |         |       | Reserv    | ation  |        | Avoir | Er         | nregistrer    |
| Qté | Désignation                      |         | Couleur    | Taille | Prix    | Rem.    | Total |           | Ac     | tions  |       | 1 - 4      | 00.0          |
| 1   | CHEMISE HOMME ML<br>Réf. VINCENT | 1       | MP POURPRE | м      | 75.00 € | 30.00 % | 52.   | 50 €      | modif. | suppr. |       | 154        | articles      |
| 1   | CHEMISE HOMME ML<br>Réf. VINCENT |         | IMP CIEL   | м      | 75.00 € | 30.00 % | 52.   | 50€       | modif. | suppr. |       | Reste à pa | ayer 154.00 € |
| 1   | CHEMISE HOMME<br>Réf. THIERRY    |         | BEIGE      | м      | 70.00 € | 30.00 % | 49.0  | 00 C      | modif. | suppr. |       |            |               |
|     |                                  |         |            |        |         |         |       |           |        |        |       | Echéance   |               |
|     |                                  |         |            |        |         |         | ~     |           |        |        | _     |            |               |

### 7. RABAIS EN EUROS SUR LE MONTANT TOTAL DU TICKET

Pour faire un rabais monétaire sur l'ensemble du ticket, indiquer d'abord le montant à déduire dans la case de saisie, puis cliquer sur le bouton "Rabais".

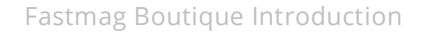

02/04/2019

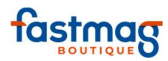

| 20                             | Ajouter S          | Scanner Recherci | he Sto | ock Clier | ts Transfert | Récept    | ion Sta | ats | F       | Pack        | Atte     | ente     |
|--------------------------------|--------------------|------------------|--------|-----------|--------------|-----------|---------|-----|---------|-------------|----------|----------|
| Especes                        |                    | Cheques          | Cartes |           | K Re         | servation | Avoir   |     |         | Enn         | egistrer |          |
| Qté                            | Désignation        | Couleur          | Taille | Prix Rem. | Total        | Act       | ons     | ^   |         |             | 00 0     | _        |
| 1 CHEMISE<br>Réf. VINCE        | HOMME ML           | IMP POURPRE      | М      | 75.00 €   | 75.00 €      | modif.    | suppr.  |     |         | 220,<br>3 a | .UU €    | 2        |
| 1 CHEMISE<br>Réf. VINCE        | HOMME ML           | IMP CIEL         | м      | 75.00€    | 75.00€       | modif.    | suppr.  |     | Rest    | e à pay     | yer 220. | .00 €    |
| 1 <u>CHEMISE</u><br>Réf. THIER | HOMME<br>RY        | BEIGE            | м      | 70.00 €   | 70.00 €      | modif.    | suppr.  |     |         |             |          |          |
|                                |                    |                  |        |           |              |           |         |     | Echéanc | 9           |          |          |
|                                |                    |                  |        |           |              |           |         |     | Reto    | ur client   | Retour o | :ontrôlé |
|                                | 1                  | (                |        |           |              |           |         | *   | Qté     | Prix        | Remise   | Total    |
| Pas de vendeur                 | Passer en Mode H.1 | r Autres actions |        | •         |              |           |         |     | R       | abais       | Raba     | ais %    |

L'application d'un rabais entraîne une remise sur chacune des lignes de vente. Il est possible qu'à cause de l'arrondi, des décimales apparaissent sur le montant total de la vente. Cliquer sur le bouton "Enregistrer" pour valider la vente.

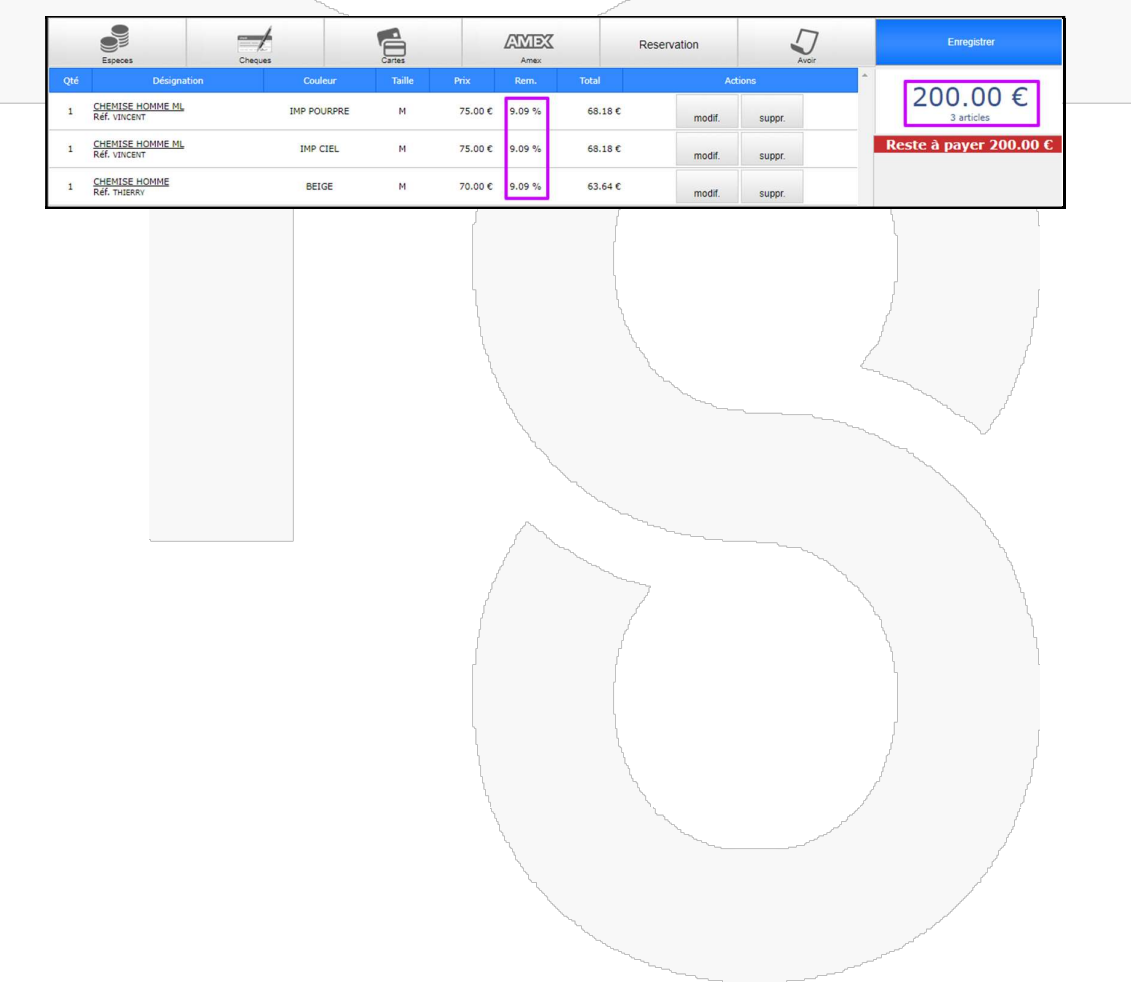

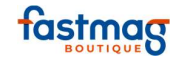

## Utilisation d'un avoir lors d'une vente

Le ou les articles sont appelés en vente et le client souhaite payer tout ou partie de la transaction avec un avoir.

#### METHODE 1

L'avoir a été associé à une fiche client

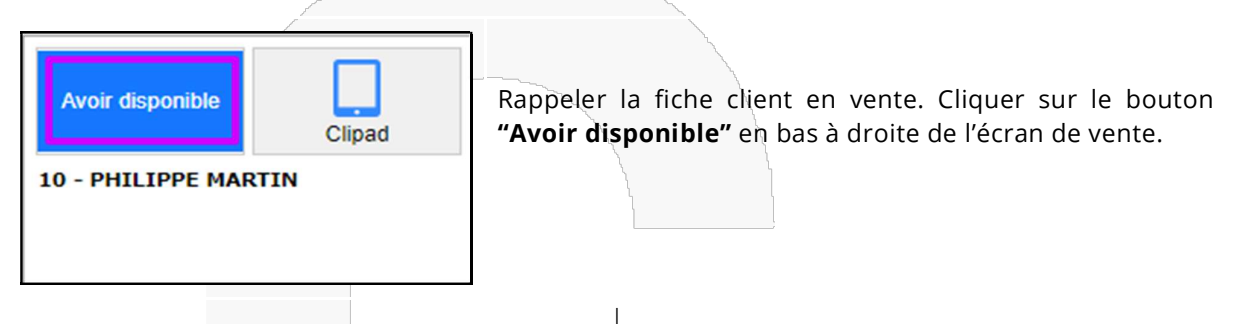

Visualisation sur les avoirs, les acomptes ou les cartes cadeaux disponibles pour ce profil. Sélectionner l'avoir désiré en cliquant sur "Utiliser cet avoir". Possibilité d'utiliser plusieurs encours au besoin en les rappelant un à un.

| s avoirs, a | comptes et     | cartes | cadeau     | x disponibl     | es pour PHILI      |
|-------------|----------------|--------|------------|-----------------|--------------------|
| Pièce       | Montant/Remise | Туре   | Date Début | Date Expiration | Action             |
| AVOIR 128   | -70.00€        | -      |            |                 | Utiliser cet avoir |
| AVOIR 130   | -45.00€        | -      |            |                 | Utiliser cet avoir |

L'avoir est pris en compte comme un moyen de règlement. Sa valeur et son numéro s'affichent.

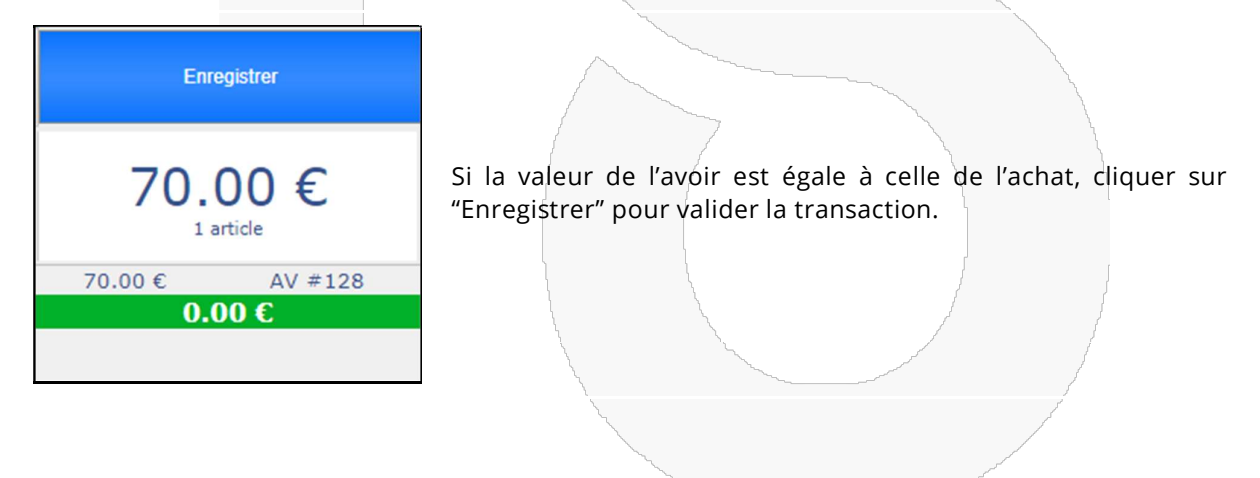

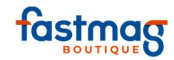

| Enregistrer                                                              | Si le montant de l'avoir est inférieur à la valeur de l'achat, le client                                                                               |
|--------------------------------------------------------------------------|----------------------------------------------------------------------------------------------------|
| 70.00 €<br>1 article                                                     | complète avec un autre moyen de paiement avant d'enregistrer<br>la transaction.                                                                        |
| 45.00 € AV #130<br>Reste à payer 25.00 €                                 |                                                                                                    |
|                                                                          |                                                                                                    |
| Enregistrer                                                              | Si l'avoir est supérieur au montant de l'achat, un nouvel avoir sera<br>généré automatiquement : un avoir sur avoir.                                   |
| 12.00 €<br>1 article                                                     | Cliquer sur le bouton "Enregistrer" pour valider la vente. Puis, sur<br>"Lancer l'impression de l'avoir" afin d'imprimer le nouveau ticket<br>d'avoir. |
| 25.00 € AV #132<br>Monnaie à rendre 13.00 €                              |                                                                                                    |
| Suite à la validation de la vent                                         | e, un avoir d'un montant de 13.00 € vient d'être généré, Avoir N°134                                                                                   |
|                                                                          | Lancer l'impression de l'Avoir Retourner en vente                                                                                                    |
|                                                                          |                                                                                                    |
|                                                                          | AVOIR 134<br>Iun. 12 novembre 2018                                                                                                    |
|                                                                          | 10:48                                                                                                    |
|                                                                          | PHILIPPE MARTIN                                                                                                    |
|                                                                          | AVOIRSURAVOIR -13.00 C                                                                                                    |
| Ainsi, un avoir peut être utilisé er<br>système créera un avoir sur avoi | n une ou plusieurs fois (légalement, un avoir ne se périme jamais). Le<br>r.                                                                           |

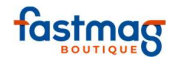

#### METHODE 2

Si l'avoir n'est pas relié à une fiche client

sélectionner le bouton "Avoir" dans les modes de règlement

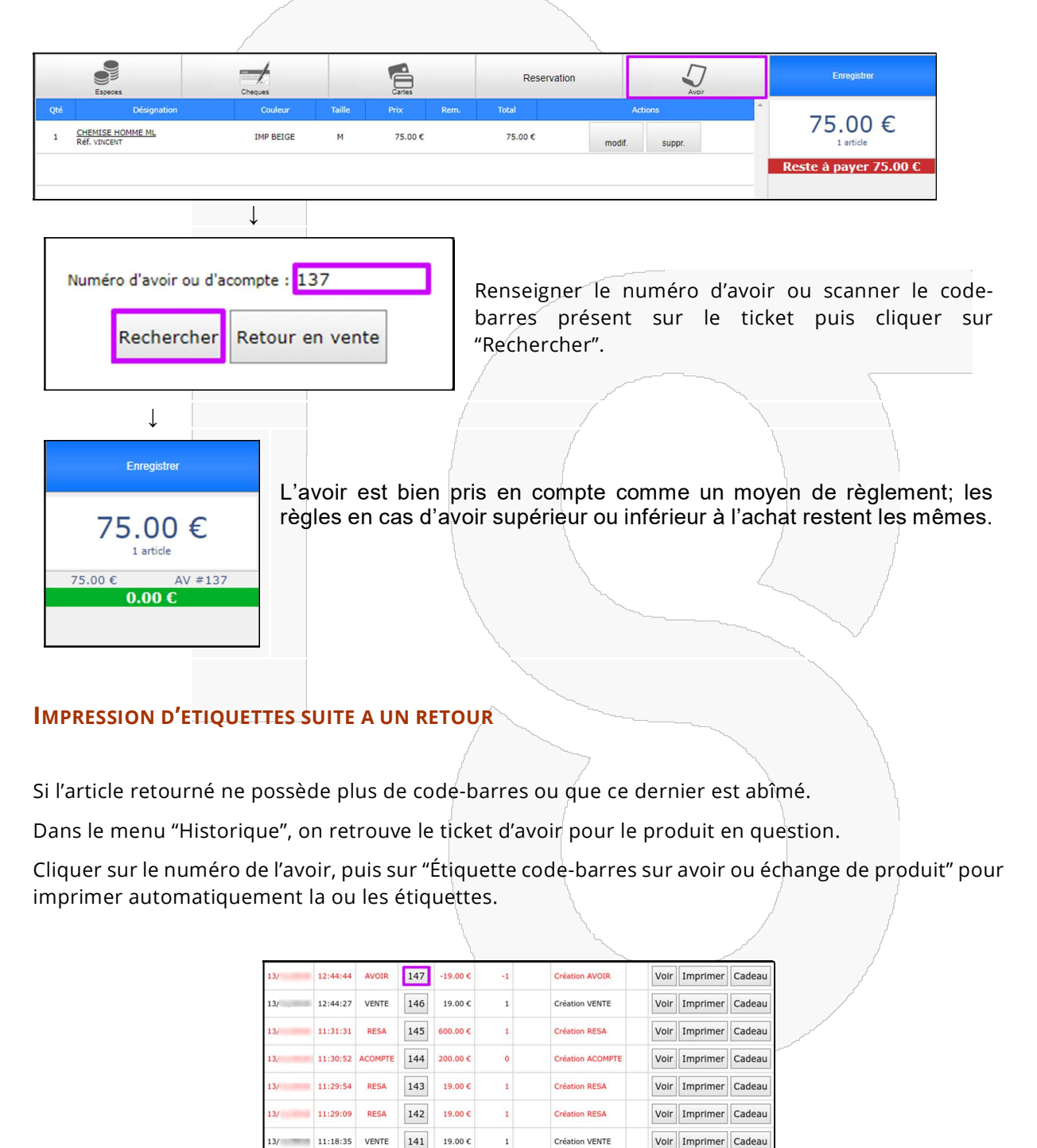

1

Création VENTE

Voir Imprimer Cadeau

10:44:05 VENTE

140 75.00 €

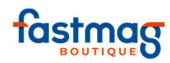

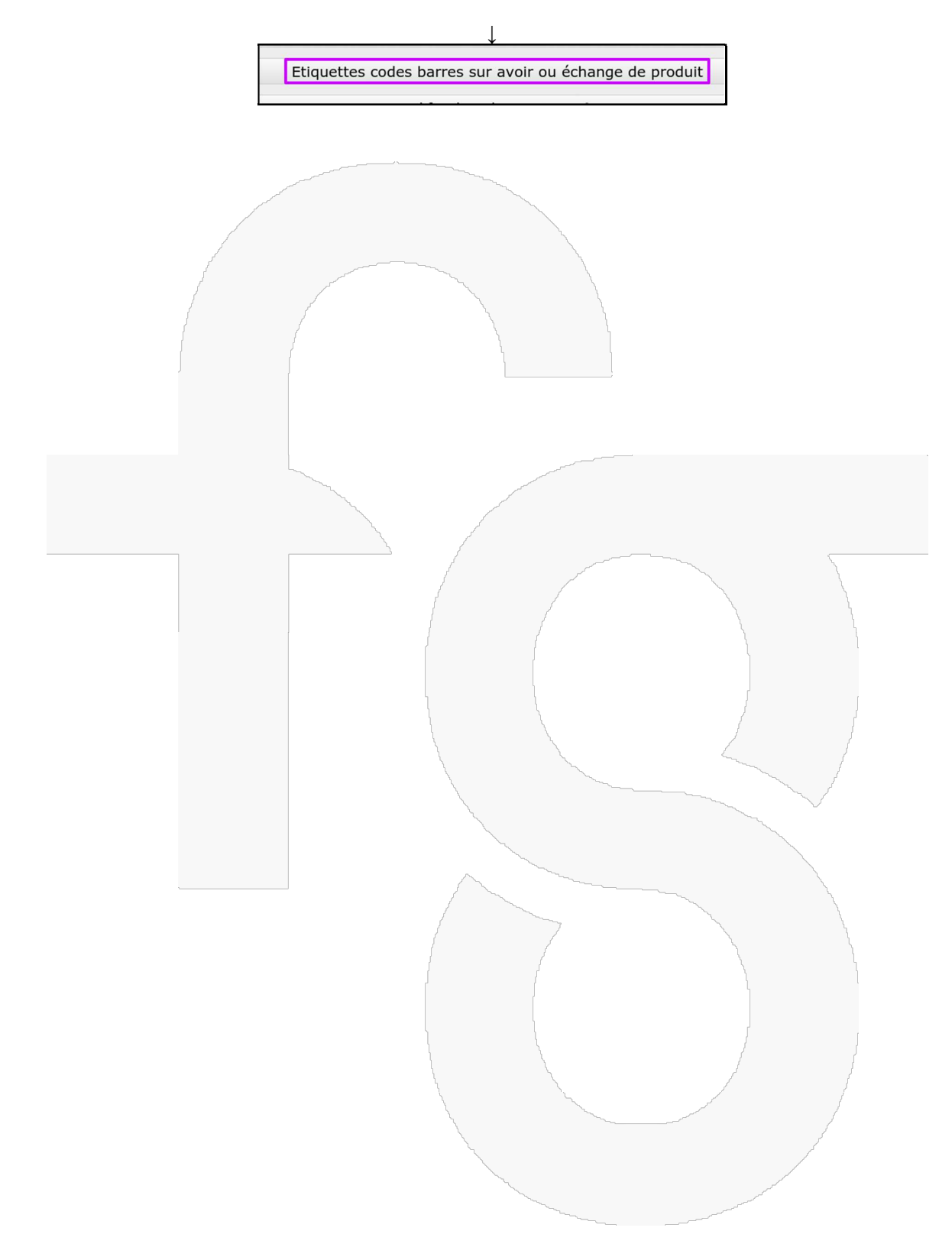

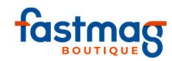

## **Remboursement client**

#### PRINCIPE

Fastmag propose toujours un avoir, cet avoir est remboursable par un mode de règlement et édite une régul de caisse. Il existe deux manières de rembourser selon le paramétrage choisi dans Fastmag.

#### METHODE 1

il faut que l'option soit activée dans le paramétrage des magasins, onglet "paramétrages". Cette option insère un écran intermédiaire permettant de choisir, en cas de retour de marchandises, d'émettre un avoir ou de rembourser directement l'avoir par un mode de règlement.

Remboursement des clients à la création d'un avoir : Proposer le remboursement par mode de règlements

En premier lieu, un ticket d'avoir est généré. Cet avoir peut être transformé en remboursement si besoin. Cliquer sur le bouton "Enregistrer" pour valider le retour et imprimer le ticket d'avoir. Cliquer sur "Retourner en vente pour confirmer l'émission de l'avoir.

Pour rembourser l'avoir, cliquer sur le mode de règlement rembourser le client (Carte, espèces...) Un ticket d'avoir et de de régul s'imprime, les garder pour justifier sa caisse.

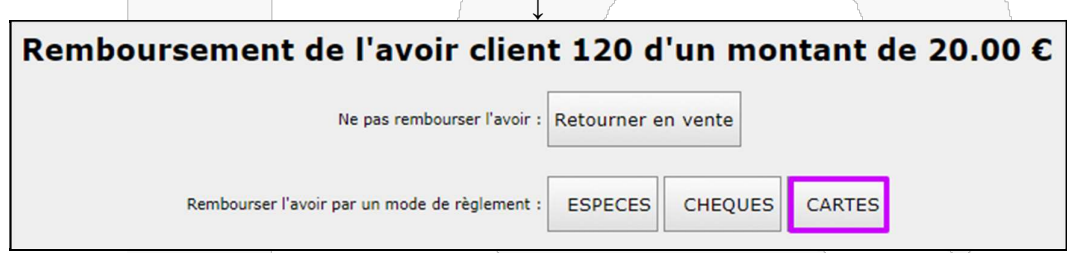

En cas de remboursement en espèces, le montant sera déduit du solde de caisse.

#### METHODE 2

Pour rembourser un avoir par un mode de règlement en vente, il faut que l'option soit activée dans le paramétrage des magasins, onglet "paramétrages". Il est possible de rembourser un avoir sans écran intermédiaire de proposition de remboursement.

Remboursement des clients à la création d'un avoir : Ne pas proposer de remboursement

•

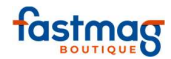

C

|                                 | AVOI               | R 183<br>mar. 5 f | évrier 2019<br>10:41 |
|---------------------------------|--------------------|-------------------|----------------------|
| CHEMISE                         | НОММЕ              |                   | -59.00 C             |
| <br>ROUGE<br>Réf. DIMIT<br>-1 X | M<br>RI<br>59.00 € | []<br>            |                      |
|                                 | ΤΟΤΑ               | L ТТС             | -59.00 €             |
| Taux                            | Base HT            | TVA               | TTC                  |
| 20.00 %                         | -49.17 €           | -9.83 €           | -59.00 €             |
| <br>Vendeur :                   | rci de votre vis   | site et à bie     | ntôt I               |

En premier lieu, un ticket d'avoir est généré.

En écran de vente, cliquer sur le bouton "Avoir"

|          | and the second second se | and the second second second second second second second second second second second second second second second |             |       |
|----------|----------------------------------------------------------------------------------------------------|----------------------------------------------------------------------------------------------------|-------------|-------|
|          | -                                                                                                    | <b>E</b>                                                                                                    | Reservation | 5     |
| Excepted | Cheques                                                                                                    | Cartes                                                                                                    |             | Augir |

.Bipper le code barre de l'avoir ou renseigner le numéro de l'avoir manuellement puis cliquer sur "Rechercher"

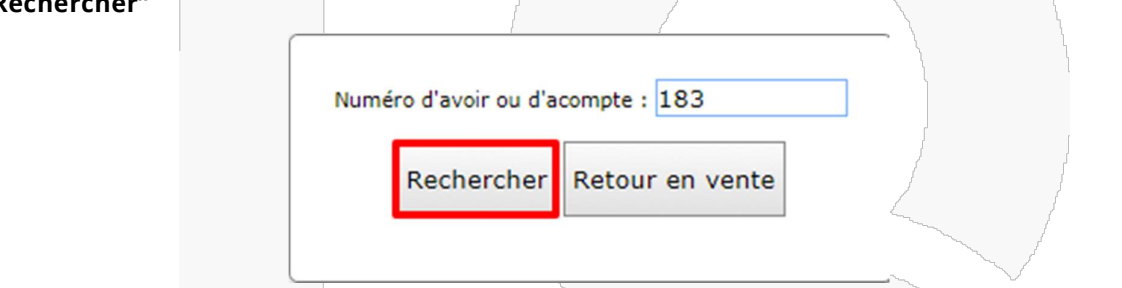

Choisir le mode de règlement par lequel l'avoir sera remboursé. Cliquer sur enregistrer.

|                 |                  |                                                        |                  |           |         |        |           |           |       | 1       |                        |                        |
|-----------------|------------------|--------------------------------------------------------|------------------|-----------|---------|--------|-----------|-----------|-------|---------|------------------------|------------------------|
| •               | 5 05<br>15<br>00 | /02/2019 - 10:45:10<br>A / ODYSSEE<br>MSEE - Nd 328642 | Ventes           |           |         |        |           |           |       |         | SMS                    | r = C                  |
|                 |                  | Ajouter                                                | Scanner          | Recherche | Stock   | Cients | Transfert | Réception | Stats | Pack    |                        | Attento                |
| Verite          |                  |                                                        | -                | +         |         | 6      | Reserv    | ation     | D     |         | Erre                   | gistrer                |
| 1<br>Historique | Qté              |                                                        | Désignation      |           | Couleur | Taile  | Prix      | Rem.      | Total | Actions | Fast                   | mag                    |
|                 |                  |                                                        |                  |           |         |        |           |           |       | _       | Tél. +33 (0<br>59.00 € | .)183642000<br>AV #183 |
| $\bigcirc$      |                  |                                                        |                  |           |         |        |           |           |       |         | 0.0                    | 10 C                   |
| Fointage        |                  |                                                        |                  |           |         |        |           |           |       |         | Effacer                |                        |
| Gestion         |                  |                                                        |                  |           |         |        |           |           |       |         | Retour client          | Retour contrôlé        |
|                 | 2                | Passer en Mode H.                                      | - Autres actions | •         |         |        |           |           |       |         | Qté Prix               | Remise Total           |
| News            | Pas de vend      | eur                                                    |                  |           |         |        |           |           |       |         | Rabais                 | Rabais %               |
|                 |                  |                                                        |                  |           |         |        |           |           |       |         |                        |                        |
|                 |                  |                                                        |                  |           |         |        |           |           |       |         |                        |                        |
|                 |                  |                                                        |                  |           |         |        |           |           |       |         |                        |                        |
|                 |                  |                                                        |                  |           |         |        |           |           |       |         |                        |                        |
| 0               |                  |                                                        |                  |           |         |        |           |           |       |         |                        |                        |
| 0               |                  |                                                        |                  |           |         |        |           |           |       |         |                        |                        |

Fastmag édite une régul de caisse qui indique que l'avoir a été remboursé par le mode de règlement.

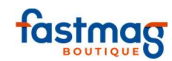

| 0<br>32 r<br>7<br>Iundi au<br>01<br>odysss<br>TVA : F<br>Siret : 540<br>TVA :<br>Siret : 5 | DYSSEE<br>ue d'Armaillé<br>5017 Paris<br>samedi : 10h-20<br>40 75 40 70<br>iee@gmail.com<br>R32 263 263 65<br>045 972 093 00<br>FR6478956985<br>5405895200045 | h<br>152                                   |  |  |
|--------------------------------------------------------------------------------------------|----------------------------------------------------------------------------------------------------|--------------------------------------------|--|--|
|                                                                                            | EGUL 184<br>mar. 5 fé<br>AV #183 :<br>ESPECES :                                                                                                    | vrier 2019<br>10:51<br>59.00 €<br>-59.00 € |  |  |
| Vendeur :<br>Merci de vol<br>Nous échangeons c<br>de 15 jours et su<br>caiss               | tre visite et à bien<br>ou remboursons so<br>ur présentation du<br>se uniquement.                                                                             | tôt !<br>vus un délai<br>ticket de         |  |  |
|                                                                                            |                                                                                                    |                                            |  |  |
|                                                                                            |                                                                                                    |                                            |  |  |

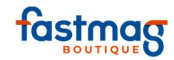

# Retour d'un produit avec le ticket de caisse (bouton retour contrôlé)

Cliquer sur le bouton **"Retour contrôlé"**. Cette action informe le logiciel que les produits vont réintégrer les produits en stock. Biper le code-barres présent sur le ticket ou indiquer manuellement le numéro de la vente.

| CHEMISE HOMME N                          | 1L        | 75.00 €  |                                                                                                    |         |
|------------------------------------------|-----------|----------|----------------------------------------------------------------------------------------------------|---------|
| IMP BEIGE<br>Réf. VINCENT<br>1 X 75.00 € | м         |          |                                                                                                    |         |
| LIVRE                                    |           | 38.00 €  |                                                                                                    |         |
| <br>Réf. CECILE<br>2 X 19.00 €           |           |          |                                                                                                    | <u></u> |
| тот                                      | AL TTC    | 113.00 € |                                                                                                    |         |
|                                          |           |          |                                                                                                    |         |
| Taux Base HT                             | TVA       | TTC      | ſ                                                                                                    |         |
| 5.50 % 36.02                             | € 1.98 €  | 38.00 €  | /                                                                                                    |         |
| 20.00 % 62.50                            | € 12.50 € | 75.00 €  | 2                                                                                                    | 1       |
|                                          | CARTES :  | 113.00 € | and a second and a second and a second and a second a second a second a second a second a second a second a se |         |

**Astuce :** Si le client a perdu son ticket, mais qu'il fait partie du fichier client, on peut retrouver le ticket de vente dans l'historique de sa fiche client.

Lors d'un retour, il est donc fortement conseillé de rattacher le retour à une fiche client pour pouvoir tracer le retour dans le cas de l'émission d'un avoir qui sera conservé dans l'onglet "Encours" de la fiche du client.

| Enregistrer                   |               |                            |
|-------------------------------|---------------|----------------------------|
| Fastmag                       |               |                            |
| 0.00 €                        |               | Numéro de ticket : 117     |
| Echéance                      | $\rightarrow$ | Rechercher Retour en vente |
| Retour client Retour contrôlé |               |                            |

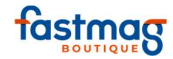

Sélectionner le ou les produits à retourner (une quantité doit être indiquée, même si l'achat n'a concerné qu'un article).

|           |           |        |                  |         |         | ↓       |          |                          |                 |
|-----------|-----------|--------|------------------|---------|---------|---------|----------|--------------------------|-----------------|
|           |           |        | Numéro de<br>Re  | e ticke | rcher   | Retour  | en vente | a                        |                 |
| Référence | Couleur   | Taille | Désignation      | Qté     | Retour  | Prix    | Remise   | Action                   | Vente(s) Retour |
| CECILE    |           |        | LIVRE            | 2       | 0       | 19.00€  |          | Retourner le produit 1 🔻 |                 |
| VINCENT   | IMP BEIGE | м      | CHEMISE HOMME ML | 1       | 0       | 75.00€  |          | Retourner le produit     |                 |
|           |           |        |                  |         | Valider | le reto | ur       |                          | ·]              |

Le produit réintègre le stock (si la vente a été associée à un client, celui-ci remonte automatiquement sur l'écran de vente et dans l'historique du client).

|        |                            |             |             | 5                                                                                                    | ¥                                                                                                    |                                                                                                    |                                                                                                    |                        |
|--------|----------------------------|-------------|-------------|----------------------------------------------------------------------------------------------------|----------------------------------------------------------------------------------------------------|----------------------------------------------------------------------------------------------------|----------------------------------------------------------------------------------------------------|------------------------|
| Qté    | Désignation                | Couleur     | Taille Prix | Rem.                                                                                                    | Total                                                                                                    | Acti                                                                                                    | ons                                                                                                    | 10.00 €                |
| -1 4   | <u>IVRE</u><br>Réf. CECILE |             | 19          | .00€                                                                                                    | -19.00 €                                                                                                    | modif.                                                                                                    | suppr.                                                                                                    | -19.00 €<br>-1 article |
|        |                            |             |             |                                                                                                    |                                                                                                    |                                                                                                    |                                                                                                    | Monnaie à rendre 19.00 |
|        |                            |             |             |                                                                                                    |                                                                                                    |                                                                                                    | L                                                                                                    |                        |
|        |                            |             |             |                                                                                                    | [                                                                                                    |                                                                                                    | 1                                                                                                    |                        |
| acódor |                            | hango un    | ombourc     | mont                                                                                                    |                                                                                                    | Sation d'as                                                                                                    | oir                                                                                                    |                        |
| ceder  | a un ec                    | nange, un i | empourse    | emeni                                                                                                    | bu a une cre                                                                                                    |                                                                                                    | /011.                                                                                                    | ļ                      |
|        |                            |             |             | l                                                                                                    | l                                                                                                    | L.                                                                                                    |                                                                                                    | ļ                      |
|        |                            |             |             | 1                                                                                                    |                                                                                                    | 1                                                                                                    |                                                                                                    | /                      |
|        |                            |             |             | 1                                                                                                    |                                                                                                    | and the second second s |                                                                                                    |                        |
|        |                            |             |             |                                                                                                    | 1                                                                                                    |                                                                                                    |                                                                                                    |                        |
|        |                            |             |             |                                                                                                    | 1                                                                                                    |                                                                                                    | and the second second sec                                                                                                    | ~                      |
|        |                            |             |             |                                                                                                    |                                                                                                    |                                                                                                    |                                                                                                    |                        |
|        |                            |             |             |                                                                                                    | and the second second s |                                                                                                    |                                                                                                    |                        |
|        |                            |             |             |                                                                                                    | $\sim$                                                                                                    | · · · · · · · · · · · · · · · · · · ·                                                                                                    |                                                                                                    |                        |
|        |                            |             |             |                                                                                                    |                                                                                                    |                                                                                                    | - And a start of the start of the start of t |                        |
|        |                            |             |             | 1                                                                                                    |                                                                                                    | 7                                                                                                    |                                                                                                    | \\                     |
|        |                            |             |             | {                                                                                                    |                                                                                                    | 1                                                                                                    | $\sim$                                                                                                    |                        |
|        |                            |             |             |                                                                                                    | {                                                                                                    |                                                                                                    | 1                                                                                                    |                        |
|        |                            |             |             |                                                                                                    | [                                                                                                    |                                                                                                    |                                                                                                    |                        |
|        |                            |             |             |                                                                                                    |                                                                                                    |                                                                                                    |                                                                                                    |                        |
|        |                            |             |             | 1                                                                                                    | l l                                                                                                    |                                                                                                    | /                                                                                                    | [                      |
|        |                            |             |             | l                                                                                                    |                                                                                                    | ς                                                                                                    | 1                                                                                                    | {                      |
|        |                            |             |             | l.                                                                                                    |                                                                                                    | <b>N</b>                                                                                                    |                                                                                                    | <i>f</i>               |
|        |                            |             |             | , in the second second s |                                                                                                    | and the second second s | and the second second second second second second second second second second second second second second second                                                                                                    | 1                      |
|        |                            |             |             |                                                                                                    | 1                                                                                                    | ~~~~                                                                                                    |                                                                                                    |                        |
|        |                            |             |             |                                                                                                    | ~                                                                                                    |                                                                                                    |                                                                                                    |                        |
|        |                            |             |             |                                                                                                    |                                                                                                    |                                                                                                    |                                                                                                    |                        |

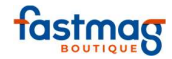

## Retour d'un produit sans ticket de caisse (bouton Retour client)

Procédure à utiliser lorsqu'un client revient pour échanger un ou plusieurs articles, mais qu'il n'a pas de ticket de caisse Fastmag (et aucune trace dans l'historique de vente). Utile si vous quittez votre ancien logiciel d'encaissement pour Fastmag, qui ne possède pas l'historique de vos précédentes ventes.

Cliquer sur le bouton "Retour client".

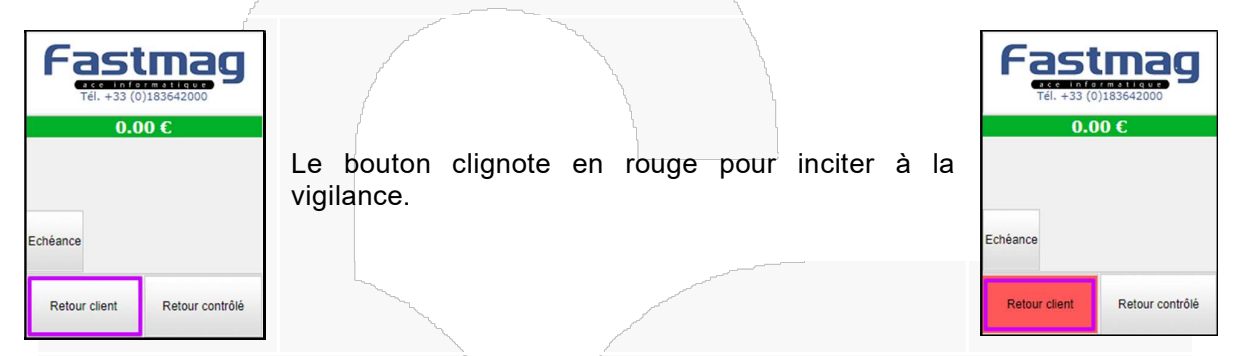

Renseigner l'article que le client rapporte. Recommencer l'opération si le client a plusieurs articles à retourner (l'icône rouge clignotera à chaque fois).

La procédure pour générer un avoir, effectuer un échange ou faire un remboursement reste le même que pour un retour avec ticket de caisse Fastmag.

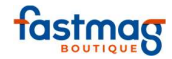

## Création d'un avoir suite à un retour et échange

#### **1.** CREATION D'UN AVOIR SUITE A UN RETOUR

Il est vivement recommandé d'associer un avoir à une fiche client; ainsi il sera possible de le retrouver en cas de perte. L'avoir est généré lorsque le client retourne un article sans rien prendre en échange.

Cliquer sur le bouton **"Enregistrer**" pour valider le retour.

|     | Especes     | Chequ   | 4      |       | Cartes                         |       | Reservation                            | Avoir  | Enregistrer |
|-----|-------------|---------|--------|-------|--------------------------------|-------|----------------------------------------|--------|-------------|
| Qté | Désignation | Couleur | Taille | Prix  | Rem.                           | Total | A                                      | ctions | -19.00€     |
| -1  | Réf. CECILE |         |        | 19.00 | 19.00 € -19.00 € modif. suppr. |       | -1 article<br>Monnaie à rendre 19.00 € |        |             |
|     |             |         |        |       |                                |       |                                        |        |             |

Le ticket d'avoir s'imprime, dans le même format qu'un ticket de caisse.

| LIVRE -19.00 C<br>Réf. CECILE<br>-1 X 19.00 € AVOIR<br>TOTAL TTC -19.00 € |                     | AVOIR 12<br>mar. | 4<br>5<br>16:34 |  |
|---------------------------------------------------------------------------|---------------------|------------------|-----------------|--|
| Réf. CECILE<br>-1 X 19.00 € AVOIR<br>TOTAL TTC -19.00 €                   | LIVRE               |                  | -19.00 €        |  |
| TOTAL TTC -19.00 C                                                        | Réf. CECILE<br>-1 X | 19.00 € AV       | OIR             |  |
|                                                                           |                     | TOTAL TT         | C -19.00 C      |  |

Indiquer le motif de retour dans la liste déroulante pour valider l'action. (selon paramétrages, optionnel)

| Veuillez sais | ir les                                                                           | motifs | de r    | eto    | ur ou    | de      | mod  | ificati | on de | e prix | et/o | u ren | nise |
|---------------|----------------------------------------------------------------------------------|--------|---------|--------|----------|---------|------|---------|-------|--------|------|-------|------|
|               |                                                                                  |        |         |        | Retour   | en vent | e    |         |       |        |      |       |      |
|               |                                                                                  |        | Motif s | ur ret | our de n | archan  | dise | •       |       |        |      |       |      |
|               | Référence Désignation Couleur Taille Quantité Remise Prix Prix Vente Total Motif |        |         |        |          |         |      |         |       |        |      |       |      |
|               | CECILE LIVRE -1 19.00 € 19.00 € -19.00 €                                         |        |         |        |          |         |      |         |       |        |      |       |      |
| ENREGISTRER   |                                                                                  |        |         |        |          |         |      |         |       |        |      |       |      |
|               |                                                                                  |        |         |        | No.      |         |      |         |       |        |      | r.    |      |

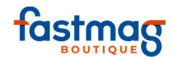

#### **2. E**FFECTUER UN ECHANGE

Les échanges permettent de tenir les stocks à jour.

## \*Échange avec un montant identique (solde nul).

Valable pour un changement de taille par exemple. Biper le nouvel article. La balance est désormais à zéro; cliquer sur "Enregistrer" pour valider l'échange et imprimer un ticket de caisse.

|     | Especes                          | Cheques     | Cartes |         | Reser    | rvation |             | 7<br>voir | Enregistrer                    |
|-----|----------------------------------|-------------|--------|---------|----------|---------|-------------|-----------|--------------------------------|
| Qté | Désignation                      | Couleur     | Taille |         |          |         |             | <b>^</b>  | 0.00.0                         |
| 1   | CHEMISE HOMME ML<br>Réf. VINCENT | IMP POURPRE | L      | 75.00 € | 75.00 €  | mod     | tif. suppr. |           | 0.00 €<br><sup>0 article</sup> |
| -1  | CHEMISE HOMME ML<br>Réf. VINCENT | IMP POURPRE | м      | 75.00€  | -75.00 € | mod     | tif. suppr. |           | 0.00 €                         |
|     |                                  |             |        |         |          |         |             |           |                                |

# \*Échange avec un montant supérieur à celui du produit retourné (solde positif).

Biper le nouvel article. Il reste à payer la différence; procéder à un encaissement classique.

|     | Especes                         | Cheques   |        | Cartes                         |  | Reservati | on      | Avoir  |  | Enregistrer           |
|-----|---------------------------------|-----------|--------|--------------------------------|--|-----------|---------|--------|--|-----------------------|
| Qté | Désignation                     | Couleur   | Taille | Taille Prix Rem. Total Actions |  | *         | 10.00.0 |        |  |                       |
| 1   | TRIFONCTION FEMME<br>Réf. MANON | NOIR/ROSE | L      | 55.00 €                        |  | 55.00 €   | modif.  | suppr. |  | 10.00 €<br>0 article  |
| -1  | LEGGING RUNNING<br>Réf. ANAIS   | NOIR      | L      | 45.00€                         |  | -45.00 €  | modif.  | suppr. |  | Reste à payer 10.00 € |
|     |                                 |           |        |                                |  |           |         |        |  |                       |

# \*Échange avec un montant inférieur à celui du produit retourné (solde négatif avec émission d'un avoir sur le solde).

Biper le nouvel article. Cliquer sur "Enregistrer", le ticket d'avoir s'imprime.

|     |                                  |         |         |        |         | ~                                                                                                    |         | the second second second second second second second second second second second second second second second se |            |        |   |                          |
|-----|----------------------------------|---------|---------|--------|---------|----------------------------------------------------------------------------------------------------|---------|----------------------------------------------------------------------------------------------------|------------|--------|---|--------------------------|
|     | Especes                          | Cheques |         |        | Cartes  |                                                                                                    | Reser   | rvation                                                                                                    |            | Avoir  |   | Enregistrer              |
| Qté | Désignation                      | C       | ouleur  | Taille | Prix    | Rem.                                                                                                    | Total   |                                                                                                    | Act        | ions   | ^ | 20.00.0                  |
| 1   | TRIFONCTION FEMME<br>Réf. MANON  | NOI     | IR/ROSE | S      | 55.00 € |                                                                                                    | 55.00 € |                                                                                                    | modif.     | suppr. |   | -20.00 €<br>0 article    |
| -1  | CHEMISE HOMME ML<br>Réf. VINCENT | IMP     | POURPRE | М      | 75.00€  |                                                                                                    | -75.00€ |                                                                                                    | modif.     | suppr. |   | Monnaie à rendre 20.00 € |
|     |                                  |         |         |        |         |                                                                                                    |         |                                                                                                    |            |        |   |                          |
|     |                                  |         |         |        |         | and a second second sec |         | have been a second and a second and a second a second a second a second a second a second a second a second a s | ~ <u> </u> |        |   |                          |

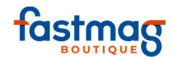

## Vente hors taxes (niveau d'accès utilisateur 5)

Saisir les produits normalement lors de l'encaissement.

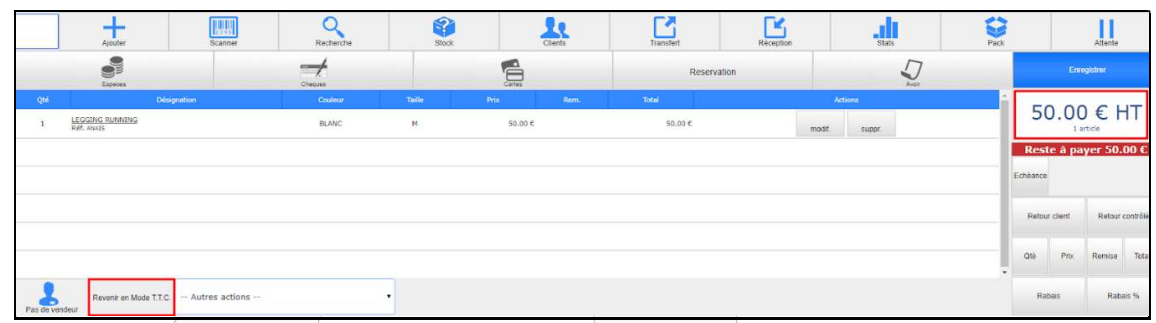

Pour saisir une vente en mode H.T. (Hors Taxes), cliquer en bas de l'écran sur le bouton "Passer en Mode H.T."

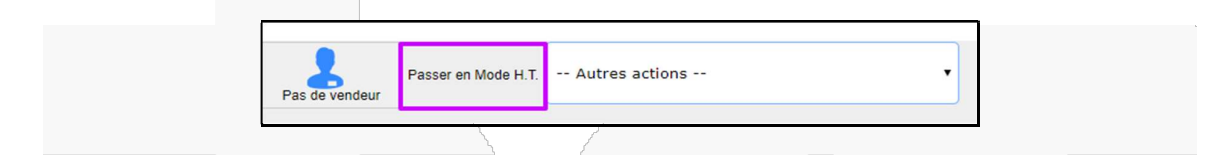

Pour repasser la vente en mode T.T.C avant enregistrement de la vente (Toutes Taxes Comprises), cliquer sur "Revenir en Mode T.T.C"

|              | Revenir en Mode T.T.C. | Autres actions | • |
|--------------|------------------------|----------------|---|
| s de vendeur |                        |                |   |

La vente hors taxes est enregistrée dans la base de données avec une TVA à taux zéro.

Après enregistrement de la vente en HT, le logiciel repasse automatiquement en TTC.

|            | 1            | 1          |             | The second second second second second second second second second second second second second second second s                                                                                                    |
|------------|--------------|------------|-------------|----------------------------------------------------------------------------------------------------|
|            | VENTE        | 179        |             |                                                                                                    |
|            |              | mar. 5 fe  | évrier 2019 |                                                                                                    |
|            |              |            | 09:40       |                                                                                                    |
| Cette      | vente est ré | alisée sar | is TVA      |                                                                                                    |
| LEGGING    | RUNNING      |            | 50.00       | c /                                                                                                    |
| BLANC      | м            |            |             |                                                                                                    |
| Réf. ANAIS | S            |            |             | and the second second s |
| 1 X        | 50.00 €      |            |             | _                                                                                                    |
|            | TOTAL        | TTC        | 50.00       | C                                                                                                    |
| Taux       | Base HT      | TVA        | TTC         |                                                                                                    |
| 0.00 %     | 50.00 €      | 0.00 €     | 50.00 €     |                                                                                                    |
|            |              |            |             |                                                                                                    |
|            |              | _          | _           |                                                                                                    |
|            | ESP          | ECES :     | 50.00       | 3                                                                                                    |
|            |              |            |             |                                                                                                    |

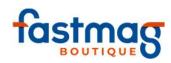

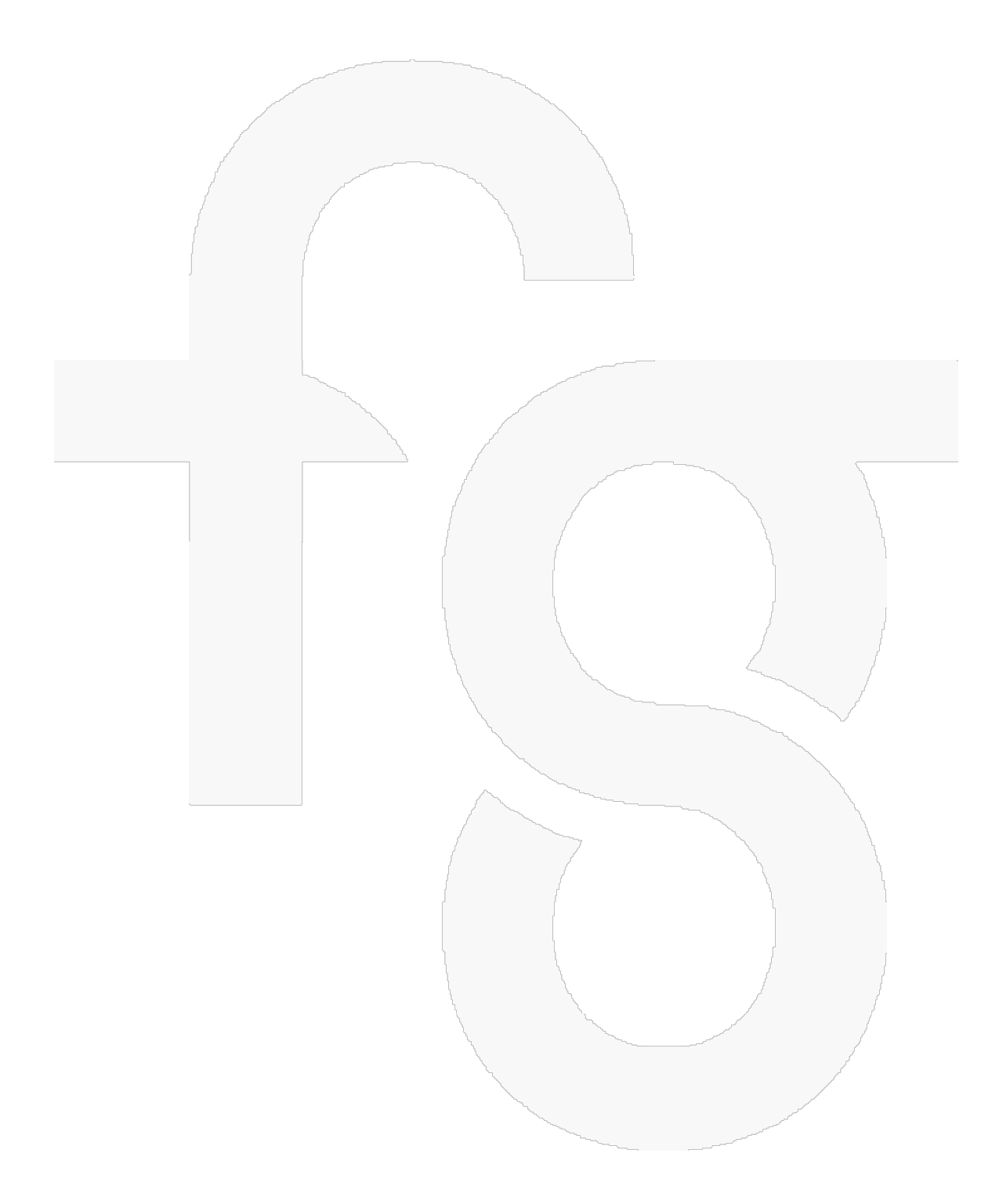

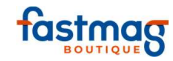

## Fidélité - Vente et utilisation de Cartes Cadeaux

#### **DEPUIS FASTMAG BOUTIQUE**

## Principe

Vendre une carte cadeau pour un montant déterminé avec le client.

Il est conseillé d'associer la vente d'une carte cadeau à un client, ce qui permet de stocker ladite carte dans les encours de sa fiche client.

Le client peut utiliser la carte cadeau totalement ou partiellement. Dans le cas d'une utilisation partielle, Fastmag génère un avoir.

### Paramétrages

La durée d'utilisation en jours de la carte cadeau se paramètre dans le Paramétrage dossier.

Il est également possible de fixer un montant maximum

Gestion / Outils et paramétrages / Paramétrages du système / Paramétrage général / Paramétrages dossier. Exemple :

| Nombre de jours de validité pour les PME :                     | 365 |
|----------------------------------------------------------------|-----|
| Montant du plafond des cartes cadeaux :                        |     |
| Nombre de jours de validité pour les cartes cadeaux Fidélité : | 180 |
| Nombre de jours de validité pour les cartes cadeaux Vendues :  | 365 |
|                                                                |     |

## Vente d'une carte cadeau

Depuis l'écran de vente, sélectionner dans la liste déroulante **"Autres actions"**, l'option **"Vente d'une carte cadeau"**.

|                |                     |                |           |       | 1       |           |           |       |         |
|----------------|---------------------|----------------|-----------|-------|---------|-----------|-----------|-------|---------|
|                | Ajouter             | Scanner        | Recherche | Stock | Clients | Transfert | Réception | Stats | Pack    |
|                | Especes             |                | Cheques   |       | Cartes  | Reserv    | ation     |       |         |
| Qté            |                     |                |           |       |         |           |           |       | Actions |
|                |                     |                |           |       |         |           |           |       |         |
| Pas de vendeur | Passer en Mode H.T. | Autres actions | •         |       |         |           |           |       |         |

Dans l'écran de création d'une carte cadeau, biper le code barre de la carte cadeau physique ou générer un numéro aléatoire, dans les champs **"Montant de la carte cadeau"** saisir le montant de cette dernière.

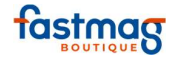

#### Création d'une carte cadeau

| Numéro de la ca  | rte cadeau : CART | E_125261998       | G            | énérer Numéro de carte |
|------------------|-------------------|-------------------|--------------|------------------------|
| Montant de la ca | rte cadeau : 100  |                   | 1.5          |                        |
|                  |                   |                   |              |                        |
|                  | Création d        | e la carte cadeau | Retour en ve | ente                   |

Sélectionner ensuite le mode de règlement et enregistrer la vente.

|     | Ajouter                                     | Ajouter Scanner |      | Stock | Clients          | Transfert | Réception | Stats    |           | Pack   | Attente              |
|-----|---------------------------------------------|-----------------|------|-------|------------------|-----------|-----------|----------|-----------|--------|----------------------|
|     | Catto                                       | Leetchi         |      | Cout  | Coupon Reduction |           | Paypal    |          | ↓<br>Aver |        |                      |
| Qté |                                             | Désignat        | lon. |       | Couleur Te       | Re Prix   | Remi      | Total    | Ad        | ions ^ | 100.00 €             |
| 1   | GIFTCARD / 762181527144509<br>Réf. diffCARD | 19695           |      |       |                  | 10        | 0.00 C    | 100.00 € | modif.    | suppr. | 100.00 €<br>₀article |
|     |                                             |                 |      |       |                  |           |           |          |           |        | 100.00 C CARTES      |

Fastmag offre deux possibilités d'utiliser la carte cadeau :

- soit en la bipant via la liste déroulante "Autres actions".
- Soit en rappelant le client via "Avoirs disponibles".

## Utilisation d'une carte cadeau / Via la liste déroulante Autres Actions

Depuis l'écran de vente, biper les produits et sélectionner dans **"Autres actions"**, l'option **"Utilisation d'une carte cadeau"**.

|                |                                      |                                                                                                    |         | Votre panie    |
|----------------|--------------------------------------|----------------------------------------------------------------------------------------------------|---------|----------------|
|                | Ajouter                              | - Autres actions<br>Remise à la ligne                                                                                       | ^ Stock | Clie           |
| Cheques        | Traite                               | Rappeler un panier<br>Rappeler un panier e-commerce<br>Rappeler les atés en stock                                           | Tr      | VISA<br>Cartes |
| Qté<br>1 GR    | IFTCARD / CARTE 1252<br>éf. GIFTCARD | Nouvement de stock<br>Mouvement de stock<br>Faire un devis<br>Vente d'une catte cadeau                                      |         | Couleur        |
|                |                                      | Utilisation d'une carte cadeau<br>Vente ou chargement d'un TME<br>Utilisation d'un PME<br>Utilisation d'un coupon           | -       |                |
|                |                                      | Rappel d'une VIPCARD<br>Vente ou Renouvellement d'une carte CLUB<br>Utilisation d'une carte CLUB<br>Ouvrir le tiroir-caisse |         |                |
|                |                                      | Créer un panier<br>Créer un panier sur une période de date<br>Edition d'étiquettes pour ce panier                           |         |                |
| Pas de vendeur | Passer en Mode H.T.                  | Autres actions                                                                                                    | ~       |                |

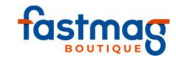

Dans l'écran d'utilisation d'une carte cadeau, biper le code barre de celle-ci et cliquer sur le bouton **"Utilisation de la carte cadeau"**, ceci aura pour effet de rappeler la carte cadeau en vente.

| Numéro de la carte cadeau : 68918072218000944977 |
|--------------------------------------------------|
| Utilisation de la carte cadeau Retour en vente   |

Dans l'écran de vente, sélectionner ensuite le mode de règlement et enregistrer la vente.

| <b></b>  |     | Ajouter                                | Scanner     | Recherche | Glock | Clients       | Transfert | Réception | Stats    |        | Pack   | Attente                  |
|----------|-----|----------------------------------------|-------------|-----------|-------|---------------|-----------|-----------|----------|--------|--------|--------------------------|
| Vente    |     |                                        |             | Leefchi   | Cou   | pon Reduction | Pay       | pai       |          | 5      |        | Erregister               |
| storique | Qté |                                        | Désignation |           |       |               |           |           |          |        | ions C | 70.00.0                  |
|          | -1  | 46618180516000957489<br>Réf. 01FTCAR02 |             |           |       |               | 50.00 €   |           | -50.00 € | modif  | suppr. | /U.UU €<br>1 article     |
| Ftats    | 1   | BAG48 CYRILLUS<br>Ref. 50700-0002      |             |           | S1650 | ти            | 120.00 ¢  |           | 120.00 € | modif. | suppt  | 70.00 € CARTES<br>0.00 € |
| 0        |     |                                        |             |           |       |               |           |           |          |        |        | 0.00 €                   |

## Utilisation d'une carte cadeau / Via le bouton "Avoirs disponibles".

Depuis l'écran de vente, biper les produits, rappeler le client et dans le cadre client en bas à droite, je clique sur le bouton **"Avoir disponible"**.

| Retou    | r client | Retour c | ontrôle |
|----------|----------|----------|---------|
| Qté      | Prix     | Remise   | Total   |
| Ral      | bais     | Raba     | is %    |
| Avoir di | sponible | Clin     | ]       |

Depuis cet écran, visualisation de l'ensemble des avoirs, cartes cadeaux et PME disponibles et associés au mon client. Clique sur le bouton **"Utiliser cette carte cadeau"** et cette dernière est ensuite rappelée en vente.

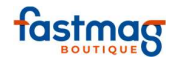

|   |                               | <b></b>      |             | -                               |             |                 |
|---|-------------------------------|--------------|-------------|---------------------------------|-------------|-----------------|
|   |                               | Reto         | ur en vente |                                 |             |                 |
|   |                               |              |             |                                 |             |                 |
|   |                               |              |             |                                 |             |                 |
|   | Listes des avoirs, acomptes e | t cartes ca  | deaux di    | sponible                        | s pour LAE  | TITIA LEVASSEUR |
|   | Listes des avoirs, acomptes e | t cartes ca  | deaux di    | sponible                        | s pour LAET | TITIA LEVASSEUR |
| 2 | Listes des avoirs, acomptes e | t cartes ca  | deaux di    | sponible:<br>Date Début         | S POUR LAE  | Action          |
|   | Listes des avoirs, acomptes e | et cartes ca | deaux di    | <b>sponible</b> :<br>Date Début | S POUR LAE  | Action          |

Dans l'écran de vente, je choisis le mode de règlement et valide la vente.

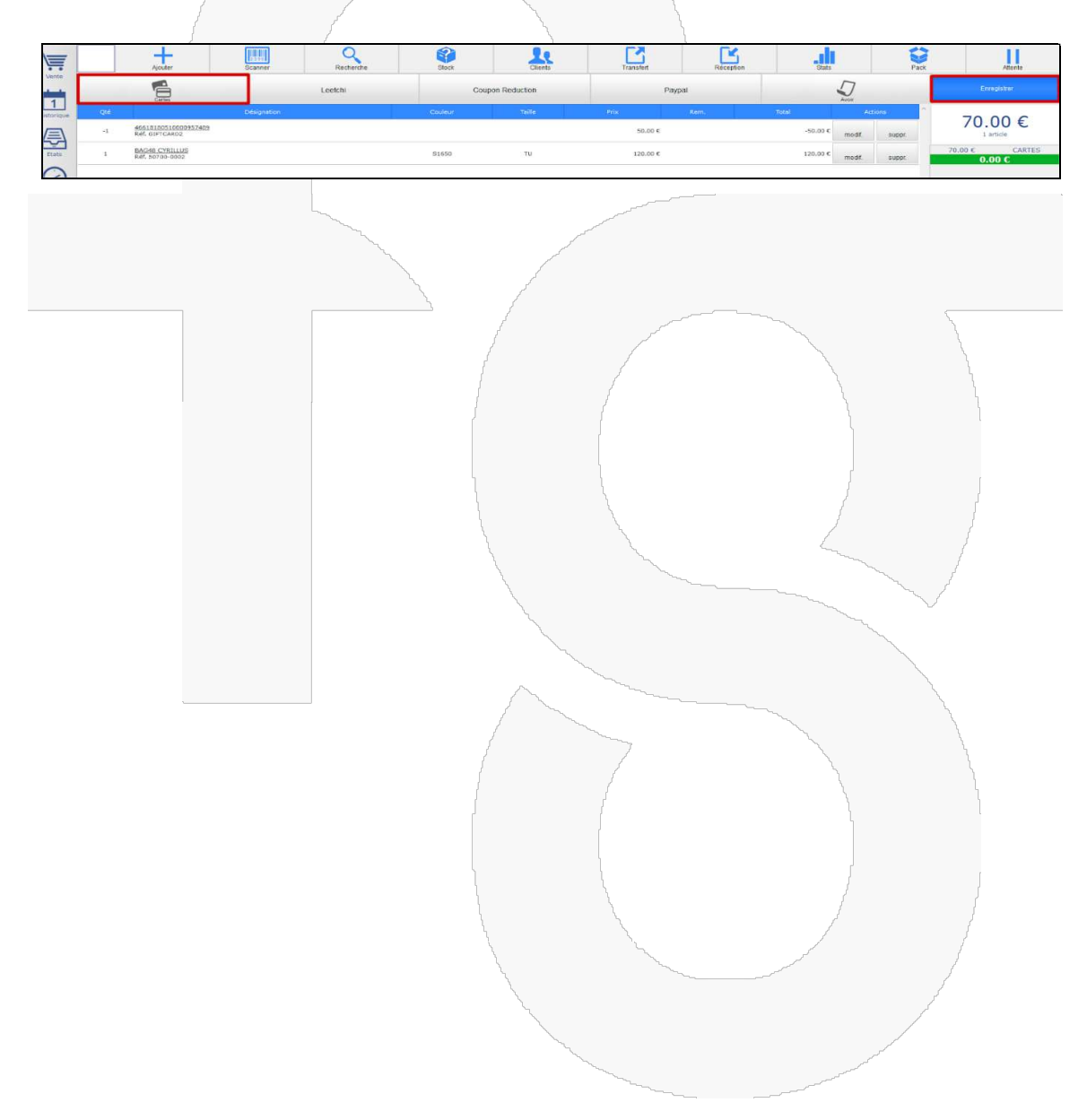

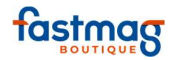

## Versement d'un acompte

Il est possible de demander un acompte à un client indépendamment de toute autre opération de caisse comme une commande ou une réservation.

Taper dans la case de saisie le montant de l'acompte, puis cliquer sur le mode de règlement choisi. Il est vivement conseillé de relier l'acompte à un compte client, pour le retrouver dans l'onglet "Encours" de sa fiche client en cas de perte.

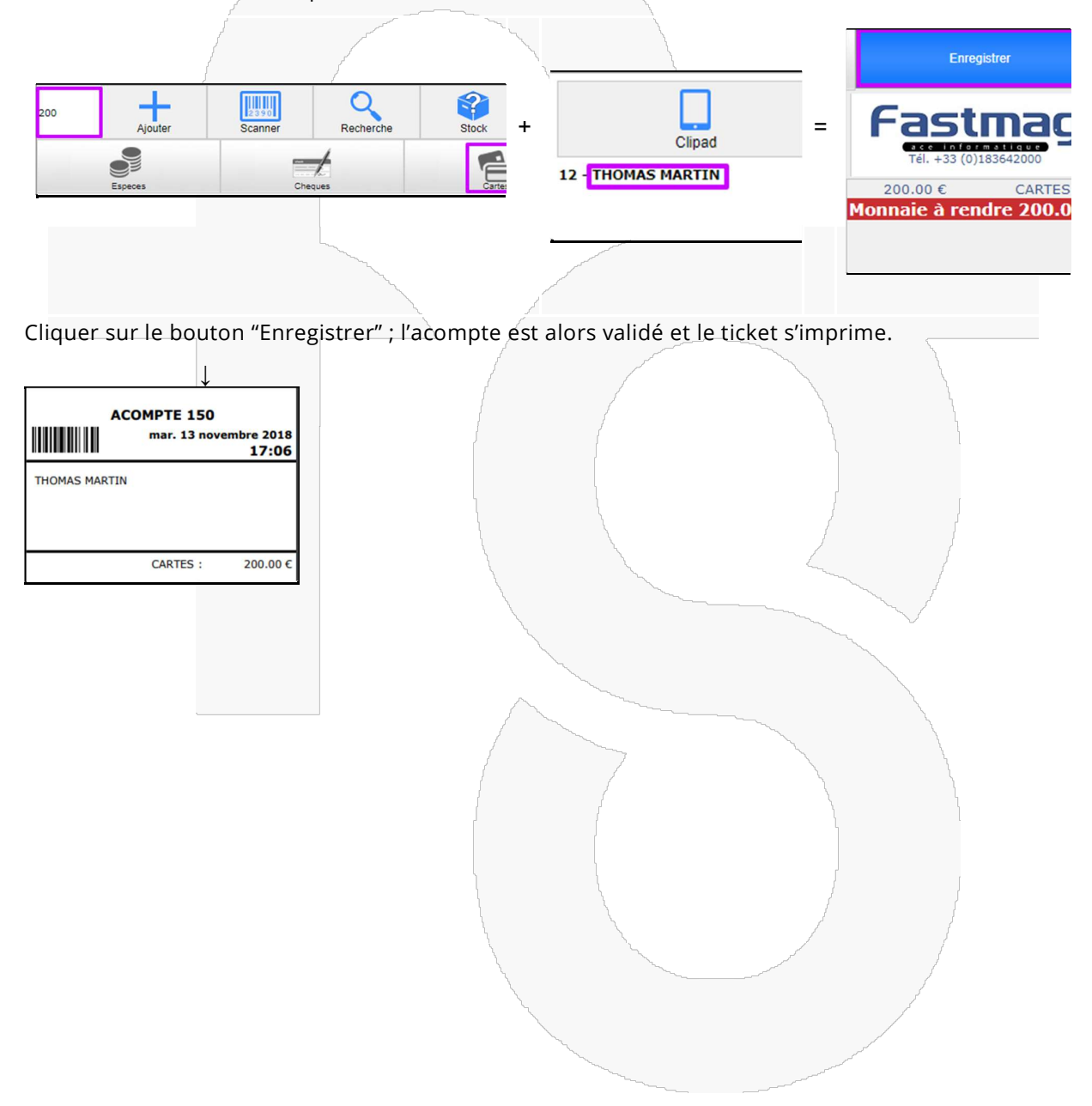

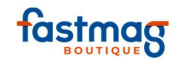

# **C. GESTION DES VENTES**

## Menu Historique - Les actions après l'encaissement

|   | 1.1       |  |
|---|-----------|--|
|   | 1         |  |
| н | istorique |  |

Le menu Historique sur la barre latérale gauche permet d'avoir une vue sur les encaissements réalisés dans la journée.

On se retrouve par défaut sur la journée en cours, mais il est possible de voyager dans le temps avec les boutons - et + qui entourent la date.

Dans l'onglet Historique, on a une vue sur les ventes, les acomptes, réservations, réimpressions de ticket, annulations... en somme toutes les actions de caisse survenues dans une journée.

|                                                                                            |          |            | ~~~~~~~~~~~~~~~~~~~~~~~~~~~~~~~~~~~~~~ |          |          |            |                  |      |                      |    |  |
|--------------------------------------------------------------------------------------------|----------|------------|----------------------------------------|----------|----------|------------|------------------|------|----------------------|----|--|
|                                                                                            |          | Historique |                                        | Réser    | vations  | Cor        | nmandes          |      | Devis                |    |  |
| mardi 23     +     voir la journée d'aujourd'hui     Voir les historiques d'impression OUI |          |            |                                        |          |          |            |                  |      |                      |    |  |
| Date                                                                                       | Heure    | Nature     | Numéro                                 | Total    | Quantité | Vendeur    | Statut           | Etat | Actions              | A4 |  |
| 23/                                                                                        | 15:01:52 | IMPRESSION | 100                                    | 0.00€    | 0        |            | Imp. VENTE Nº 99 |      | Voir Imprimer Cadeau |    |  |
| 23/                                                                                        | 10:52:02 | VENTE      | 99                                     | 45.00€   | 1        | MELISSANDE | Création VENTE   |      | Voir Imprimer Cadeau |    |  |
| 23/                                                                                        | 10:51:14 | VENTE      | 98                                     | 600.00 € | 1        | NADHIR     | Création VENTE   |      | Voir Imprimer Cadeau |    |  |
| 23/                                                                                        | 10:50:24 | VENTE      | 97                                     | 75.00€   | 1        | MELISSANDE | Création VENTE   |      | Voir Imprimer Cadeau |    |  |
| 23/                                                                                        | 10:49:39 | VENTE      | 96                                     | 67.00€   | 2        | HELENE     | Création VENTE   |      | Voir Imprimer Cadeau |    |  |
| 23/                                                                                        | 10:18:43 | VENTE      | 95                                     | 75.00€   | 1        | HELENE     | Création VENTE   |      | Voir Imprimer Cadeau |    |  |
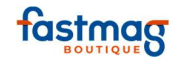

### **1.REEDITION DE TICKET**

Toute réimpression de ticket figure en rouge dans l'historique.

### 1.1Réédition d'un ticket

Se rapporter à la vente concernée et cliquer sur le bouton « Imprimer » de la vente, de l'acompte, de la réservation...

| Date | Heure    | Nature | Numéro | Total   | Quantité | Vendeur    | Statut         | Etat |      | Actions  |        | A4 |
|------|----------|--------|--------|---------|----------|------------|----------------|------|------|----------|--------|----|
| 23/  | 10:52:02 | VENTE  | 99     | 45.00 € | 1        | MELISSANDE | Création VENTE |      | Voir | Imprimer | Cadeau |    |

### 1.2 Impression d'un ticket cadeau sans prix

Cliquer sur le bouton « Cadeau » de la vente que vous souhaitez imprimer.

| Date | Heure    | Nature | Numéro | Total  | Quantité | Vendeur    | Statut         | Etat | Actions              | A4 |
|------|----------|--------|--------|--------|----------|------------|----------------|------|----------------------|----|
| 23/  | 10:52:02 | VENTE  | 99     | 45.00€ | 1        | MELISSANDE | Création VENTE |      | Voir Imprimer Cadeau |    |

# 1.3 Impression du ticket en format A4

Cocher la case A4 en fin de ligne puis cliquer sur le bouton "Imprimer"

| Date | Heure    | Nature | Numéro | Total  | Quantité | Vendeur    | Statut         | Etat | Actions              | A4 |
|------|----------|--------|--------|--------|----------|------------|----------------|------|----------------------|----|
| 23/  | 10:52:02 | VENTE  | 99     | 45.00€ | 1        | MELISSANDE | Création VENTE |      | Voir Imprimer Cadeau | ۰  |

### 2. MODIFICATIONS POST-ENCAISSEMENT

En cliquant sur le numéro de la vente, on peut agir sur certains aspects de la vente

| Date | Heure    | Nature | Numéro | Total  | Quantité | Vendeur    | Statut         | Etat | Actions              | A4 |
|------|----------|--------|--------|--------|----------|------------|----------------|------|----------------------|----|
| 23/  | 10:52:02 | VENTE  | 99     | 45.00€ | 1        | MELISSANDE | Création VENTE |      | Voir Imprimer Cadeau |    |

Les numéros en bout de ligne indiquent les niveaux d'accès nécessaires par défaut pour apporter les modifications (ajustements possibles dans la Gestion des utilisateurs).

| 2 | Changer le mode de règlement                            |
|---|---------------------------------------------------------|
| 3 | Changer le vendeur                                      |
|   | Etiquettes codes barres sur avoir ou échange de produit |
|   | Modifier le ticket VENTE N°99                           |
| 3 | Annuler le ticket VENTE N°99                            |

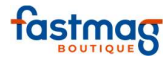

# 2.1 Modification du mode de règlement Changer le mode de règlement

Dans le menu "Historique"

Cliquer sur le bouton « Changer » du mode de règlement à modifier.

|         | VENTE 99 du 23/ | pour      | 45.00 €                   |
|---------|-----------------|-----------|---------------------------|
| Montant | Туре            | Echéance  | Actions                   |
| 45.00€  | CARTES          | immédiate | Changer Eclater Fusionner |

Sélectionner le mode de paiement adéquat.

|         | 45.00 € CARTES<br>Par quel mode de règlement désirez-vous le remplacer ? |          |        |          |            |                |     |  |  |
|---------|--------------------------------------------------------------------------|----------|--------|----------|------------|----------------|-----|--|--|
| I       | SPECES                                                                   | CHEQUES  | CARTES | AMEX     | EN COMPTE  | Annuler        |     |  |  |
|         |                                                                          | VENTE 99 | du 23/ | por      | ır 45.00 € | 45.00 €        |     |  |  |
| Montant |                                                                          | Туре     |        | Echéance |            | Actions        |     |  |  |
| 45.00   | € CARTES                                                                 |          | i      | mmédiate | Changer I  | Eclater Fusion | ner |  |  |

Cette action est possible tant que le bordereau de dépôt en banque n'a pas été réalisé.

## 2.2 Éclatement d'un règlement

À utiliser si l'on a déclaré un seul mode de règlement sur une vente alors qu'il y en avait au moins deux.

Cliquer sur "Éclater"

| VENTE 99 du 23/ pour 45.00 € |        |           |                           |  |  |  |  |  |  |
|------------------------------|--------|-----------|---------------------------|--|--|--|--|--|--|
| Montant                      | Туре   | Echéance  | Actions                   |  |  |  |  |  |  |
| 45.00€                       | CARTES | immédiate | Changer Eclater Fusionner |  |  |  |  |  |  |

Tapez le montant et cliquez sur le bouton « Éclater ce règlement ».

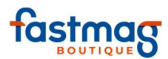

|         | Eclater un règlem<br>Entrez le montant du seco | ent en deux rè<br>nd règlement ( | glements<br>moins de 45.00 €) |
|---------|------------------------------------------------|----------------------------------|-------------------------------|
|         | 25                                             | Eclater ce règ                   | lement Annuler                |
|         | VENTE 99 du 23,                                | / pour                           | 45.00 €                       |
| Montant | Туре                                           | Echéance                         | Actions                       |
| 45.00€  | CARTES                                         | immédiate                        | Changer Eclater Fusionner     |

Le deuxième montant est créé, reste à définir le mode de règlement en cliquant sur "Changer"

|         | VENTE 99 du 23/ pour 45.00 € |           |                           |  |  |  |  |  |  |  |
|---------|------------------------------|-----------|---------------------------|--|--|--|--|--|--|--|
| Montant | Туре                         | Echéance  | Actions                   |  |  |  |  |  |  |  |
| 20.00€  | CARTES                       | immédiate | Changer Eclater Fusionner |  |  |  |  |  |  |  |
| 25.00€  | CARTES                       | immédiate | Changer Eclater Fusionner |  |  |  |  |  |  |  |
|         |                              |           |                           |  |  |  |  |  |  |  |

### 2.3 Fusion d'un règlement

Changer les modes de règlement pour les rendre identiques (CB & CB, ou espèces & espèces) avant de les fusionner.

### 2.4 Modifier une échéance pour les chèques

Cliquer sur la date d'échéance à modifier et en sélectionner une nouvelle dans le calendrier qui s'affiche.

| VENTE 84 du 22/ pour 260.00 € |         |           |                           |  |  |  |  |  |
|-------------------------------|---------|-----------|---------------------------|--|--|--|--|--|
| Montant                       | Туре    | Echéance  | Actions                   |  |  |  |  |  |
| 100.00€                       | CHEQUES | immédiate | Changer Eclater Fusionner |  |  |  |  |  |
| 100.00€                       | CHEQUES | 01/       | Changer Eclater Fusionner |  |  |  |  |  |
| 60.00€                        | CHEQUES | 01/       | Changer Eclater Fusionner |  |  |  |  |  |

Suite à une modification de ce type, n'oubliez pas de rééditer vos états de fin de journée (cf. Procédure de fin de journée)

### **3. CHANGEMENT DE VENDEUR**

Changer le vendeur

Pour affecter une vente à un vendeur

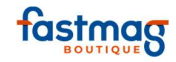

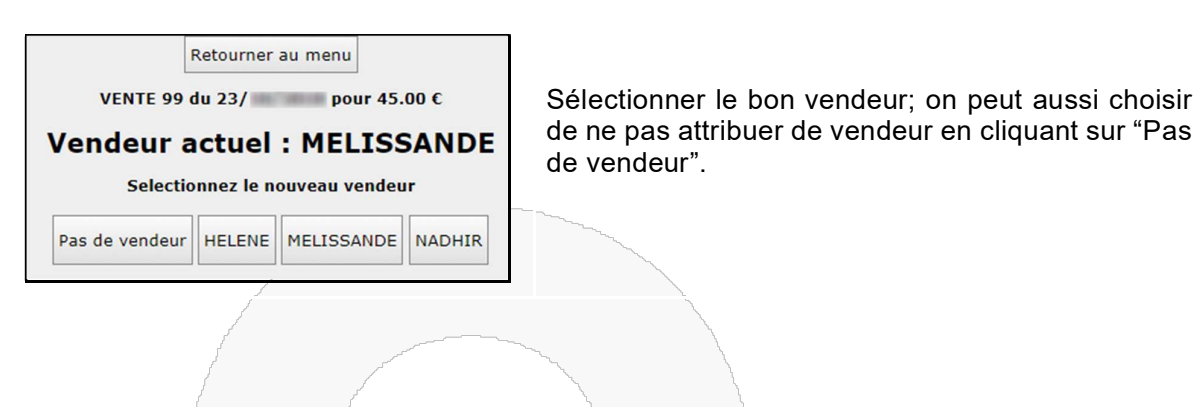

### 4. MODIFICATION DU TICKET Modifier le ticket VENTE N°99

Le message suivant apparaît. Cliquer sur le bouton "J'ai compris" afin de poursuivre.

| Bonjour,                                                                                                    | ] |  |  |  |  |  |  |
|----------------------------------------------------------------------------------------------------|---|--|--|--|--|--|--|
| Vous avez demandé à modifier le ticket VENTE Nº99.                                                                                                    |   |  |  |  |  |  |  |
| Conformément à la réglementation, le logiciel conservera une version "avant modification" de cette vente pour justificatif.                                                         |   |  |  |  |  |  |  |
| Si vos modifications devaient changer le montant du ticket, à la hausse comme à la baisse, sachez qu'elles<br>pourront donner lieu à une alerte du système anti-fraude de Fastmag . |   |  |  |  |  |  |  |
| J'ai compris Annuler la demande                                                                                                    |   |  |  |  |  |  |  |

En écran de vente, une notification clignote en rouge si l'on ne souhaite pas poursuivre la modification.

|      |                               |                    |                        |        |             | 2            | 7      |        |   |
|------|-------------------------------|--------------------|------------------------|--------|-------------|--------------|--------|--------|---|
| Qté  | Désignation                   | Couleur            | Taille                 | Prix   | Rem.        | Total        | Act    | ons    | ^ |
| 1    | LEGGING RUNNING<br>Réf. anais | BLANC              | м                      | 45.00€ |             | 45.00€       | modif. | suppr. |   |
|      |                               |                    |                        |        |             |              |        |        |   |
|      |                               |                    |                        |        |             |              |        |        |   |
|      |                               |                    |                        |        |             |              |        |        |   |
|      |                               |                    |                        |        |             |              |        |        |   |
|      |                               |                    |                        |        |             |              |        |        |   |
|      |                               |                    |                        |        |             |              |        |        |   |
|      | Passer en Mode H.T.           |                    |                        | Aut    | res actions |              | Ţ      |        |   |
| MELI | SSANDE                        | Abandonner la modi | ification du ticket 99 | 9      |             | - <b>`</b> . |        | ,      |   |
|      |                               |                    | 1                      |        |             |              |        | (      |   |

#### 5. ANNULATION D'UN TICKET DANS LE MENU HISTORIQUE

Il est possible d'annuler un ticket de vente. Cette opération est une mesure exceptionnelle. Il est impossible d'annuler un ticket de caisse sur une journée antérieure si une remise en banque a été effectuée lors de la clôture de caisse.

Cliquer sur le numéro de la vente dans le menu historique sur une vente du jour ou en recherchant sur une journée antérieure soit en tapant le numéro de la vente et en cliquant sur rechercher Fastmag Boutique Introduction

02/04/2019

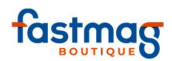

|                 |                                                                        | Historique |         | Réservations <u>Commandes</u> |                                      |                                               |                           |             | Devis                |  |  |  |  |  |
|-----------------|------------------------------------------------------------------------|------------|---------|-------------------------------|--------------------------------------|-----------------------------------------------|---------------------------|-------------|----------------------|--|--|--|--|--|
|                 |                                                                        |            |         | - r<br>voi<br>Voir les        | mardi 23<br>Ir la jour<br>Historique | octobre 201<br>née d'aujour<br>s d'impression | .8 +<br>rd'hui<br>OUI ▼   |             | Numéro de ticket :   |  |  |  |  |  |
| ✓ Page 1/1 ▼ >> |                                                                        |            |         |                               |                                      |                                               |                           |             |                      |  |  |  |  |  |
| Date            | Date Heure Nature Numéro Total Quantité Vendeur Statut Etat Actions A4 |            |         |                               |                                      |                                               |                           |             |                      |  |  |  |  |  |
| 23/10/2018      | 15:01:52                                                               | IMPRESSION | 100     | 0.00€                         | 0                                    |                                               | Imp. VENTE Nº 99          |             | Voir Imprimer Cadeau |  |  |  |  |  |
| 23/10/2018      | 10:52:02                                                               | VENTE      | 99      | 45.00€                        | 1                                    | MELISSANDE                                    | Création VENTE            |             | Voir Imprimer Cadeau |  |  |  |  |  |
| 23/10/2018      | 10:51:14                                                               | VENTE      | 98      | 600.00€                       | 1                                    | NADHIR                                        | Création VENTE            |             | Voir Imprimer Cadeau |  |  |  |  |  |
| 23/10/2018      | 10:50:24                                                               | VENTE      | 97      | 75.00€                        | 1                                    | MELISSANDE                                    | Création VENTE            |             | Voir Imprimer Cadeau |  |  |  |  |  |
| 23/10/2018      | 10:49:39                                                               | VENTE      | 96      | 67.00€                        | 2                                    | HELENE                                        | Création VENTE            |             | Voir Imprimer Cadeau |  |  |  |  |  |
| 23/10/2018      | 10:18:43                                                               | VENTE      | 95      | 75.00€                        | 1                                    | HELENE                                        | Création VENTE            |             | Voir Imprimer Cadeau |  |  |  |  |  |
|                 |                                                                        |            | ٦       |                               |                                      |                                               |                           |             | ·                    |  |  |  |  |  |
|                 |                                                                        | ŀ          | Annu    | ıler l                        | e tic                                | ket V                                         | ENTE N                    | °9          | 9                    |  |  |  |  |  |
|                 |                                                                        |            |         |                               | /                                    |                                               | /                         |             |                      |  |  |  |  |  |
|                 | 2 ub 2                                                                 | /          | nour    | 45.00                         | •                                    |                                               |                           |             |                      |  |  |  |  |  |
| Confirme        | er l'annu                                                              | lation R   | etour a | au men                        | u l                                  | Clic                                          | juer sur Co<br>l'annulati | nfirr<br>on | mer                  |  |  |  |  |  |

Toute annulation, modification, remboursement, réimpression de ticket... apparaîtra dès lors en rouge dans le Menu Historique ainsi que le nom du vendeur si l'option vendeur obligatoire a été paramétrée dans le système.

| Date       | Heure    | Nature     | Numéro | Total   | Quantité | Vendeur    | Statut           | Etat | Actions              | A4 |
|------------|----------|------------|--------|---------|----------|------------|------------------|------|----------------------|----|
| 23/10/2018 | 15:01:52 | IMPRESSION | 100    | 0.00€   | 0        |            | Imp. VENTE Nº 99 |      | Voir Imprimer Cadeau |    |
| 23/10/2018 | 10:52:02 | ANNULATION | 99     | 45.00€  | 1        | MELISSANDE | Annulation VENTE |      | Voir Imprimer Cadeau |    |
| 23/10/2018 | 10:51:14 | VENTE      | 98     | 600.00€ | 1        | NADHIR     | Création VENTE   |      | Voir Imprimer Cadeau |    |
| 23/10/2018 | 10:50:24 | VENTE      | 97     | 75.00€  | 1        | MELISSANDE | Création VENTE   |      | Voir Imprimer Cadeau |    |
| 23/10/2018 | 10:49:39 | VENTE      | 96     | 67.00€  | 2        | HELENE     | Création VENTE   |      | Voir Imprimer Cadeau |    |
| 23/10/2018 | 10:18:43 | VENTE      | 95     | 75.00 € | 1        | HELENE     | Création VENTE   |      | Voir Imprimer Cadeau |    |

Le journal des ventes indiquera également l'annulation du ticket

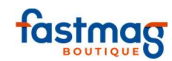

|    | Journa                                                                                                    | al des                                                                                                    | ventes                                                                                                    | du<br>au<br>OF                                                                                                    |                                                                                                    |
|----|----------------------------------------------------------------------------------------------------|----------------------------------------------------------------------------------------------------|----------------------------------------------------------------------------------------------------|----------------------------------------------------------------------------------------------------|----------------------------------------------------------------------------------------------------|
|    | Tic                                                                                                    | kets                                                                                                    | Qté                                                                                                    | Total                                                                                                    |                                                                                                    |
|    | VENTE                                                                                                    | 4                                                                                                    | 5                                                                                                    | 817.00 €                                                                                                    |                                                                                                    |
|    | Montant des                                                                                                    | 4<br>écarts : 0.                                                                                                    | 5<br>00 C                                                                                                    | 817.00 €                                                                                                    |                                                                                                    |
| ,  | Indice de                                                                                                    | vente : 1.                                                                                                    | 25 produit(s)                                                                                                    |                                                                                                    |                                                                                                    |
|    | Panier r                                                                                                    | noyen : 20                                                                                                    | 04.25 €                                                                                                    |                                                                                                    |                                                                                                    |
| /  | Tiz                                                                                                    | vote                                                                                                    | Oté                                                                                                    | Total                                                                                                    |                                                                                                    |
| AN | NULATION                                                                                                    | 1                                                                                                    | 1                                                                                                    | 45.00 €                                                                                                    |                                                                                                    |
| IM | PRESSION                                                                                                    | 1                                                                                                    | 0                                                                                                    | 0.00 €                                                                                                    |                                                                                                    |
|    |                                                                                                    | 2                                                                                                    | 1                                                                                                    | 45.00 €                                                                                                    |                                                                                                    |
|    |                                                                                                    |                                                                                                    |                                                                                                    |                                                                                                    |                                                                                                    |
|    |                                                                                                    |                                                                                                    |                                                                                                    |                                                                                                    |                                                                                                    |
|    | Land                                                                                                    |                                                                                                    | and the second second second second second second second second second second second second second second second                                                                                                    |                                                                                                    |                                                                                                    |
|    | and a second and a second a second a second a second a second a second a second a second a second a second a se | تحبر                                                                                                    |                                                                                                    |                                                                                                    |                                                                                                    |
|    |                                                                                                    | and the second second se |                                                                                                    |                                                                                                    |                                                                                                    |
|    | <u>``</u>                                                                                                    |                                                                                                    |                                                                                                    |                                                                                                    | 5                                                                                                    |
|    |                                                                                                    |                                                                                                    |                                                                                                    |                                                                                                    |                                                                                                    |
|    |                                                                                                    |                                                                                                    |                                                                                                    | $\langle \rangle$                                                                                                    |                                                                                                    |
|    |                                                                                                    | ſ                                                                                                    |                                                                                                    |                                                                                                    | J                                                                                                    |
|    |                                                                                                    |                                                                                                    |                                                                                                    |                                                                                                    |                                                                                                    |
|    |                                                                                                    |                                                                                                    |                                                                                                    | 1                                                                                                    |                                                                                                    |
|    |                                                                                                    | L.                                                                                                    |                                                                                                    |                                                                                                    | }                                                                                                    |
|    |                                                                                                    |                                                                                                    | and the second second s | and the second second                                                                                                    |                                                                                                    |
|    |                                                                                                    |                                                                                                    |                                                                                                    |                                                                                                    | $\sim$                                                                                                    |
|    |                                                                                                    |                                                                                                    |                                                                                                    | and the second second sec |                                                                                                    |
|    |                                                                                                    | D.                                                                                                    | and the second second s |                                                                                                    |                                                                                                    |
|    |                                                                                                    |                                                                                                    | have a second second se |                                                                                                    |                                                                                                    |
|    |                                                                                                    | 1                                                                                                    | ~                                                                                                    |                                                                                                    |                                                                                                    |
|    |                                                                                                    |                                                                                                    |                                                                                                    | 2                                                                                                    |                                                                                                    |
|    |                                                                                                    |                                                                                                    | ľ                                                                                                    | l l                                                                                                    | l                                                                                                    |
|    |                                                                                                    |                                                                                                    |                                                                                                    |                                                                                                    |                                                                                                    |
|    |                                                                                                    |                                                                                                    |                                                                                                    | 5                                                                                                    | ļ                                                                                                    |
|    |                                                                                                    |                                                                                                    |                                                                                                    |                                                                                                    |                                                                                                    |
|    |                                                                                                    |                                                                                                    | and the second second                                                                                                    |                                                                                                    |                                                                                                    |
|    |                                                                                                    |                                                                                                    |                                                                                                    |                                                                                                    | and the second second sec |
|    |                                                                                                    | 1                                                                                                    |                                                                                                    |                                                                                                    |                                                                                                    |
|    |                                                                                                    | ~~                                                                                                    | have been a second and a second and a second a second a s |                                                                                                    | 1                                                                                                    |
|    |                                                                                                    |                                                                                                    |                                                                                                    |                                                                                                    |                                                                                                    |

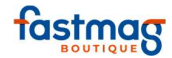

# Réédition de ticket caisse ou de facture

Toute réimpression de ticket figure en rouge dans l'historique.

#### **1.1 REEDITION D'UN TICKET SUR LA JOURNEE EN COURS**

1

Aller dans le menu historique Historique

Se rapporter à l'opération de caisse concernée et cliquer sur le bouton **"Imprimer"** de la vente, de l'acompte, de la réservation, de l'avoir, etc...

|            | Ш        | istorique | T T    | Réservations Commandes |                                       |                                               |                                    |                    | Devis                |    |  |  |
|------------|----------|-----------|--------|------------------------|---------------------------------------|-----------------------------------------------|------------------------------------|--------------------|----------------------|----|--|--|
|            | -        |           |        | -<br>Voir le           | mardi 5<br>oir la jour<br>s historiqu | février<br>rnée d'au<br>es d'impre<br>age 1/1 | 2019 +<br>Jourd'hui<br>ssion OUI V | Numéro de ticket : |                      |    |  |  |
| Date       | Heure    | Nature    | Numéro | Total                  | Quantité                              | Vendeur                                       | Statut                             | Etat               | Actions              | A4 |  |  |
| 05/02/2019 | 10:51:11 | REGUL     | 184    | 0.00€                  | 0                                     |                                               | Création REGUL                     |                    | Voir Imprimer Cadeau |    |  |  |
| 05/02/2019 | 10:41:18 | AVOIR     | 183    | -59.00€                | -1                                    |                                               | Création AVOIR                     |                    | Voir Imprimer Cadeau |    |  |  |
| 05/02/2019 | 10:40:49 | VENTE     | 182    | 59.00€                 | 1                                     |                                               | Création VENTE                     |                    | Voir Imprimer Cadeau |    |  |  |
| 05/02/2019 | 10:39:56 | REGUL     | 181    | 0.00€                  | 0                                     |                                               | Création REGUL                     |                    | Voir Imprimer Cadeau |    |  |  |
| 05/02/2019 | 10:39:10 | AVOIR     | 180    | -50.00€                | -1                                    |                                               | Création AVOIR                     |                    | Voir Imprimer Cadeau |    |  |  |
| 05/02/2019 | 09:48:07 | VENTE     | 179    | 50.00€                 | 1                                     |                                               | Création VENTE                     |                    | Voir Imprimer Cadeau |    |  |  |

|                            | VENT          | E 182    |                      |
|----------------------------|---------------|----------|----------------------|
|                            |               | mar. 5 f | évrier 2019<br>10:40 |
| CHEMISE                    | номме         |          | 59.00 C              |
| ROUGE<br>Réf. DIMIT<br>1 X | RI<br>59.00 € | ۹<br>    |                      |
|                            | ΤΟΤΑ          | LTTC     | 59.00 €              |
| Taux                       | Base HT       | TVA      | TTC                  |
| 20.00 %                    | 49.17 €       | 9.83 €   | 59.00 €              |
|                            | ES            | PECES :  | 59.00€               |

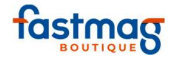

Pour réimprimer une facture, sélectionner le ticket et cocher la case **"A4"** avant de cliquer sur **"Imprimer".** (Duplicata du ticket de vente)

| Date                 | Heure                                                                                                    | Nature                                                                                                    | Numéro                                  | Total                               | Quantité                                      | Vendeur                                               | Statut                                                                     | Etat                          |                                  | Actions                           |                                                   | A4          |
|----------------------|----------------------------------------------------------------------------------------------------|----------------------------------------------------------------------------------------------------|-----------------------------------------|-------------------------------------|-----------------------------------------------|-------------------------------------------------------|----------------------------------------------------------------------------|-------------------------------|----------------------------------|-----------------------------------|---------------------------------------------------|-------------|
| 05/02/2019           | 12:48:33                                                                                                    | IMPRESSION                                                                                                    | 185                                     | 0.00€                               | 0                                             |                                                       | Imp. VENTE Nº 182                                                          |                               | Voir                             | Imprimer                          | Cadeau                                            |             |
| 05/02/2019           | 10:51:11                                                                                                    | REGUL                                                                                                    | 184                                     | 0.00€                               | 0                                             |                                                       | Création REGUL                                                             |                               | Voir                             | Imprimer                          | Cadeau                                            |             |
| 05/02/2019           | 10:41:18                                                                                                    | AVOIR                                                                                                    | 183                                     | -59.00€                             | -1                                            |                                                       | Création AVOIR                                                             |                               | Voir                             | Imprimer                          | Cadeau                                            |             |
| 05/02/2019           | 10:40:49                                                                                                    | VENTE                                                                                                    | 182                                     | <b>5</b> 9.00€                      | 1                                             |                                                       | Création VENTE                                                             |                               | Voir                             | Imprimer                          | Cadeau                                            |             |
| 05/02/2019           | 10:39:56                                                                                                    | REGUL                                                                                                    | 181                                     | 0.00€                               | 0                                             |                                                       | Création REGUL                                                             |                               | Voir                             | Imprimer                          | Cadeau                                            |             |
| 05/02/2019           | 10:39:10                                                                                                    | AVOIR                                                                                                    | 180                                     | -50.00€                             | -1                                            |                                                       | Création AVOIR                                                             |                               | Voir                             | Imprimer                          | Cadeau                                            |             |
| 05/02/2019           | 09:48:07                                                                                                    | VENTE                                                                                                    | 179                                     | 50.00€                              | 1                                             |                                                       | Création VENTE                                                             |                               | Voir                             | Imprimer                          | Cadeau                                            |             |
|                      | lundi a<br>ody<br>TVA<br>Siret : 54<br>TVA                                                                      | see@gmail.c<br>FR32 263 26<br>FR32 263 26<br>FR6478956                                                          | 0h-20h<br>0<br>53 65<br>93 00152<br>985 |                                     |                                               |                                                       |                                                                            |                               |                                  |                                   |                                                   |             |
| CHE<br>Réf. I<br>Ven | lundi a<br>ody<br>TVA<br>Siret : 54<br>TVA<br>Siret : 54<br>MISE HOM<br>DIMITRI<br>DIMITRI<br>deur :<br>Nous éc | u samedi : 10<br>1 40 75 40 7<br>1 40 75 40 7<br>: FR32 263 26<br>: FR6478956<br>: 540589520<br>DUPLICATA<br>ME | embourso                                | E 182<br>Mer<br>ns sous un<br>9d019 | 1 X<br>ci de votre<br>délai de 1<br>fc0173a65 | R<br>59.00 €<br>visite et à<br>5 jours et<br>9cb13aa3 | OUGE<br>Taux<br>20.00 f<br>a bientôt !<br>sur présentation d<br>1643c2401a | ma<br>M<br>T<br><u>B</u><br>% | <b>OTAL</b><br>ase HT<br>49.17 ( | TTC<br>TVA<br>9.83 C<br>ESPECES : | 9 10:40<br>59.00<br>59.00 €<br>59.00 €<br>59.00 € | c<br>C<br>C |

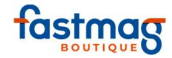

Il est possible de visualiser ou de masquer les réimpressions de ticket en sélectionnant oui ou non dans "Voir les historiques d'impression". Le fait de réimprimer une opération de caisse génère un numéro chronologique de ticket et un numéro de tracking associé au ticket.

|            |          |            |        | Voir les h | istoriques | d'impressi | on OUI 🔻          |      |                      |    |
|------------|----------|------------|--------|------------|------------|------------|-------------------|------|----------------------|----|
|            |          |            |        | <b></b>    | C Pag      | e 1/1 ▼    | > >>              |      |                      |    |
| Date       | Heure    | Nature     | Numéro | Total      | Quantité   | Vendeur    | Statut            | Etat | Actions              | A4 |
| 05/02/2019 | 13:00:37 | IMPRESSION | 187    | 0.00€      | 0          |            | Imp, VENTE Nº 182 |      | Voir Imprimer Cadeau |    |
| 05/02/2019 | 12:57:44 | IMPRESSION | 186    | 0.00€      | 0          |            | Imp. VENTE Nº 182 |      | Voir Imprimer Cadeau |    |
| 05/02/2019 | 12:48:33 | IMPRESSION | 185    | 0.00€      | 0          |            | Imp. VENTE Nº 182 |      | Voir Imprimer Cadeau |    |
| 05/02/2019 | 10:51:11 | REGUL      | 184    | 0.00€      | 0          |            | Création REGUL    |      | Voir Imprimer Cadeau |    |
| 05/02/2019 | 10:41:18 | AVOIR      | 183    | -59.00€    | -1         |            | Création AVOIR    |      | Voir Imprimer Cadeau |    |
| 05/02/2019 | 10:40:49 | VENTE      | 182    | 59.00€     | 1          |            | Création VENTE    |      | Voir Imprimer Cadeau |    |
| 05/02/2019 | 10:39:56 | REGUL      | 181    | 0.00€      | 0          |            | Création REGUL    |      | Voir Imprimer Cadeau |    |
| 05/02/2019 | 10:39:10 | AVOIR      | 180    | -50.00€    | -1         |            | Création AVOIR    |      | Voir Imprimer Cadeau |    |
| 05/02/2019 | 09:48:07 | VENTE      | 179    | 50.00 €    | 1          |            | Création VENTE    |      | Voir Imprimer Cadeau |    |

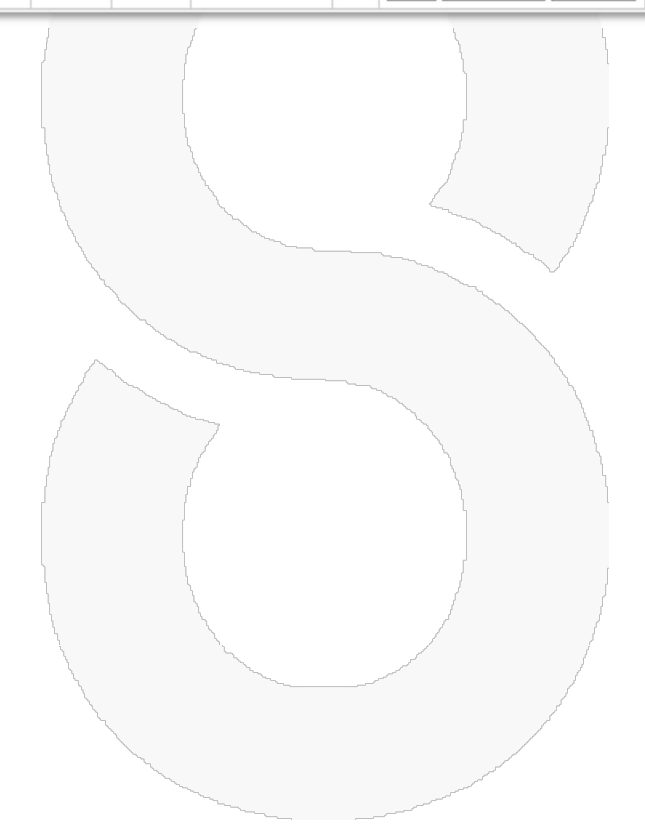

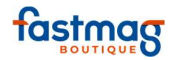

## Imprimer un ticket cadeau

|                                 | 1          |
|---------------------------------|------------|
| Aller dans le menu "Historique" | Historique |

Pour imprimer un ticket cadeau (sans prix), sélectionner le ticket et cliquer sur "Ticket cadeau".

|                                                                                                    |                                                                        | {        |     | s       |          | 1 | X                |   |               |        |  |  |  |  |  |
|----------------------------------------------------------------------------------------------------|------------------------------------------------------------------------|----------|-----|---------|----------|---|------------------|---|---------------|--------|--|--|--|--|--|
|                                                                                                    | <u>н</u>                                                               | storique | ľ   | Rése    | rvations | Y | <u>Commandes</u> | Y | Devis         |        |  |  |  |  |  |
| <ul> <li>mardi 5 février 2019 +</li> <li>voir la journée d'aujourd'hui</li> <li>Voir les historiques d'impression OUI </li> <li>With Page 1/1 </li> </ul> |                                                                        |          |     |         |          |   |                  |   |               |        |  |  |  |  |  |
| Date                                                                                                    | Date Heure Nature Numéro Total Quantité Vendeur Statut Etat Actions A4 |          |     |         |          |   |                  |   |               |        |  |  |  |  |  |
| 05/02/2019                                                                                                    | 10:51:11                                                               | REGUL    | 184 | 0.00€   | 0        |   | Création REGUL   |   | Voir Imprimer | Cadeau |  |  |  |  |  |
| 05/02/2019                                                                                                    | 10:41:18                                                               | AVOIR    | 183 | -59.00€ | -1       |   | Création AVOIR   |   | Voir Imprimer | Cadeau |  |  |  |  |  |
| 05/02/2019                                                                                                    | 10:40:49                                                               | VENTE    | 182 | 59.00€  | 1        |   | Création VENTE   |   | Voir Imprimer | Cadeau |  |  |  |  |  |
| 05/02/2019                                                                                                    | 10:39:56                                                               | REGUL    | 181 | 0.00€   | 0        |   | Création REGUL   |   | Voir Imprimer | Cadeau |  |  |  |  |  |
| 05/02/2019                                                                                                    | 10:39:10                                                               | AVOIR    | 180 | -50.00€ | -1       |   | Création AVOIR   |   | Voir Imprimer | Cadeau |  |  |  |  |  |
| 05/02/2019                                                                                                    | 09:48:07                                                               | VENTE    | 179 | 50.00€  | 1        |   | Création VENTE   |   | Voir Imprimer | Cadeau |  |  |  |  |  |

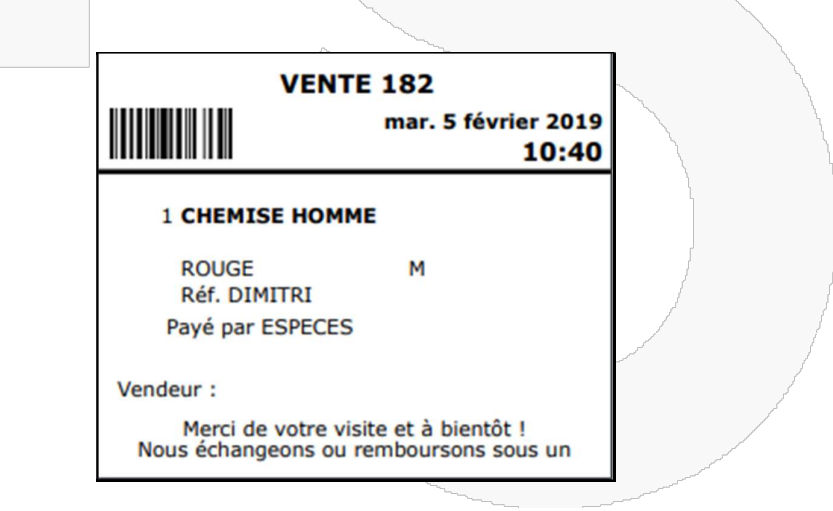

Il est possible de visualiser ou de masquer les réimpressions de ticket en sélectionnant "oui" ou "non" dans "Voir les historiques d'impression". Le fait de réimprimer une opération de caisse génère un numéro chronologique de ticket et un numéro de tracking associé au ticket.

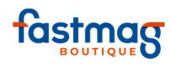

|            | Voir les historiques d'impression OUI 🔻 |            |        |         |          |         |                   |      |                      |    |  |  |  |  |
|------------|-----------------------------------------|------------|--------|---------|----------|---------|-------------------|------|----------------------|----|--|--|--|--|
|            |                                         |            |        | ~       | C Pag    | e 1/1 ▼ | > >>              |      |                      |    |  |  |  |  |
| Date       | Heure                                   | Nature     | Numéro | Total   | Quantité | Vendeur | Statut            | Etat | Actions              | A4 |  |  |  |  |
| 05/02/2019 | 13:00:37                                | IMPRESSION | 187    | 0.00€   | 0        |         | Imp. VENTE Nº 182 |      | Voir Imprimer Cadeau |    |  |  |  |  |
| 05/02/2019 | 12:57:44                                | IMPRESSION | 186    | 0.00€   | 0        |         | Imp. VENTE Nº 182 |      | Voir Imprimer Cadeau |    |  |  |  |  |
| 05/02/2019 | 12:48:33                                | IMPRESSION | 185    | 0.00€   | 0        |         | Imp. VENTE Nº 182 |      | Voir Imprimer Cadeau |    |  |  |  |  |
| 05/02/2019 | 10:51:11                                | REGUL      | 184    | 0.00€   | 0        |         | Création REGUL    |      | Voir Imprimer Cadeau |    |  |  |  |  |
| 05/02/2019 | 10:41:18                                | AVOIR      | 183    | -59.00€ | -1       |         | Création AVOIR    |      | Voir Imprimer Cadeau |    |  |  |  |  |
| 05/02/2019 | 10:40:49                                | VENTE      | 182    | 59.00€  | 1        |         | Création VENTE    |      | Voir Imprimer Cadeau |    |  |  |  |  |
| 05/02/2019 | 10:39:56                                | REGUL      | 181    | 0.00€   | 0        |         | Création REGUL    |      | Voir Imprimer Cadeau |    |  |  |  |  |
| 05/02/2019 | 10:39:10                                | AVOIR      | 180    | -50.00€ | -1       |         | Création AVOIR    |      | Voir Imprimer Cadeau |    |  |  |  |  |
| 05/02/2019 | 09:48:07                                | VENTE      | 179    | 50.00€  | 1        |         | Création VENTE    |      | Voir Imprimer Cadeau |    |  |  |  |  |

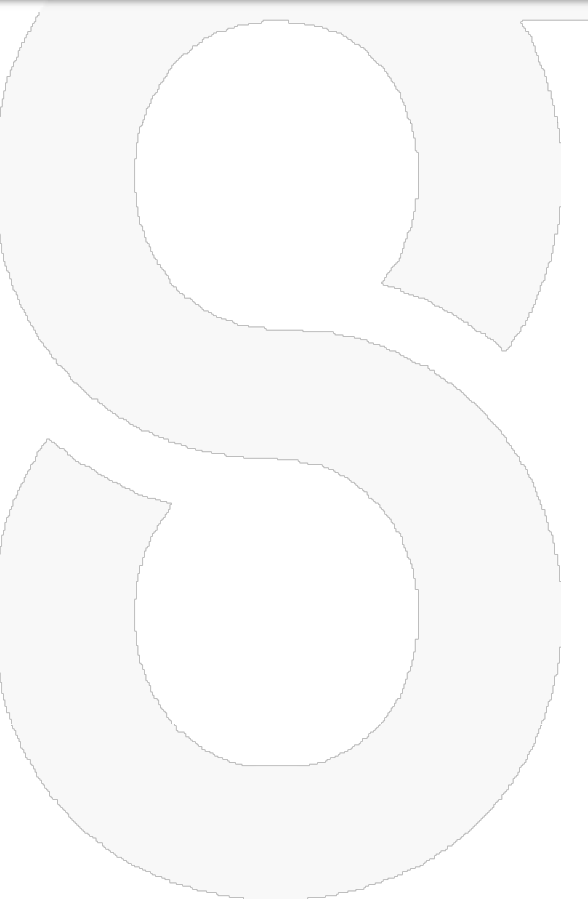

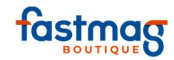

# Annulation d'un ticket dans le menu Historique

Il est possible d'annuler un ticket de vente. Cette opération est une mesure exceptionnelle et est accessible au niveau d'accès utilisateur 3 par défaut (possibilité de modifier le niveau d'accès dans la gestion des utilisateurs, onglet "historique").

Attention : ll est impossible d'annuler un ticket de caisse sur une journée antérieure si une remise en banque n'a pas été effectuée lors de la clôture de caisse.

Cliquer sur le numéro de la vente dans le menu historique sur une vente du jour ou en recherchant sur une journée antérieure soit en tapant le numéro de la vente et en cliquant sur rechercher

|                                                             |          | Historique |        | Réser                  | vations                                                                                             | Cor                                                                                                    | nmandes          |                                         | Devis                                                                                                    |        |    |  |  |
|-------------------------------------------------------------|----------|------------|--------|------------------------|----------------------------------------------------------------------------------------------------|----------------------------------------------------------------------------------------------------|------------------|-----------------------------------------|----------------------------------------------------------------------------------------------------|--------|----|--|--|
|                                                             |          |            |        | - r<br>voi<br>Voir les | mardi 23 octobre 2018 +<br>voir la journée d'aujourd'hui<br>/oir les historiques d'impression OUI V |                                                                                                    |                  |                                         | Numéro de ticket :                                                                                                    |        |    |  |  |
| Content     Page 1/1 ▼     >>>>>>>>>>>>>>>>>>>>>>>>>>>>>>>> |          |            |        |                        |                                                                                                    |                                                                                                    |                  |                                         |                                                                                                    |        |    |  |  |
| Date                                                        | Heure    | Nature     | Numero | Total                  | Quantite                                                                                            | Vendeur                                                                                                    | Statut           | Etat                                    | Actions                                                                                                    | Cadaau | A4 |  |  |
| 23/10/2018                                                  | 15:01:52 | IMPRESSION | 100    | 0.00€                  | 0                                                                                                   |                                                                                                    | Imp. VENTE Nº 99 |                                         | Voir Imprimer                                                                                                    | Cadeau |    |  |  |
| 23/10/2018                                                  | 10:52:02 | VENTE      | 99     | <mark>45.00</mark> €   | 1                                                                                                   | MELISSANDE                                                                                                    | Création VENTE   |                                         | Voir Imprimer                                                                                                    | Cadeau |    |  |  |
| 23/10/2018                                                  | 10:51:14 | VENTE      | 98     | 600.00 €               | 1                                                                                                   | NADHIR                                                                                                    | Création VENTE   |                                         | Voir Imprimer                                                                                                    | Cadeau |    |  |  |
| 23/10/2018                                                  | 10:50:24 | VENTE      | 97     | 75.00 €                | 1                                                                                                   | MELISSANDE                                                                                                    | Création VENTE   |                                         | Voir Imprimer                                                                                                    | Cadeau |    |  |  |
| 23/10/2018                                                  | 10:49:39 | VENTE      | 96     | 67.00€                 | 2                                                                                                   | HELENE                                                                                                    | Création VENTE   |                                         | Voir Imprimer                                                                                                    | Cadeau |    |  |  |
| 23/10/2018                                                  | 10:18:43 | VENTE      | 95     | 75.00€                 | 1                                                                                                   | HELENE                                                                                                    | Création VENTE   |                                         | Voir Imprimer                                                                                                    | Cadeau |    |  |  |
|                                                             |          |            |        |                        | 1                                                                                                   | 2                                                                                                    |                  |                                         | and the second second s |        |    |  |  |
|                                                             |          |            | An     | nuler                  | le ti                                                                                               | cket VE                                                                                                    | NTE Nº           | 99                                      |                                                                                                    |        |    |  |  |
|                                                             |          |            |        |                        |                                                                                                    | hand and the second second sec |                  | ~~~~~~~~~~~~~~~~~~~~~~~~~~~~~~~~~~~~~~~ | ]                                                                                                    |        |    |  |  |
|                                                             |          |            |        |                        |                                                                                                    |                                                                                                    | 7                |                                         |                                                                                                    |        |    |  |  |
| VENTE 9                                                     | 9 du 23  | 3/         | pou    | r 45.00                | £                                                                                                   | {                                                                                                    |                  |                                         |                                                                                                    |        |    |  |  |
| Confirm                                                     | er l'ann | ulation    | etour  | au men                 | u                                                                                                   | Cliquer                                                                                                    | sur              | (                                       | Confirmer                                                                                                    | k.     |    |  |  |
|                                                             |          |            |        |                        |                                                                                                    | Tannula                                                                                                    | LION             |                                         |                                                                                                    | J      |    |  |  |
|                                                             |          |            |        |                        |                                                                                                    |                                                                                                    |                  |                                         |                                                                                                    |        |    |  |  |
|                                                             |          |            |        |                        | 2                                                                                                   |                                                                                                    | · • • •          |                                         |                                                                                                    | 1      |    |  |  |

Toute annulation, modification, remboursement, réimpression de ticket... apparaîtra dès lors en rouge dans le Menu Historique ainsi que le nom du vendeur si l'option vendeur obligatoire a été paramétrée dans le système.

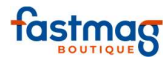

Fastmag Boutique Introduction 02/04/2019

| Date       | Heure    | Nature     | Numéro | Total    | Quantité | Vendeur    | Statut           | Etat | Actions              | A4 |
|------------|----------|------------|--------|----------|----------|------------|------------------|------|----------------------|----|
| 23/10/2018 | 15:01:52 | IMPRESSION | 100    | 0.00€    | 0        |            | Imp. VENTE Nº 99 |      | Voir Imprimer Cadeau |    |
| 23/10/2018 | 10:52:02 | ANNULATION | 99     | 45.00€   | 1        | MELISSANDE | Annulation VENTE |      | Voir Imprimer Cadeau |    |
| 23/10/2018 | 10:51:14 | VENTE      | 98     | 600.00 € | 1        | NADHIR     | Création VENTE   |      | Voir Imprimer Cadeau |    |
| 23/10/2018 | 10:50:24 | VENTE      | 97     | 75.00€   | 1        | MELISSANDE | Création VENTE   |      | Voir Imprimer Cadeau |    |
| 23/10/2018 | 10:49:39 | VENTE      | 96     | 67.00€   | 2        | HELENE     | Création VENTE   |      | Voir Imprimer Cadeau |    |
| 23/10/2018 | 10:18:43 | VENTE      | 95     | 75.00€   | 1        | HELENE     | Création VENTE   |      | Voir Imprimer Cadeau |    |

Le journal des ventes indiquera également l'annulation du ticket

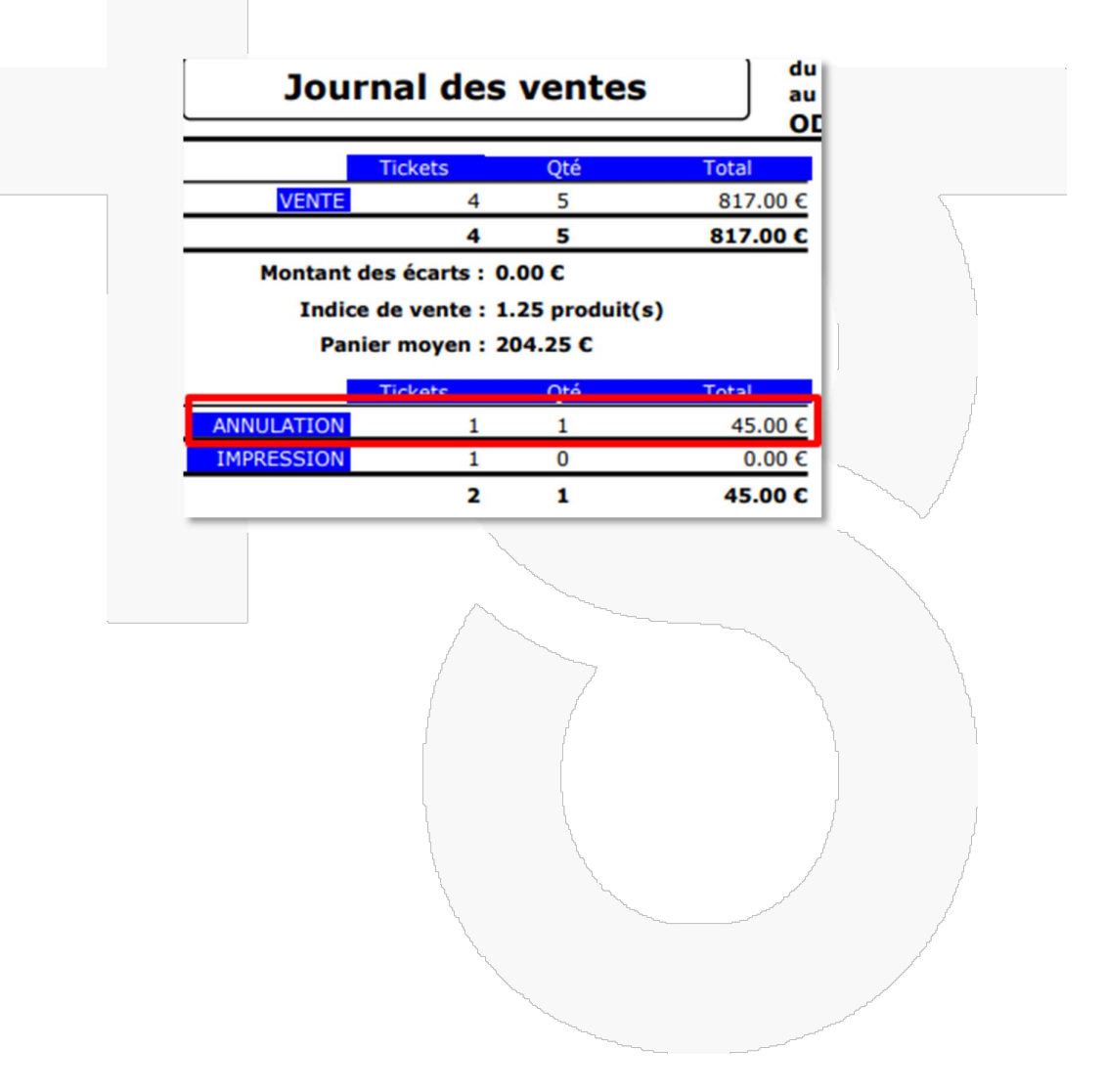

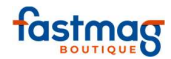

# Modifier un ticket - Généralités

|   | 1.1       |  |
|---|-----------|--|
|   | 1         |  |
| н | istorique |  |

Le menu Historique sur la barre latérale gauche permet d'avoir une vue sur les encaissements réalisés dans la journée.

On se retrouve par défaut sur la journée en cours, mais il est possible de voyager dans le temps avec les boutons - et + qui entourent la date.

Dans l'onglet Historique, on a une vue par onglet sur l'historique des opérations de caisse du jour.

|            |                      | Historique     |                   | Réser                           | vations                               |                                                   | Commandes                                             | ÷    | Devis                                                                                |    |
|------------|----------------------|----------------|-------------------|---------------------------------|---------------------------------------|---------------------------------------------------|-------------------------------------------------------|------|--------------------------------------------------------------------------------------|----|
|            |                      |                |                   | - va<br>Va<br>Voir le           | vendredi<br>ir la jour<br>s historiqu | 8 février<br>née d'au<br>es d'impres<br>age 1/1 s | r 2019 +<br>Jjourd'hui<br>ssion OUI V                 |      | Numéro de ticket :                                                                   |    |
| Date       | Heure                | Nature         | Numéro            | Total                           | Quantité                              | Vendeur                                           | Statut                                                | Etat | Actions                                                                              | A4 |
| 08/02/2019 | 15:50:45             |                |                   |                                 |                                       |                                                   |                                                       |      |                                                                                      |    |
|            | 10.00.40             | COMMANDE       | 194               | 120.00€                         | 1                                     |                                                   | Création COMMANDE                                     |      | Voir Imprimer Traiter                                                                |    |
| 08/02/2019 | 11:41:04             | VENTE          | 194<br>193        | 120.00 €<br>580.00 €            | 1                                     |                                                   | Création COMMANDE<br>Création VENTE                   |      | Voir         Imprimer         Traiter           Voir         Imprimer         Cadeau |    |
| 08/02/2019 | 11:41:04<br>11:19:11 | VENTE<br>VENTE | 194<br>193<br>192 | 120.00 €<br>580.00 €<br>99.00 € | 1                                     |                                                   | Création COMMANDE<br>Création VENTE<br>Création VENTE |      | VoirImprimerTraiterVoirImprimerCadeauVoirImprimerCadeau                              |    |

#### Colonne "Actions"

- Voir : permet de voir le ticket à l'écran
- Imprimer : imprime le ticket
- En cochant A4 + Imprimer : édite une facture (la facture ne sera plus modifiable par la suite).
- Cadeau : imprime un ticket cadeau

#### Modification d'un ticket

En cliquant sur le numéro d'une nature d'une opération de caisse, il est possible d'effectuer différentes actions qui permettent de changer le mode de règlement, le vendeur, de modifier le ticket de caisse (en évitant de le modifier à la hausse comme à la baisse), d'imprimer les étiquettes des produits sur un retour de marchandises, annuler un ticket de caisse ou de voir un ticket à l'écran.

- L'impression d'un ticket crée une ligne d'opération de caisse et figurera également sur le Z de caisse (Nature impression, statut Imp.vente N°) et figure sur le Z de caisse.
- La modification d'un ticket entraîne une modification du statut en modification
- Une annulation de vente entraîne un changement de nature et de statut et figure sur le Z de caisse

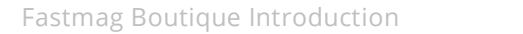

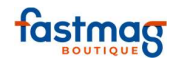

|            |          | Historique |        | Réser                    | vations                               |                                                 | Commandes                         |      | Devis         |         |    |
|------------|----------|------------|--------|--------------------------|---------------------------------------|-------------------------------------------------|-----------------------------------|------|---------------|---------|----|
|            |          |            |        | - voi<br>voi<br>Voir les | rendredi<br>ir la journ<br>historique | 8 février<br>née d'au<br>s d'impres<br>ge 1/1 ▼ | 2019 +<br>jourd'hui<br>sion OUI V |      | Numéro de ti  | icket : |    |
| Date       | Heure    | Nature     | Numéro | Total                    | Quantité                              | Vendeur                                         | Statut                            | Etat | Actions       |         | A4 |
| 08/02/2019 | 16:17:41 | IMPRESSION | 195    | 0.00€                    | 0                                     |                                                 | Imp. VENTE Nº 193                 |      | Voir Imprimer | Cadeau  |    |
| 08/02/2019 | 15:50:45 | COMMANDE   | 194    | 120.00€                  | 1                                     |                                                 | Création COMMANDE                 |      | Voir Imprimer | Traiter |    |
| 08/02/2019 | 11:41:04 | ANNULATION | 193    | 580.00€                  | 1                                     |                                                 | Annulation VENTE                  |      | Voir Imprimer | Cadeau  |    |
| 08/02/2019 | 11:19:11 | VENTE      | 192    | 99.00€                   | 1                                     |                                                 | Modification VENTE                |      | Voir Imprimer | Cadeau  |    |
| 08/02/2019 | 11:16:39 | COMMANDE   | 191    | 99.00€                   | 1                                     |                                                 | Création COMMANDE                 |      | Voir Imprimer | ]       |    |

Cliquer sur le numéro du ticket sélectionné et sélectionner le type de modification de ticket cidessous.

|   |                                   |                       | ~ |
|---|-----------------------------------|-----------------------|---|
| 2 | Changer le mode d                 | e règlement           |   |
| 3 | Changer le ve                     | endeur                |   |
|   | Etiquettes codes barres sur avoir | ou échange de produit |   |
|   | Modifier le ticket VE             | NTE N°193             |   |
| 3 | Annuler le ticket Vi              | ENTE Nº193            |   |
|   | Voir le ticket VENT               | E Nº193               |   |
|   |                                   | \                     | , |

En étant connecté à Fastmag au niveau 5 , il est possible de changer le niveau d'accès à la fonction par magasin en cliquant directement sur le numéro à gauche et attribuer ou pas le droit aux utilisateurs.

| \ <u> </u> | Retourner à l'historique                               |
|------------|--------------------------------------------------------|
| Vente      | 4 Changer le mode de règlement                         |
| 1          | 4 Changer le vendeur                                   |
| Historique | Etimuettes codes harres sur aveir ou échange de produi |
|            |                                                        |
| Etats      | Modifier le ticket ven le n°98                         |
| Pointage   | Annuler le ticket VENTE N°98                           |
| 0          | Voir le ticket VENTE N°98                              |
| Gestion    | Changer le statut de la pièce N°98                     |
| NEWS       | Choisir le transporteur de la pièce N°98               |
| News       | Edition des repères pour la pièce N°98                 |
|            |                                                        |

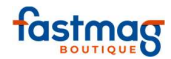

| Magasin | Nom     | Niveau d'accès                                                                                                    |
|---------|---------|----------------------------------------------------------------------------------------------------|
| CENTRAL | CENTRAL | 00000100                                                                                                    |
| ILIADE  | ILIADE  |                                                                                                    |
| ODYSSEE | ODYSSEE | $\bigcirc \bigcirc \bigcirc \bigcirc \odot \odot \bigcirc \bigcirc \bigcirc \bigcirc \bigcirc \bigcirc \bigcirc \bigcirc \bigcirc \bigcirc \bigcirc \bigcirc \bigcirc \bigcirc$ |
| PAU     | PAU     | $\bigcirc \bigcirc \bigcirc \bigcirc \bigcirc \bigcirc \bigcirc \bigcirc \bigcirc \bigcirc \bigcirc \bigcirc \bigcirc \bigcirc \bigcirc \bigcirc \bigcirc \bigcirc \bigcirc $   |
|         |         |                                                                                                    |
|         |         |                                                                                                    |

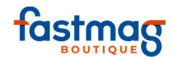

# Changer le mode de règlement

Dans le menu "Historique" Histori

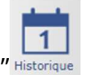

Après l'enregistrement de la vente et en cliquant sur le numéro de la vente, on peut modifier le mode de règlement en cas d'erreur de saisie.

Cliquer sur le menu "Historique" puis cliquer sur le numéro du ticket à modifier.

| Date | Heure    | Nature | Numéro | Total  | Quantité | Vendeur    | Statut         | Etat | Actions              | A4 |
|------|----------|--------|--------|--------|----------|------------|----------------|------|----------------------|----|
| 23/  | 10:52:02 | VENTE  | 99     | 45.00€ | 1        | MELISSANDE | Création VENTE |      | Voir Imprimer Cadeau |    |
|      |          |        |        |        |          |            |                |      |                      |    |

Les numéros en bout de ligne indiquent les niveaux d'accès nécessaires par défaut pour apporter les modifications (ajustements possibles dans la Gestion des utilisateurs).

#### Cliquer sur "Changer le mode de règlement".

| 2 | Changer le mode de règlement                            |  |
|---|---------------------------------------------------------|--|
| 3 | Changer le vendeur                                      |  |
|   | Etiquettes codes barres sur avoir ou échange de produit |  |
|   | Modifier le ticket VENTE N°99                           |  |
| 3 | Annuler le ticket VENTE N°99                            |  |

### **2.1. CHANGER LE MODE DE REGLEMENT**

Cliquer sur :

Changer le mode de règlement

Cliquer sur le bouton "Changer" du mode de règlement à modifier.

|         | VENTE 99 du 23/ pour 45.00 € |           |                           |  |  |  |  |  |  |
|---------|------------------------------|-----------|---------------------------|--|--|--|--|--|--|
| Montant | Туре                         | Echéance  | Actions                   |  |  |  |  |  |  |
| 45.00€  | CARTES                       | immédiate | Changer Eclater Fusionner |  |  |  |  |  |  |
|         |                              | No.       |                           |  |  |  |  |  |  |

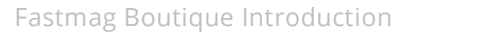

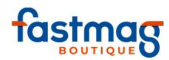

|         | Par qu   | iel mode de r | 45.00 € (<br>règlement | CARTES<br>désirez-ve | ous le rempla | cer ?           |
|---------|----------|---------------|------------------------|----------------------|---------------|-----------------|
| E       | SPECES   | CHEQUES       | CARTES                 | AMEX                 | EN COMPTE     | Annuler         |
|         |          | VENTE 99      | du 23/                 | pou                  | ır 45.00 €    |                 |
| Montant |          | Туре          |                        | Echéance             |               | Actions         |
| 45.00   | € CARTES |               | in                     | nmédiate             | Changer       | Eclater Fusionn |

Attention : cette action est possible tant que le bordereau de dépôt en banque n'a pas été réalisé, sinon la vente n'est plus modifiable.

### **2.2 É**CLATEMENT D'UN REGLEMENT

À utiliser si l'on a déclaré un seul mode de règlement sur une vente alors qu'il y en avait au moins deux.

Cliquer sur "Éclater"

|         | <b>VENTE 99 du 23</b> | / pour    | 45.00 € |         |           |
|---------|-----------------------|-----------|---------|---------|-----------|
| Montant | Туре                  | Echéance  |         | Actions |           |
| 45.00€  | CARTES                | immédiate | Changer | Eclater | Fusionner |

Tapez le montant et cliquez sur le bouton "Éclater ce règlement".

|                                 | Eclater un règlement en deux règlements<br>Entrez le montant du second règlement (moins de 45.00 €) |           |                           |  |  |  |  |  |  |  |  |
|---------------------------------|----------------------------------------------------------------------------------------------------|-----------|---------------------------|--|--|--|--|--|--|--|--|
| 25 Eclater ce règlement Annuler |                                                                                                    |           |                           |  |  |  |  |  |  |  |  |
| VENTE 99 du 23/ pour 45.00 €    |                                                                                                    |           |                           |  |  |  |  |  |  |  |  |
| Montant                         | Туре                                                                                                | Echéance  | Actions                   |  |  |  |  |  |  |  |  |
| 45.00 €                         | CARTES                                                                                              | immédiate | Changer Eclater Fusionner |  |  |  |  |  |  |  |  |

Le deuxième montant est créé, reste à définir le mode de règlement en cliquant sur "Changer"

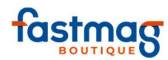

|         | VENTE 99 du 23/ pour 45.00 € |           |                           |  |  |  |  |  |  |  |  |
|---------|------------------------------|-----------|---------------------------|--|--|--|--|--|--|--|--|
| Montant | Туре                         | Echéance  | Actions                   |  |  |  |  |  |  |  |  |
| 20.00€  | CARTES                       | immédiate | Changer Eclater Fusionner |  |  |  |  |  |  |  |  |
| 25.00€  | CARTES                       | immédiate | Changer Eclater Fusionner |  |  |  |  |  |  |  |  |

### **2.3 FUSION D'UN REGLEMENT**

Changer les modes de règlement pour les rendre identiques (CB & CB, ou espèces & espèces) avant de les fusionner.

### **2.4 MODIFIER UNE ECHEANCE POUR LES CHEQUES**

Cliquer sur la date d'échéance à modifier et/en sélectionner une nouvelle dans le calendrier qui s'affiche.

| VENTE 84 du 22/ pour 260.00 € |         |           |                         |  |  |  |  |  |  |  |  |
|-------------------------------|---------|-----------|-------------------------|--|--|--|--|--|--|--|--|
| Montant                       | Туре    | Echéance  | Actions                 |  |  |  |  |  |  |  |  |
| 100.00€                       | CHEQUES | immédiate | Changer Eclater Fusionn |  |  |  |  |  |  |  |  |
| 100.00€                       | CHEQUES | 01/       | Changer Eclater Fusionn |  |  |  |  |  |  |  |  |
| 60.00€                        | CHEQUES | 01/       | Changer Eclater Fusionn |  |  |  |  |  |  |  |  |

Suite à une modification de ce type, n'oubliez pas de rééditer vos états de fin de journée (cf. Procédure de fin de journée).

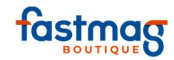

# **Modification du ticket**

Un ticket de caisse peut être modifié dans la journée ou si la remise en banque n'a pas été effectuée en fin de journée sur les modes de règlement (procédure de fin de journée).

Elle peut servir pour associer un client à la vente a posteriori ou à changer le ou les modes de règlement. Pour toutes les autres modifications en cas d'erreur sur les produits ou les prix , il est recommandé soit d'annuler le ticket, soit de procéder comme si l'on faisait un échange de marchandises.

Pour modifier un ticket :

Aller dans le menu **"Historique"**, sélectionner l'opération de caisse et cliquer sur le numéro de la vente

|            | ſ                                                                                                    |            | 1      |             |          | 1          | 1                |      |             |           |    |  |  |  |
|------------|----------------------------------------------------------------------------------------------------|------------|--------|-------------|----------|------------|------------------|------|-------------|-----------|----|--|--|--|
|            |                                                                                                    | Historique |        | <u>Rése</u> | rvations | Co         | mmandes          |      | Devis       |           |    |  |  |  |
|            | <ul> <li>mardi 23 octobre 2018 +</li> <li>voir la journée d'aujourd'hui</li> <li>Voir les historiques d'impression OUI </li> <li>Voir les historiques d'impression OUI </li> </ul> |            |        |             |          |            |                  |      |             |           |    |  |  |  |
| Date       | Heure                                                                                                    | Nature     | Numéro | Total       | Quantité | Vendeur    | Statut           | Etat | Actio       | ons       | A4 |  |  |  |
| 23/10/2018 | 15:01:52                                                                                                    | IMPRESSION | 100    | 0.00€       | 0        |            | Imp. VENTE Nº 99 |      | Voir Imprim | er Cadeau |    |  |  |  |
| 23/10/2018 | 10:52:02                                                                                                    | ANNULATION | 99     | 45.00€      | 1        | MELISSANDE | Annulation VENTE |      | Voir Imprim | er Cadeau |    |  |  |  |
| 23/10/2018 | 10:51:14                                                                                                    | VENTE      | 98     | 600.00€     | 1        | NADHIR     | Création VENTE   |      | Voir Imprim | er Cadeau |    |  |  |  |
| 23/10/2018 | 10:50:24                                                                                                    | VENTE      | 97     | 75.00 €     | 1        | MELISSANDE | Création VENTE   |      | Voir Imprim | er Cadeau |    |  |  |  |
| 23/10/2018 | 10:49:39                                                                                                    | VENTE      | 96     | 67.00 €     | 2        | HELENE     | Création VENTE   |      | Voir Imprim | er Cadeau |    |  |  |  |
| 23/10/2018 | 10:18:43                                                                                                    | VENTE      | 95     | 75.00 €     | 1        | HELENE     | Création VENTE   |      | Voir Imprim | er Cadeau |    |  |  |  |

Puis cliquer sur :

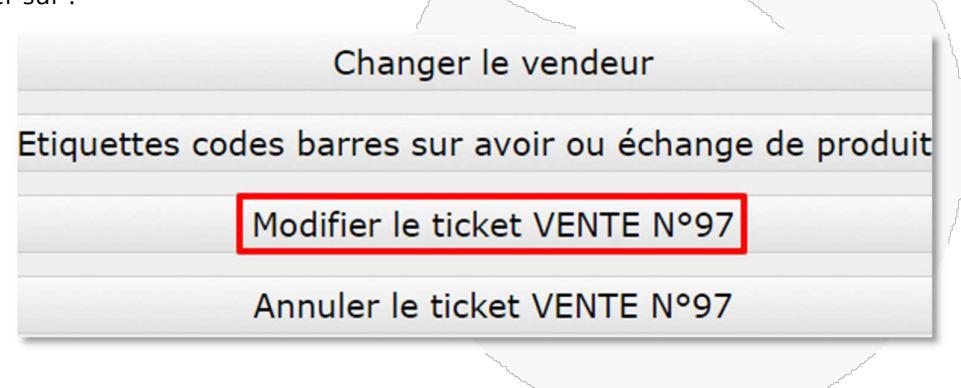

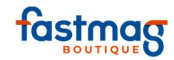

Le message suivant apparaît. Cliquer sur le bouton "J'ai compris" afin de poursuivre.

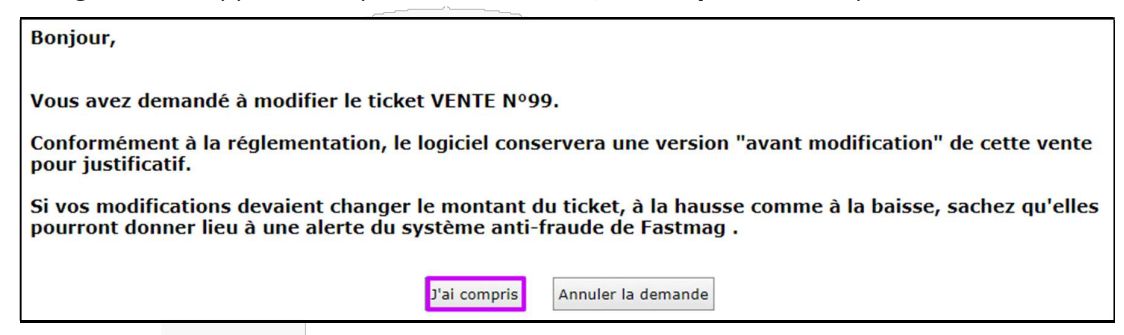

En écran de vente, une notification clignote en rouge, cliquer dessus pour abandonner la modification.

Effectuer la ou les modifications puis cliquer sur "Enregistrer". Le ticket de caisse modifié est édité.

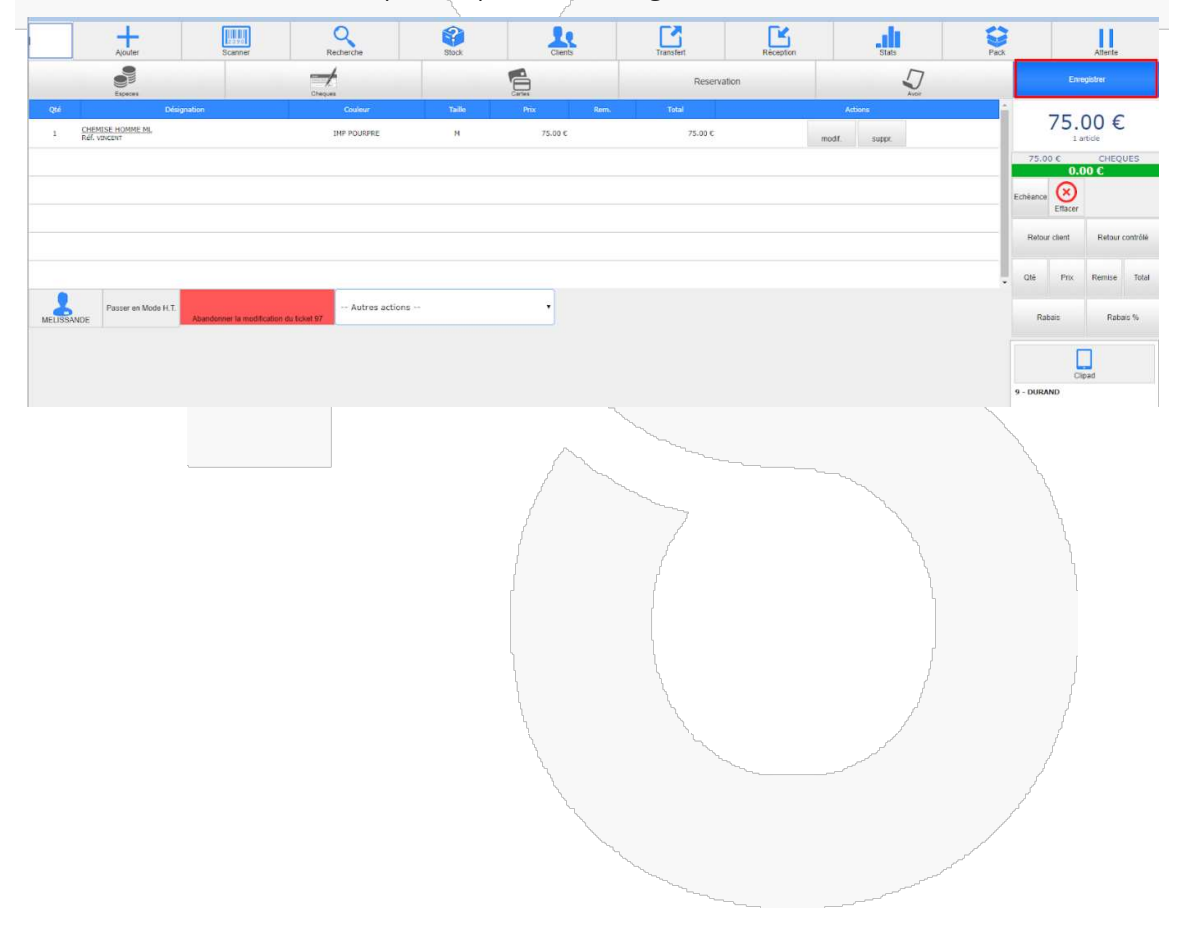

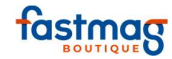

| l<br>Sir                                 | ODY<br>32 rue d<br>75017<br>undi au sam<br>01 40 7<br>odyssee@<br>TVA : FR32<br>et : 540 045<br>TVA : FR64<br>Siret : 5405 | Armaillé<br>/ Paris<br>edi : 10h-2<br>5 40 70<br>gmail.com<br>263 263 6<br>972 093 0<br>178956985<br>89520004 | 20h<br>5<br>5                          |  |
|------------------------------------------|----------------------------------------------------------------------------------------------------|----------------------------------------------------------------------------------------------------|----------------------------------------|--|
|                                          | VEN                                                                                                    | TE 97                                                                                                    |                                        |  |
|                                          |                                                                                                    | mar. 23 o                                                                                                    | ctobre 2018<br>10:50                   |  |
| DURAND                                   |                                                                                                    |                                                                                                    |                                        |  |
|                                          |                                                                                                    |                                                                                                    |                                        |  |
| CHEMISE                                  | HOMME ML                                                                                                    |                                                                                                    | 75.00 €                                |  |
| IMP POUR<br>Réf. VINC<br>1 X             | PRE M<br>ENT<br>75.00 €                                                                                                    | t.                                                                                                    |                                        |  |
|                                          |                                                                                                    |                                                                                                    |                                        |  |
|                                          | ΤΟΤΑ                                                                                                    | L TTC                                                                                                    | 75.00 €                                |  |
| Taux                                     | Base HT                                                                                                    | TVA                                                                                                    | TTC                                    |  |
| 20.00 %                                  | 62.50 €                                                                                                    | 12.50 €                                                                                                    | 75.00 €                                |  |
|                                          | CHE                                                                                                    | EQUES :                                                                                                    | 75.00 €                                |  |
| Vendeur :<br>Me<br>Nous écha<br>de 15 jo | MELISSANDE<br>rci de votre vi<br>ngeons ou rei<br>ours et sur pré<br>caisse un                                             | site et à bie<br>mboursons s<br>sentation d<br>iquement.                                                      | ntôt !<br>sous un délai<br>u ticket de |  |
| 76ba                                     | 33e8acee3e3c                                                                                                    | b5ca530ccc                                                                                                    | :09f64a                                |  |
|                                          | ~                                                                                                    | and the second second                                                                                         |                                        |  |

En cas d'ajout ou de changement de client en modification, la vente sera stockée dans l'onglet "Historique" de la fiche client.

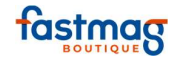

# **Changer le vendeur**

Il est possible de changer un vendeur en fonction des droits de l'utilisateur connecté.

Le niveau peut être modifié directement par l'administrateur en cliquant sur le numéro.

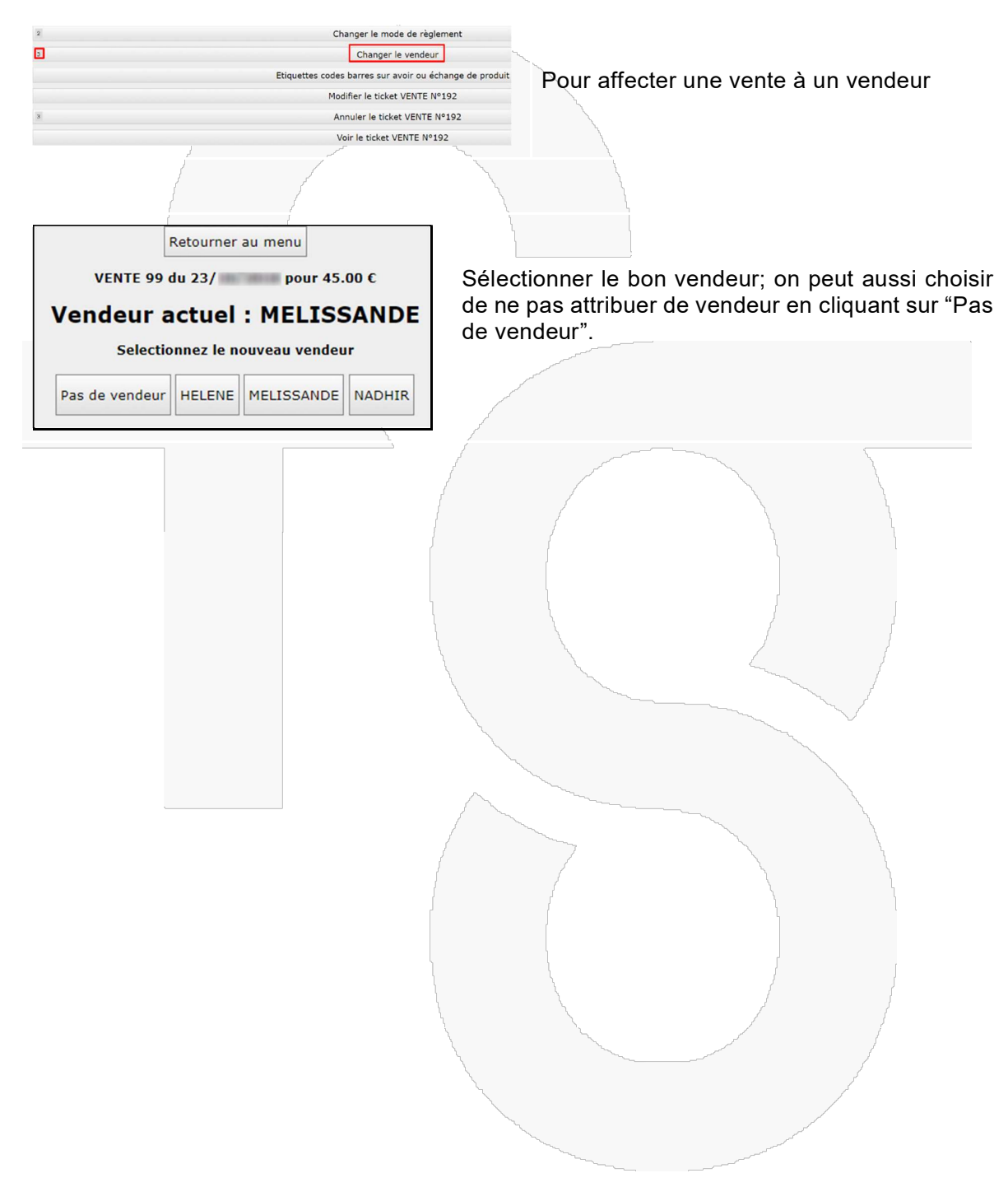

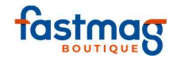

# **D. RÉSERVATIONS ET COMMANDES CLIENTS**

# **Gestion des réservations clients**

Cette opération permet de réserver un article, **en le sortant du stock disponible à la vente**. Si un acompte est demandé pour réserver le produit, saisir un acompte indépendamment de la réservation et avant celle-ci.

Pour utiliser la fonction réservation, il faut la rendre active dans les modes de règlements utilisés par le magasin (Gestion / Outils & Paramétrages / Paramétrages du système / Magasins / Modes de règlement / Onglet "Affectations" )

Ainsi, il est important de traiter les réservations pour avoir un stock disponible à la vente qui soit réel. En cas de désistement d'un client, annuler la réservation pour réintégrer le stock dans Fastmag.

| En cas de demande d'acompte au client (optionnel) :                                                                                 |
|----------------------------------------------------------------------------------------------------|
| Appeler la fiche du client                                                                                                    |
| Saisir le montant de l'acompte dans la case de saisie                                                                               |
| Choisir le mode de règlement                                                                                                    |
| Cliquer sur enregistrer                                                                                                    |
| <b>Astuce</b> : En saisissant l'acompte avant de saisir la réservation, l'acompte versé apparaîtra sur le ticket de la réservation. |
|                                                                                                    |

Biper le ou les produits. Cliquer sur le bouton **"Réservation"**.Il est fortement recommandé de relier la réservation à un compte client.

|                              |                               |         |       | ↓ <sup>6</sup> <sup>6</sup> <sup>6</sup> <sup>6</sup> |      |                                                                                                    |              |                                                                                                    |               |          |  |  |
|------------------------------|-------------------------------|---------|-------|-------------------------------------------------------|------|----------------------------------------------------------------------------------------------------|--------------|----------------------------------------------------------------------------------------------------|---------------|----------|--|--|
|                              |                               | -       |       |                                                       | 1    | Reservation                                                                                                    | $\Box$       |                                                                                                    | En            | egistrer |  |  |
| Qté                          | Désignation                   | Couleur | Toffe | Prix                                                  | Rem. | Total                                                                                                    | Actions      | <b>^</b>                                                                                                    | 600           | 00 €     |  |  |
| 1 VÉLO DE RI<br>Réf. ETTENNI | <u>oure</u>                   |         |       | 600.00 ¢                                              |      | 600.00 ¢                                                                                                    | modif, suppr |                                                                                                    | 000           | article  |  |  |
|                              |                               |         |       |                                                       |      |                                                                                                    |              |                                                                                                    | Reste à pa    | yer 600. |  |  |
|                              |                               |         |       |                                                       |      |                                                                                                    |              |                                                                                                    |               |          |  |  |
|                              |                               |         |       |                                                       |      |                                                                                                    |              |                                                                                                    | Echéance      |          |  |  |
|                              |                               |         |       |                                                       |      |                                                                                                    |              |                                                                                                    |               |          |  |  |
|                              |                               |         |       |                                                       |      |                                                                                                    |              |                                                                                                    | Retour client | Retour   |  |  |
|                              |                               |         |       |                                                       |      |                                                                                                    |              |                                                                                                    | Qté Prix      | Remise   |  |  |
| Pass                         | er en Mode H.T Autres actions | ee (    | •     |                                                       |      |                                                                                                    |              |                                                                                                    |               |          |  |  |
|                              |                               |         |       |                                                       |      |                                                                                                    |              |                                                                                                    | Rabais        | Rab      |  |  |
| FB                           |                               |         |       |                                                       |      |                                                                                                    |              |                                                                                                    | Avor dependen | I C      |  |  |
| × O                          |                               |         |       |                                                       |      |                                                                                                    |              |                                                                                                    |               | Clp      |  |  |
|                              |                               |         |       |                                                       |      |                                                                                                    |              |                                                                                                    |               |          |  |  |
|                              |                               |         |       |                                                       |      |                                                                                                    |              |                                                                                                    |               |          |  |  |
|                              |                               |         |       |                                                       |      | have been a second and a second a secon |              | and the second second s |               |          |  |  |
|                              |                               |         |       |                                                       |      | Non and a second second s                                                                                                    |              |                                                                                                    |               |          |  |  |

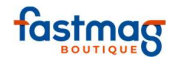

| Enregistrer                                             | a farmer a                                                                                                    | THOMAS M/                                                                                                    | RESA<br>m<br>ARTIN   | A 151<br>Jar. 13 | 17:10     |     |
|---------------------------------------------------------|----------------------------------------------------------------------------------------------------|----------------------------------------------------------------------------------------------------|----------------------|------------------|-----------|-----|
| 600.00 €<br>1 article<br>600.00 € RESERVATION<br>0.00 € | and the second second sec | VÉLO DE R<br>Réf. ETIENN<br>1 X 60                                                                                                    | OUTE<br>IE<br>0.00 € |                  | 600.00 C  |     |
|                                                         |                                                                                                    |                                                                                                    | тота                 | L TTC            | 600.00 €  |     |
|                                                         |                                                                                                    | Taux                                                                                                    | Base HT              | TVA              | TTC       |     |
|                                                         |                                                                                                    | 20.00 %                                                                                                    | 500.00 €             | 100.00 €         | 600.00 €  |     |
|                                                         |                                                                                                    |                                                                                                    |                      |                  |           |     |
|                                                         |                                                                                                    | Date                                                                                                    | Pi                   | èce              | Total     |     |
|                                                         |                                                                                                    |                                                                                                    | ACOMPTE              | 150              | -200.00 € | . / |
|                                                         |                                                                                                    | STREET, STREET, STREET | DESA                 | 151              | 600.00.6  | · / |

Cliquer sur "Enregistrer", l'action est enregistrée et le ticket de réservation s'imprime.

Sur le ticket de réservation, on retrouve les encours du client et notamment l'acompte qu'il a versé. En résumé, acompte et réservation ne sont pas directement liés, mais la fiche client est leur point d'ancrage commun.

#### **RAPPEL D'UNE RESERVATION**

Cliquer sur le menu **"Historique"**; la liste des opérations effectuées en caisse (ventes, avoirs, acomptes, etc.) de la journée en cours apparaît alors.

Dans l'onglet **"Historique**", on peut choisir de biper le ticket de réservation ou de taper son numéro.

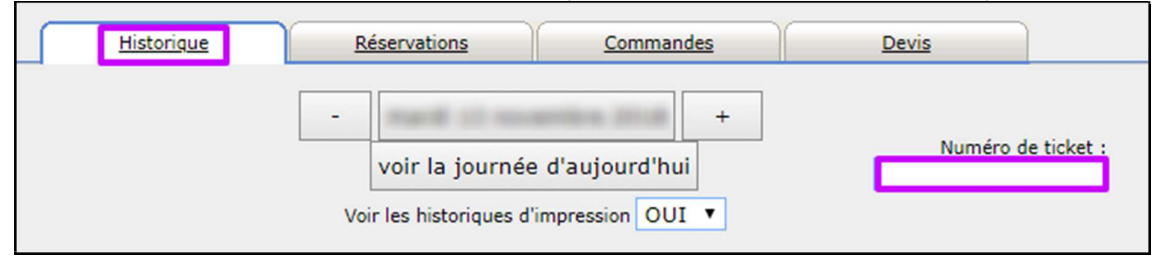

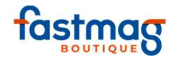

Il est aussi possible, pour rappeler une réservation, de cliquer sur l'onglet **"Réservations"** depuis le menu, en cliquant alors sur le numéro de réservation. Une réservation reste valide tant qu'elle n'est pas complétée ou annulée.

|         | His                 | storique |         | <u>Réserv</u>              | vations                                                      |                                                                      | Commandes                                                             | ſ                     |          | Devis    |        |    |
|---------|---------------------|----------|---------|----------------------------|--------------------------------------------------------------|----------------------------------------------------------------------|-----------------------------------------------------------------------|-----------------------|----------|----------|--------|----|
|         |                     |          |         |                            |                                                              |                                                                      | Num                                                                   | néro de               | ticket : |          |        |    |
|         |                     |          |         | <b>K</b>                   | Pa                                                           | ge 1/1 🔻                                                             |                                                                       |                       |          |          |        |    |
| Date    | Heure               | Nature   | Numéro  | Total                      | Quantité                                                     | Vendeur                                                              | Statut                                                                | Etat                  |          | Actions  |        | A4 |
|         | 17:10:43            | RESA     | 151     | 600.00€                    | 1                                                            |                                                                      | Création RESA                                                         |                       | Voir     | Imprimer | Cadeau |    |
|         | 17:02:10            | RESA     | 149     | 600.00€                    | 1                                                            |                                                                      | Création RESA                                                         |                       | Voir     | Imprimer | Cadeau |    |
|         | 11:31:31            | RESA     | 145     | 600.00€                    | 1                                                            |                                                                      | Création RESA                                                         |                       | Voir     | Imprimer | Cadeau |    |
|         | 11:29:54            | RESA     | 143     | 19.00€                     | 1                                                            |                                                                      | Création RESA                                                         |                       | Voir     | Imprimer | Cadeau |    |
|         | 11:29:09            | RESA     | 142     | 19.00€                     | 1                                                            |                                                                      | Création RESA                                                         |                       | Voir     | Imprimer | Cadeau |    |
|         | 10:23:37            | RESA     | 106     | 600.00€                    | 1                                                            | HELENE                                                               | Création RESA                                                         |                       | Voir     | Imprimer | Cadeau |    |
| 'ontion | "Compl <sup>,</sup> | éter le  | e ticke | t résa r                   | n (".                                                        |                                                                      |                                                                       |                       |          |          |        | l  |
| option  | F                   |          |         |                            |                                                              |                                                                      |                                                                       |                       |          |          |        | {  |
| 00000   | Γ                   |          |         | Cl                         | hanger                                                       | le mode                                                              | de règleme                                                            | nt                    |          |          |        | }  |
| option  |                     |          |         | CI                         | hanger<br>Cha                                                | le mode<br>inger le                                                  | e de règleme<br>vendeur                                               | nt                    |          |          |        | }  |
| option  |                     |          | Etiquet | Cl<br>tes code             | hanger<br>Cha<br>s barres                                    | le mode<br>inger le<br>s sur av                                      | e de règleme<br>vendeur<br>oir ou échan                               | nt<br>Ige d           | e proc   | luit     |        |    |
| option  |                     |          | Etiquet | Cl<br>tes code<br>Cor      | hanger<br>Cha<br>s barres<br>mpléter                         | le mode<br>inger le<br>s sur av<br>le ticke                          | e de règleme<br>vendeur<br>oir ou échan<br>t RESA N°15                | nt<br>ige d           | e proc   | luit     |        | /  |
| option  |                     |          | Etiquet | Cl<br>tes code<br>Cor<br>A | hanger<br>Cha<br>s barres<br>mpléter<br>Annuler              | le mode<br>Inger le<br>s sur av<br>le ticket<br>le ticket            | e de règleme<br>vendeur<br>oir ou échan<br>t RESA N°15<br>t RESA N°15 | nt<br>ige d<br>i<br>1 | e proc   | luit     |        |    |
|         |                     |          | Etiquet | Cl<br>tes code<br>Cor<br>A | hanger<br>Cha<br>s barres<br>npléter<br>Annuler<br>Voir le t | le mode<br>inger le<br>s sur av<br>le ticke<br>le ticket<br>icket Rf | e de règleme<br>vendeur<br>oir ou échan<br>t RESA N°15<br>RESA N°151  | nt<br>ge d<br>1       | e proc   | luit     |        |    |

et cliquer sur **"Enregistrer"** pour valider l'opération.

En cas d'acompte versé par le client :

L'article réservé est rappelé en vente. Comme la réservation est associée à un client, ce dernier ressort en bas à droite de l'écran. Cliquer sur le bouton **"Avoir disponible"**.

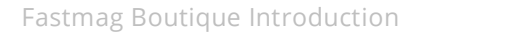

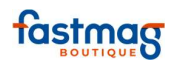

|            | Especial                                            | Cheques                      |            |      | Reservation       | J.                       | Enregistrer             |
|------------|-----------------------------------------------------|------------------------------|------------|------|-------------------|--------------------------|-------------------------|
| Qté<br>1   | Désignation<br><u>VÊLO DE ROUTE</u><br>Réf. ETLENKE | Coulear                      | Taile Prix | Rem. | Total<br>600.00 C | Actions<br>modif. suppr. | - 600.00 €<br>⊥ article |
| Pais de vi | Passer en Mode H.T. Acatement                       | a modification du locart 191 | s actions  | •    |                   |                          | Restc à payer 600.00 C  |

Vue sur les encours du client ; cliquer sur "Utiliser cet acompte".

|             | Pièce       | Montant/Remise      | Туре | Date Début | Date Expiration | Action               |    |
|-------------|-------------|---------------------|------|------------|-----------------|----------------------|----|
|             | ACOMPTE 150 | 200.00 €            |      |            |                 | Utiliser cet acompte |    |
|             |             |                     | 1    | Ļ          |                 |                      | 1  |
| Enregistrer |             |                     |      |            |                 |                      | L. |
| 600.00 €    | E pa        | acompte es<br>ayer. | st d | léduit d   | umontant        | à                    | /  |
| )0.00€ AC # | 150         |                     |      |            |                 |                      |    |

Compléter la transaction avec un mode de règlement et cliquer sur **"Enregistrer"** pour valider l'opération et éditer le ticket de caisse..

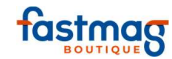

## **Retrouver un acompte**

#### **1. P**AR LE NUMERO OU CODE-BARRE DU TICKET DE CAISSE

Le ou les articles sont appelés en vente. Cliquer sur le bouton "Avoir" dans les modes de règlement.

Taper le numéro de l'acompte et cliquer sur "Rechercher," ou biper directement le code-barre présent sur le ticket d'acompte.

L'acompte du client vient se positionner comme un règlement en déduction du montant à régler. Il ne reste plus qu'à compléter la vente avec un autre type de règlement.

|     | 1                                |           |        |         |      | 5       | <u> </u>  |          |   |                       |
|-----|----------------------------------|-----------|--------|---------|------|---------|-----------|----------|---|-----------------------|
|     | Especes                          | Cheques   |        | Cartes  |      | Re      | servation |          |   | Enregistrer           |
| Qté | Désignation                      | Couleur   | Taille | Prix    | Rem. | Total   |           |          | ^ | 75.00.0               |
| 1   | CHEMISE HOMME ML<br>Réf. VINCENT | IMP BEIGE | м      | 75.00 € |      | 75.00 € | modif     | . suppr. |   | /5.00 €<br>1 article  |
|     |                                  |           |        |         |      |         |           |          |   | Reste à payer 75.00 € |
|     |                                  |           |        |         |      |         |           |          |   |                       |

### 2. DANS LE MENU "HISTORIQUE", PAR DATE

- possibilité d'utiliser les signes + et pour naviguer sur les journées antérieures
- possibilité en cliquant sur la date, d'ouvrir un calendrier et de sélectionner une date
- pour revenir à la date du jour, cliquer sur "voir la journée d'aujourd'hui".

La colonne "Nature", indique s'il s'agit d'un avoir, possibilité de l'imprimer ou de le voir sur l'écran.

|            |          |            |        |                            |                                                                                                    |                                      |                             |      | ſ              | [      |    |
|------------|----------|------------|--------|----------------------------|----------------------------------------------------------------------------------------------------|--------------------------------------|-----------------------------|------|----------------|--------|----|
|            |          | Historique |        | <u>Réservat</u>            | tions                                                                                                    | <u> </u>                             | ommandes                    | [    | Devis          |        |    |
|            |          |            |        | - ji<br>voir<br>Voir les h | eudi 7 fé<br>la journé<br>istoriques d                                                                                                    | vrier 201<br>e d'aujo<br>d'impressio | 19 +<br>urd'hui<br>on OUI ▼ |      | Numéro de tick | et :   |    |
|            |          |            |        | ~                          | Page                                                                                                    | 1/1 🔻                                | > >>                        |      |                |        |    |
| Date       | Heure    | Nature     | Numéro | Total                      | Quantité                                                                                                    | Vendeur                              | Statut                      | Etat | Actions        |        | A4 |
| 07/02/2019 | 12:30:07 | VENTE      | 190    | 150.00€                    | 2                                                                                                    |                                      | Création VENTE              |      | Voir Imprimer  | Cadeau |    |
| 07/02/2019 | 12:17:48 | AVOIR      | 189    | -300.00€                   | -1                                                                                                    |                                      | Création AVOIR              |      | Voir Imprimer  | Cadeau |    |
| 07/02/2019 | 12:15:46 | IMPRESSION | 188    | 0.00€                      | 0                                                                                                    |                                      | Imp. VENTE Nº 178           |      | Voir Imprimer  | Cadeau |    |
|            |          |            |        |                            | and a second and a second and a |                                      |                             |      |                |        |    |
|            |          |            |        |                            |                                                                                                    | ~                                    |                             |      |                |        |    |

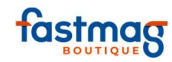

#### **3. DANS LE MENU "GESTION", LISTE DES ACOMPTES ET AVOIRS NON UTILISES**

Un état récapitulatif permet d'avoir la liste des acomptes et avoir non utilisés par les clients : Gestion / Pilotage / États de gestion / Avoirs et acomptes non utilisés

| Vente               | Pour demander ou imprimer votre attestation Changement                                                                                                    | individuelle de conformité du logiciel<br>at de magasin                                                                                                    |
|---------------------|----------------------------------------------------------------------------------------------------|----------------------------------------------------------------------------------------------------|
| tistorique<br>Etats | Pilotage     CA et marges multi-magasins (4)     Analyse des ventes et optimisation des stocks (4)     Visualisation des stocks et ventes multi-magasins     Etats de gestion (4)                                                                                                    | <ul> <li>Produits</li> <li>Fiches produits (4)</li> <li>Numéros de séries et lots</li> <li>Gestion du fichier fournisseur (4)</li> <li>Gestion des tarifs, des soldes et des promotions (4)</li> </ul> |
| Pointage<br>Cestion | Activité commerciale           > Fichier clients et programme de fidélisation (4)           > Affecter les VPCARD (5)           > Sondages en magasin (4)           > Objectifs journaliers de CA (4)           > Gestion des consignes de vente en magasin (4)           > Gestion des coupons (4)           > Points de fidélité clients (4)           > Gestion prochette fidélité clients (5) | Stocks     Réception de marchandises (4)     Commandes fournisseurs (4)     Transferts des commandes clients vers les commandes fournisseurs (5)     Réassort (4)                                      |
|                     | Outils et paramétrages     Traitements périodiques (4)     Paramétrage du système (5)                                                                                                    |                                                                                                    |

Avant de cliquer sur "Avoirs et acomptes non utilisés", sélectionner la période désirée

| Retour                                                                                                    | au menu                                                                                                    |  |
|----------------------------------------------------------------------------------------------------|----------------------------------------------------------------------------------------------------|--|
| du 01/10/2018 au 28/02/2                                                                                                    | 2019 Aujourd'hul Tout le mois                                                                                                    |  |
| AGATHA CENTRAL                                                                                                    | ILIADE ODYSSEE PAU                                                                                                    |  |
| Comptabilité                                                                                                    | Rapports                                                                                                    |  |
| Journal des ventes detaille (4)     Journal des ventes ent désille (4)     Journal des ventes ent désille (4)     Jécentrulatif comprable des ventes et règlements (4)     Jéveirs et acomptes non utilisée.     Jeuille de vente guotifienne (4) | Etat des stocks valuer achat (4)     Etat des stocks valuer vonte (4)     Etats et caces valuer vonte (4)     Requêtes personnalisée (4)                                                                                       |  |
| Statistiques                                                                                                    | Détaxes                                                                                                    |  |
| <ul> <li>Itil parade des ventes («)</li> <li>Statistiques des Passage («)</li> <li>Stats graphiques («)</li> </ul>                                                                                                    | Gestion Premier Suffee (5)     Gestion Include Uite (5)     Gestion Innova Takfree (5)     Gestion Optimal Tak free (5)     Gestion Detaxe SAS (5)                                                                             |  |
| e-commerce                                                                                                    | Autres traitements                                                                                                    |  |
| Addiminad addor des Verlies en ingine (*)     Fastmag Commerce (J)     Fastmag Commerce Liberty                                                                                                    | Book de Colection (n)     Recapitalist des présences des utilisateurs (3)     Evénements journaliers     Gestion de la réplication fastmag Local (4)     Journal des modifications (5)     Edition des alertes anti-fraude (5) |  |
|                                                                                                    |                                                                                                    |  |

Cet état peut être imprimé.

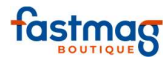

# Liste des avoirs et acomptes non encore utilisés

|            | C       | DYS   | SSEE     |          |
|------------|---------|-------|----------|----------|
| Date       | Nature  | Numér | o Client | Montant  |
| 30/10/2018 | ACOMPTE | 107   | ESTEVE   | 200.00 € |
| 06/11/2018 | AVOIR   | 115   |          | 20.00 €  |
| 06/11/2018 | AVOIR   | 120   |          | 20.00 €  |
| 06/11/2018 | AVOIR   | 124   |          | 19.00 €  |
| 06/11/2018 | AVOIR   | 126   | MALARODA | 75.00 €  |
| 12/11/2018 | AVOIR   | 130   | MARTIN   | 45.00 €  |
| 12/11/2018 | AVOIR   | 134   | MARTIN   | 13.00 €  |
| 12/11/2018 | AVOIR   | 137   |          | 75.00 €  |
| 13/11/2018 | ACOMPTE | 144   | THEVENIN | 200.00 € |
| 13/11/2018 | AVOIR   | 147   | THEVENIN | 19.00 €  |
|            |         |       | ODYSSEE  | 686.00 C |

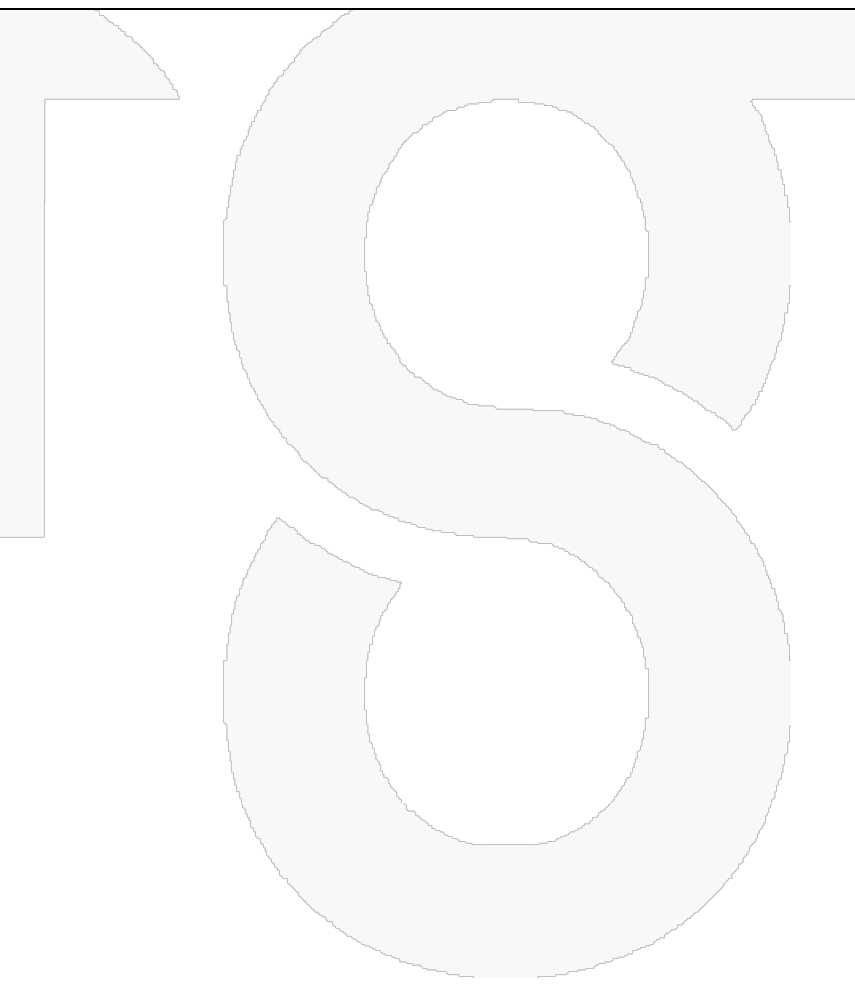

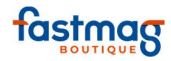

## Gestion de commande client avec ou sans acompte

Le système propose de saisir une commande pour un client si le produit n'est pas en stock. Cette commande client sera stockée dans l'onglet commande du menu **"Historique"** pour le suivi de toutes les commandes de la boutique. Il est possible de saisir un acompte total ou partiel pour la commande en même temps. Il est fortement conseillé de rattacher un client à la commande.

Cette action permet d'onc de relier un acompte + un produit + un client

En écran de vente, saisir :

- le ou les produits
- Le client
- Le montant et le mode de règlement de l'acompte

On a donc le montant de l'acompte versé par le client, et ce qui lui reste à régler.

| Ajouter                                                                   | 2390<br>Scanner | Recherche | Stock                | Clients           | Transfert   | Réception                | Stats | Pack                                  | Attente                         |
|---------------------------------------------------------------------------|-----------------|-----------|----------------------|-------------------|-------------|--------------------------|-------|---------------------------------------|---------------------------------|
| Especes                                                                   | Cheque          |           | Cartes               |                   | Reservation |                          | Avoir | Enre                                  | gistrer                         |
| Qté         Désignation           1         VÉLO DE ROUTE<br>RÉF. ETIENNE | Couleur         | Taille    | Prix Rer<br>600.00 € | m. Total<br>600.0 | οe          | Actions<br>modif. suppr. |       | 600.<br>₁a<br>200.00 €<br>Reste à pay | CARTES                          |
|                                                                           |                 |           |                      |                   |             |                          |       | Echéance Effacer                      |                                 |
| 2 Passer en 1                                                             | lode H.T Autres | s actions |                      | •                 |             |                          |       | Retour client<br>Qté Prix             | Retour contrôlé<br>Remise Total |
| Pras de vendeur                                                           |                 |           |                      |                   |             |                          |       | Rabais<br>Avoir disponible            | Rabais %                        |

En bas à droite de l'écran, au niveau de la fiche client, cliquer sur le bouton **"Commander**". Il est possible d'indiquer une date de réception ainsi que des observations. Cliquer sur le bouton **"Valider"** pour enregistrer l'action.

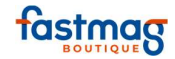

| Avoir disponible                                                                                                    | Récapitulatif de la commande                                                                                                    |
|----------------------------------------------------------------------------------------------------|----------------------------------------------------------------------------------------------------|
| 142.00 € avec 2 tickets - 0.00 %<br>Fiche client<br>Commander<br>Commander<br>Localiser<br>Commander<br>Commander<br>Comma | Référence       Couleur       Taille       Désignation       Quantité       Total         ETIENNE       TU       VÉLO DE ROUTE       1       600.00 €         Date de Livraison Souhaitée (JJ/MN/AAAA) :       19/          Heure de Livraison Souhaitée (hh:nn:so) :       09:44:33         Observations : |
| ACOMPTE 155<br>Iun. 19<br>DURAND<br>CARTES :                                                                                                    | 09:44<br>L'enregistrement génère <u>uniquement</u> un ticket d'acompte.                                                                                                    |

Dans le Menu **"Historique"**, on voit que l'acompte est bien relié à la vente. Le client est bien relié à la commande comme à l'acompte. Il est possible d'imprimer le bon de commande en cliquant sur "Imprimer"

| Date | Heure    | Nature   | Numéro | Total   | Quantité | Vendeur | Statut                  | Etat | Actions                            | A4 |
|------|----------|----------|--------|---------|----------|---------|-------------------------|------|------------------------------------|----|
| 19/  | 09:44:59 | COMMANDE | 154    | 600.00€ | 1        |         | Création COMMANDE       |      | Voir Imprimer Traiter              |    |
| 19/  | 09:44:59 | ACOMPTE  | 155    | 200.00€ | 1        |         | Création ACOMPTE<br>154 |      | Voir Imprimer Cadeau Cheque cadeau |    |
|      |          |          |        |         |          |         |                         |      |                                    |    |
|      |          |          |        |         |          |         |                         |      |                                    |    |
|      |          |          |        |         |          |         |                         |      |                                    |    |

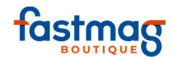

#### Rappeler la commande pour la passer en vente.

En vente, cliquer sur le bouton **"Clients"** pour rechercher la fiche désirée. Le profil du client apparaît dans le module de vente. Cliquer sur **"Reliquat/Cde**" (Cde = Commande).

| Avoir disponible                          | Clipad            |  |
|-------------------------------------------|-------------------|--|
| 9 - DURAND                                |                   |  |
| ODYSSEE 23/10/201<br>142.00 € avec 2 tick | 8<br>ets - 0.00 % |  |
| Fiche client                              | Effacer           |  |
| Commander                                 | Reliquat/Cde      |  |
| Localiser                                 | sans livraison    |  |
| -                                         | 1                 |  |

Dans la colonne **"Reçu"**, renseigner la quantité que vous avez reçu puis cliquer sur "Valider".

| Date       | N°Cde | Référence | Famille  | Désignation    | Façonnier | Couleur | Taille | Q.Cdé | Reliquat | Reçu | Stock |
|------------|-------|-----------|----------|----------------|-----------|---------|--------|-------|----------|------|-------|
|            |       |           |          |                |           |         |        |       |          |      |       |
| 19/11/2018 | 154   | ETIENNE   | CYCLISME | VÉLO DE ROUTE  |           |         | TU     | 1     | 1        | 1    | 0     |
|            |       |           |          | Valider Livrer | tout An   | nuler   |        |       |          |      |       |

De retour en écran de vente, le produit et le client sont présents, mais l'acompte verse n'apparaît pas automatiquement. Il faut cliquer sur **"Avoir disponible**" pour retrouver le premier versement du client.

| Avoir disponible |               |             |          |  | Ì                    |
|------------------|---------------|-------------|----------|--|----------------------|
| 9 - DURAND       | $\rightarrow$ | ACOMPTE 155 | 200.00 € |  | Utiliser cet acompte |
|                  |               |             |          |  |                      |
|                  |               |             |          |  |                      |

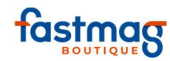

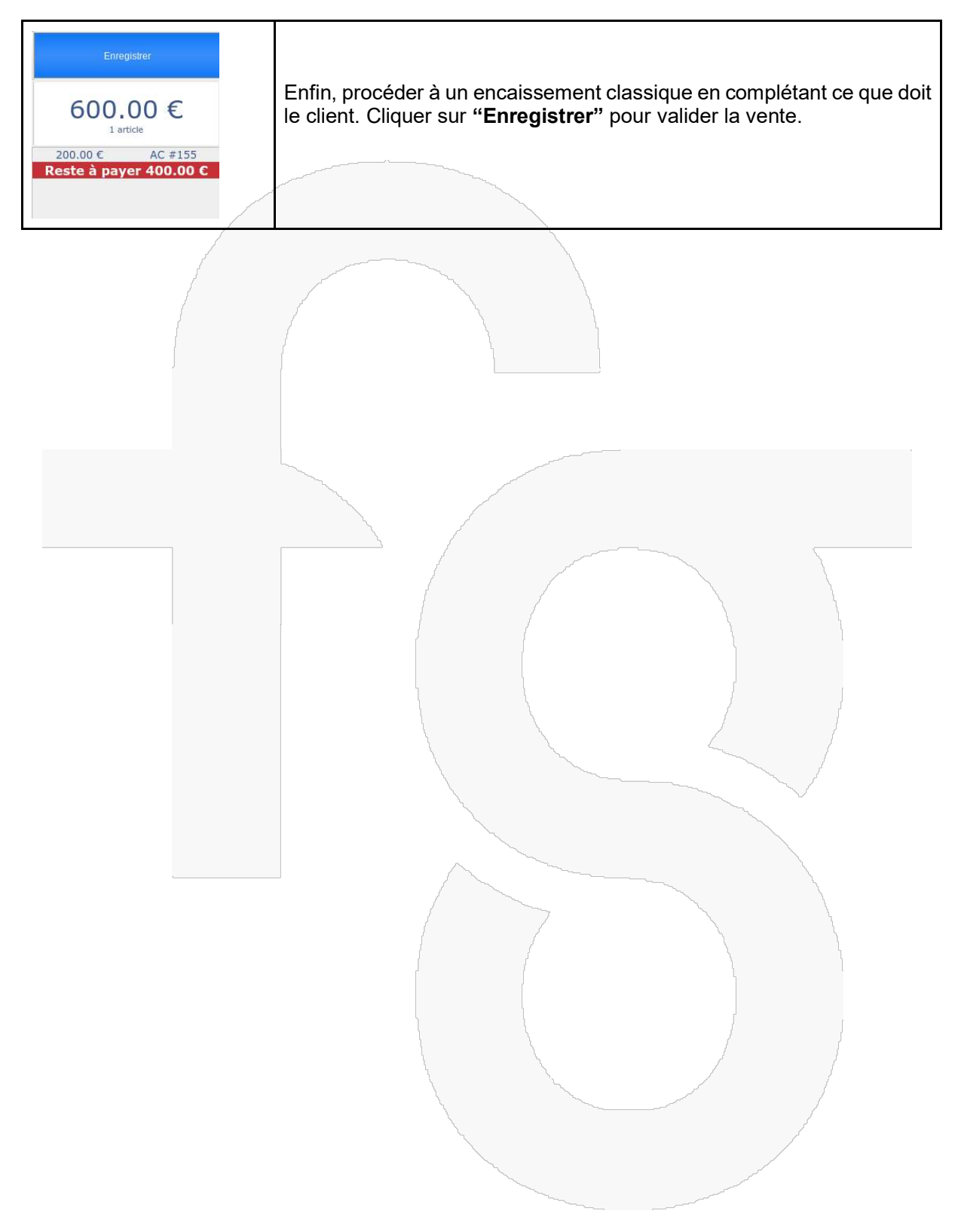

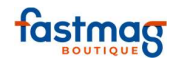

# Faire un devis

Il est recommandé d'associer le devis à un client (on pourra le retrouver dans l'onglet **"Historique"** de la fiche client et dans l'onglet Devis dans le menu Historique).

Saisir le ou les produits, appeler ou créer un client puis cliquer sur la liste déroulante **"Autres actions"** en bas de l'écran.

| Ervegistrer                 | D     |         |        | Reservation | 3    |     |       | $\neq$  |                       |                               |        |
|-----------------------------|-------|---------|--------|-------------|------|-----|-------|---------|-----------------------|-------------------------------|--------|
| 600 00 E                    | AND . | Actions | A      | Tetal       | Ren. | 255 | Telle | Couleur | Désignation           | Dès                           | Qté    |
| 1 article                   |       | suppr   | modst. | 600.00 €    | i c  | 6   | TU    |         |                       | VÉLO DE ROUTE<br>Réf. ETIENNE | 1      |
|                             |       |         |        |             |      |     |       |         |                       |                               |        |
|                             |       |         |        |             |      |     |       |         |                       |                               |        |
| Echeance                    |       |         |        |             |      |     |       |         |                       |                               |        |
| Retour client Retour contrô |       |         |        |             |      |     |       |         |                       |                               |        |
| Qté Prix Remise Tot         |       |         |        |             |      |     |       |         |                       |                               |        |
| Robais Rabais %             |       |         |        |             |      |     | *     | ns      | de H T Autres actions | Passer en Mode H              | de ven |
|                             |       |         |        |             |      |     |       |         |                       |                               |        |
| Avort disponible            |       |         |        |             |      |     |       |         |                       | E                             | T      |

Sélectionner la fonction "Faire un devis". Un ticket de devis s'imprime.

|              | DEVIS 157<br>mar. 20 | 12:01    |
|--------------|----------------------|----------|
| THOMAS MARTI | N                    |          |
| VÉLO DE ROUT | E                    | 600.00 € |
| l            |                      | 1        |

### **R**APPELER UN DEVIS

Cliquer sur le menu **"Historique"**; la liste des opérations effectuées en caisse de la journée en cours apparaît.

Dans l'onglet **"Historique"**, on peut choisir de biper le ticket de devis ou de taper son numéro.

| Historique | Réservations                                    | Commandes                                | Devis              |
|------------|-------------------------------------------------|------------------------------------------|--------------------|
|            | -<br>voir la journée<br>Voir les historiques d' | +<br>e d'aujourd'hui<br>impression OUI V | Numéro de ticket : |

Il est également possible, pour rappeler un devis, de cliquer sur l'onglet **"Devis"** depuis le menu, en cliquant sur le bouton **"Rappeler**" pour qu'il revienne en vente. Il est possible de rajouter des produits en cas de besoin.

Un devis reste valide tant qu'il n'est pas complété ou annulé. Il n'a pas d'impact sur les stocks.

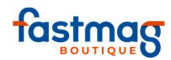

| Historique Réservations |        |        |          |          | Υ       | Commandes Devis |      |                                |    |  |  |
|-------------------------|--------|--------|----------|----------|---------|-----------------|------|--------------------------------|----|--|--|
| Numéro de ticket :      |        |        |          |          |         |                 |      |                                |    |  |  |
| 🔇 🔇 Page 1/1 🔹 📎        |        |        |          |          |         |                 |      |                                |    |  |  |
|                         | Nature | Numéro |          | Quantité | Vendeur | Statut          | Etat | Actions                        | A4 |  |  |
| 12:01:37                | DEVIS  | 157    | 600.00 € | 1        |         |                 |      | Voir Vendeur Imprimer Rappeler |    |  |  |

# **E. FONCTIONS AVANCEES**

# Ajouter un bouton en vente

Cette fonction du système permet d'ajouter au pied de l'écran de vente des boutons de rappel produits (raccourcis) rattachés à une référence ou une famille de produits, sans avoir à biper un produit. Il est aussi possible de créer un bouton pour appliquer une remise à la ligne de vente ou sur le total du ticket.

Nota : La recherche en vente se fait à partir du libellé du bouton dans les champs référence, désignation et famille de la fiche produit.

| Cornexion  | 5 15/04/2019 - 17:46:43<br>5 15/04/2019 - 17:46:43<br>15A / ODYSSEE<br>CONSIEC - Nd SOBME | Ventes         |            |       |                       |                       |              |              | .a. l   | 🗾 📻 5М        | c = C           |
|------------|-------------------------------------------------------------------------------------------|----------------|------------|-------|-----------------------|-----------------------|--------------|--------------|---------|---------------|-----------------|
| \;;;;      | Ajeuter                                                                                   | Scanner        | Rechercher | Stock | Clients               | Transferer            | Réceptionner | Statistiques | Pack    |               | Attente         |
| 1          | Especes                                                                                   |                | Cheques    |       |                       |                       | Reservation  |              |         | Đ             | registrer       |
| Historique | Quantité                                                                                  | D-Esignation   | Couleur    |       | Tala                  | Prix                  | Remise       | Total        | Actions | Fas           | tmag            |
| Etats      |                                                                                           |                |            |       |                       |                       |              |              |         | 0             | 00 E            |
| Gestion    |                                                                                           |                |            |       |                       |                       |              |              |         | Echéance      |                 |
| Portage    |                                                                                           |                |            |       |                       |                       |              |              |         | Retour client | Retour contrôlé |
|            |                                                                                           |                |            |       |                       |                       |              |              |         | Quantité Prix | Remise Total    |
| News       | Choisir un vendeur Passer en Mode H.1                                                     | Autres actions |            |       |                       |                       |              |              |         | Rabais        | Rabais %        |
|            |                                                                                           |                |            | -10   | -134-WIP CASQUETTE CL | OTHING DIVERS TRIATHL | DN.          |              |         |               |                 |
|            |                                                                                           |                |            |       |                       |                       |              |              |         |               |                 |
|            |                                                                                           |                |            |       |                       |                       |              |              |         |               |                 |
|            |                                                                                           |                |            |       |                       |                       |              |              |         |               |                 |
|            |                                                                                           |                |            |       |                       |                       |              |              |         |               |                 |
| 0          |                                                                                           |                |            |       |                       |                       |              |              |         |               |                 |

Il est possible de paramétrer plusieurs boutons en vente dont la liste est modifiable dans Gestion / Outils et paramétrages / Paramétrage système / Magasin / Boutons produits en vente Il est possible de copier les boutons en vente d'un magasin à un autre.
02/04/2019

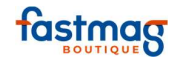

|           |        | Par magas | sin Par utilisateur |          |          |          |           |
|-----------|--------|-----------|---------------------|----------|----------|----------|-----------|
|           | AGATHA | CENTRAL   | ODYSSEE PAU PHOEN   | VIX STJE | AN       |          |           |
|           |        | Co        | pier Coller         |          |          |          |           |
|           |        | Produit : | Ajouter             |          |          |          |           |
| Produits  | Lien   | Cible     | Libellé             | Largeur  | Couleur  | A        | ction     |
| -10%      |        |           | -10%                |          | vert 🔻   | Modifier | Supprimer |
| -15% VIP  |        |           | -15% VIP            |          | vert •   | Modifier | Supprimer |
| 000007    |        |           | BOITE CADEAU PM     |          | orange 🔻 | Modifier | Supprimer |
| CASQUETTE |        |           | CASQUETTE           |          | bleu 🔻   | Modifier | Supprimer |
| CLOTHING  |        |           | CLOTHING            |          | bleu 🔻   | Modifier | Supprimer |
| DIVERS?   |        |           | PRODUIT DIVERS      |          | rouge 🔻  | Modifier | Supprimer |
| TRIATHLON |        |           | TRIATHLON           |          | bleu 🔻   | Modifier | Supprimer |

### **1. CREATION D'UN BOUTON POUR UN PRODUIT**

1.1 Création d'un bouton "Divers" sans gestion de stock et interrogation de prix

1.11 Créer une fiche produit pour un produit "Divers"

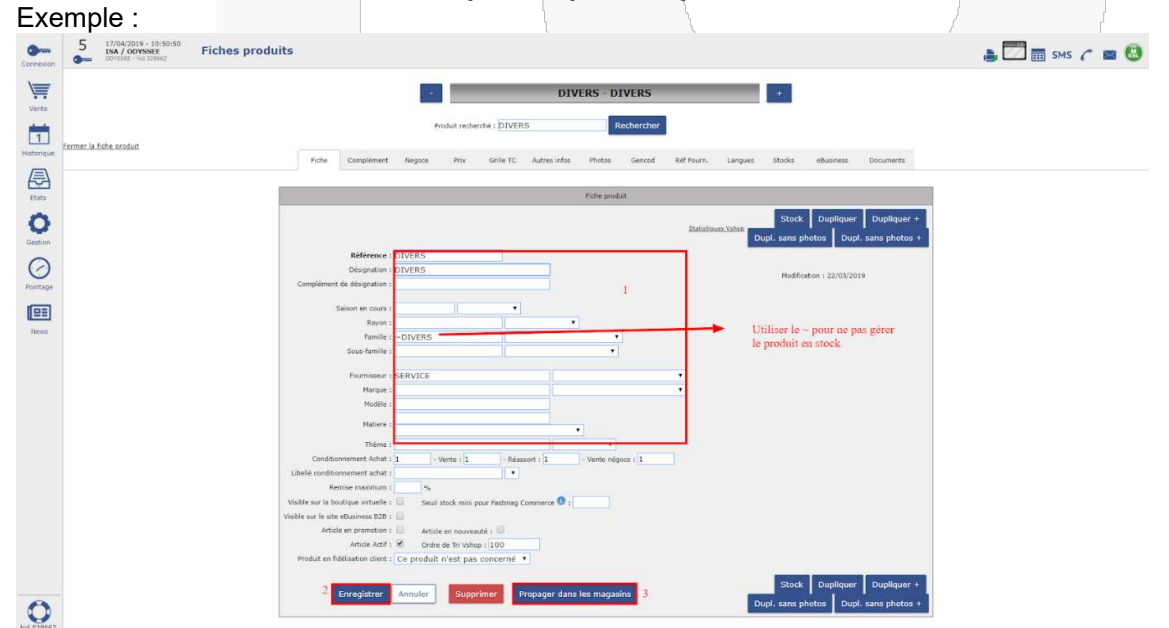

Propager la fiche produit dans le ou les magasins pour créer une réception à 0 et pouvoir vendre le produit dans Fastmag.

| Fastm | ag Bo   | utique Ir   | ntroduct        | ion        |              | 02/04         | 4/2019      |               |            |        |           | tas       |  |
|-------|---------|-------------|-----------------|------------|--------------|---------------|-------------|---------------|------------|--------|-----------|-----------|--|
|       |         |             | Produit recherc | hé : DIVER | S            | Re            | echercher   |               |            |        |           |           |  |
| Fiche | Complén | nent Negoce | e Prix          | Grille TC  | Autres infos | Photos        | Gencod      | Réf Fourn.    | Langues    | Stocks | eBusiness | Documents |  |
|       |         | AGATHA      |                 |            | ILIADE       | ODYSSEE       | PAU         |               | PHOENIX    | STJEA  | N         |           |  |
|       |         |             | ous Aucun       | Génér      | er une récep | tion à zéro d | ans les mag | jasins séléct | ionnés 🛛 🗚 | nnuler |           |           |  |

Aller dans Gestion / Outils et paramétrages / Paramétrage du système / Magasin /Bouton produit en vente

| 1.12 ( | Création du bouton | vente pour un produit "Divers | <b>3</b> 7 |
|--------|--------------------|-------------------------------|------------|

Renseigner la référence de l'article suivi du point d'interrogation sans espace puis cliquer sur ajouter.

|                             | Par magasin      | Par utilisateur |         |                    |
|-----------------------------|------------------|-----------------|---------|--------------------|
| AGATHA                      | TRAL ILIADE 0    | DYSSEE PAU      | PHOENIX | STJEAN             |
|                             | Copier           | Coller          |         |                    |
| P                           | roduit : divers? | Aj              | outer   |                    |
| La ligne du produit apparaí | t                | No.             |         |                    |
| DIVERS?                     |                  | IVERS?          | -       | Modifier Supprimer |

Il est possible de modifier le libellé du bouton et de lui attribuer une couleur qui apparaîtra en vente.

|         | 1 | <br>           | <br>    |          |           |
|---------|---|----------------|---------|----------|-----------|
| DIVERS? |   | PRODUIT DIVERS | rouge 🔻 | Modifier | Supprimer |

Utilisation en encaissement :

- Cliquer sur le bouton
- Une fenêtre s'ouvre

Fastmag Boutique Introduction

02/04/2019

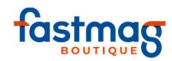

- Renseigner le prix du produit à encaisser
- Cliquer sur OK

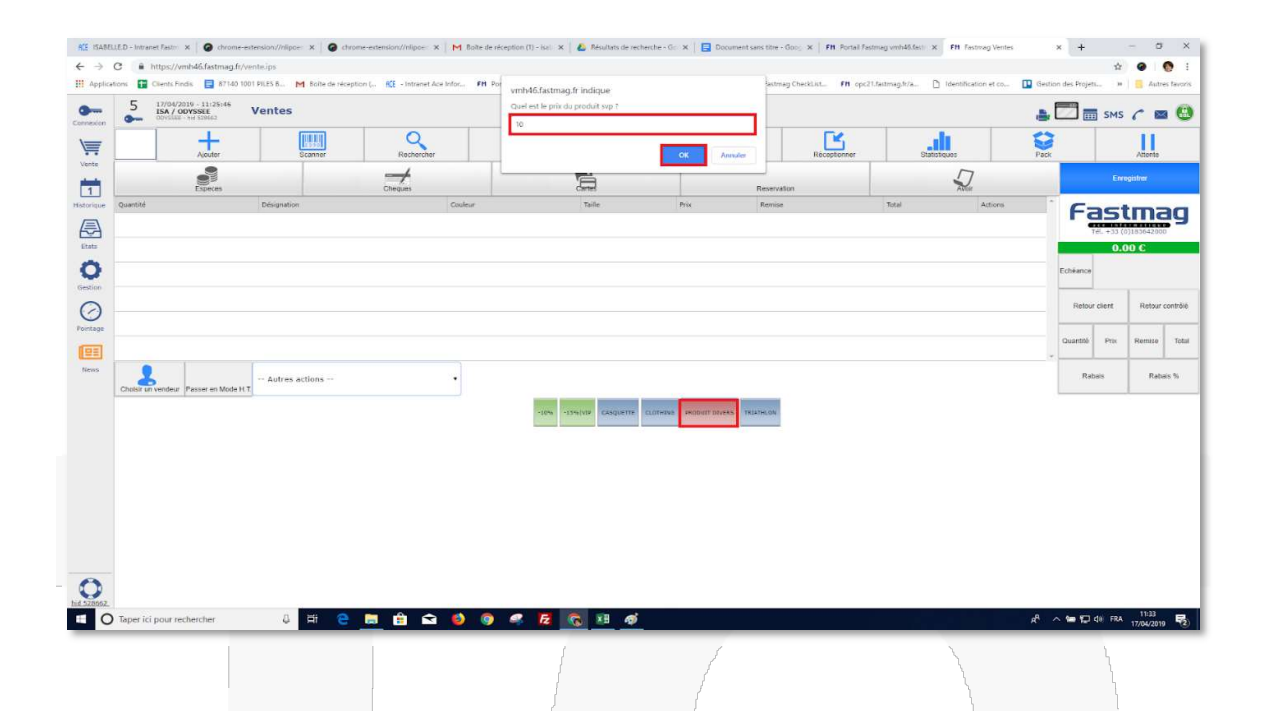

# 1.2 Création d'un bouton en vente pour une référence récurrente en vente

Prérequis :

- Avoir créé la fiche produit
- Avoir renseigné les prix d'achat et prix de vente
- Avoir propagé la fiche produit dans le ou les magasins

#### 1.21 Création du bouton en vente

Renseigner la référence et cliquer sur "**Ajouter**" Modifier le libellé, choisir une couleur pour le bouton (optionnel) et cliquer sur "**Modifier**".

|      | 000007  |                             | BOITE CADEAU PM                                                                                                    | orange 🔻 | Modifier | Supprimer |
|------|---------|-----------------------------|----------------------------------------------------------------------------------------------------|----------|----------|-----------|
|      |         |                             |                                                                                                    |          | /        |           |
|      |         | 1.22 Utilisation en vente : | and the second second sec |          |          |           |
| Clio | quer su | r le bouton                 |                                                                                                    |          |          |           |

Le produit apparaît dans la première ligne de vente.

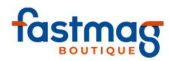

|         | Ajouter             | Scanner         | Rechercher |       | Stock  | Clients |       | Transferer | Réceptionner | Statistiques | Pack | 6          | A         | tente    |
|---------|---------------------|-----------------|------------|-------|--------|---------|-------|------------|--------------|--------------|------|------------|-----------|----------|
|         | Especies            |                 | Cheques    |       |        | 5       |       | Reserva    | ation        |              |      |            | Enregistr |          |
| uantité | Désignation         |                 | Couleur    | Taile | Prix   | Remise  | Total | Actions    |              |              | -    |            | .00       | €        |
| -       | Réf. 601007         |                 |            |       | 3.00 € |         | 3.00€ | 1          | MultMag      |              |      |            | 1 article |          |
|         |                     |                 |            |       |        |         |       |            |              |              | _    | Echéance   | a paye    | 3.00     |
|         |                     |                 |            |       |        |         |       |            |              |              | -    |            | -         |          |
|         |                     |                 |            |       |        |         |       |            |              |              |      | Relour die | nt   1    | eteur co |
|         |                     |                 |            |       |        |         |       |            |              |              |      | Quantité   | Prix R    | mise     |
| 1       |                     | utres actions … |            | •     |        |         |       |            |              |              |      | Rabais     |           | Rabais   |
|         | Classes on Mada LLY |                 |            |       |        |         |       |            |              |              |      |            | _         |          |

# 1.3 Création d'un bouton en vente pour une famille de produit

### Prérequis

- avoir créé les fiches produit dans le système
- avoir rattaché les produits à la même famille dans le champ de la fiche produit
- Avoir propagé les fiches produits dans le ou les magasins

### 1.31 Création du bouton en vente pour une famille de produit

- Renseigner la famille du produit et cliquer sur "Ajouter"
- Modifier le libellé et/ou la couleur (optionnel)

| CLOTH | ING                                  |                  | CLOTHING                                                                                                    | bleu | •                                                                                                    | Modifier | Supprimer |
|-------|--------------------------------------|------------------|----------------------------------------------------------------------------------------------------|------|----------------------------------------------------------------------------------------------------|----------|-----------|
|       |                                      |                  |                                                                                                    |      | ļ                                                                                                    |          |           |
|       | 1.32 Utilisation en                  | vente            |                                                                                                    |      |                                                                                                    |          |           |
| •     | Cliquer sur le bouton en ver         | nte              | Contraction of the second                                                                                                    |      |                                                                                                    | /        | 1         |
| •     | La liste des produits de la fa       | mille apparaît   | <                                                                                                    |      |                                                                                                    |          |           |
| •     | Cliquer sur <b>"Ajouter"</b> de la l | ligne sélectionr | née                                                                                                    |      |                                                                                                    |          |           |
| •     | Le produit apparaît en vente         | e                | have been a second and a second and a second a second a s |      | and the second second second second second second second second second second second second second second second |          |           |

Fastmag Boutique Introduction02/04/2019

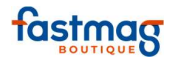

| -10% | -15% VIP | BOITE CADEAU PM | CASQUETTE | CLOTHING | PRODUIT DIVERS | TRIATHLON |
|------|----------|-----------------|-----------|----------|----------------|-----------|
|------|----------|-----------------|-----------|----------|----------------|-----------|

| Référence 🛆 🔻 | famille 🔺 🔻 | designation — 🗸              | designation2 | couleur 🗠 🔽    | taille 🔺 🔻 | prixvente | Actions         |         |
|---------------|-------------|------------------------------|--------------|----------------|------------|-----------|-----------------|---------|
| 1004329       | CLOTHING    | BOARDSHORT LIDO SOLID MOD 20 |              | ТҮМ            | 32         | 55.00 €   | Saisie multiple | Ajouter |
| 1004565       | CLOTHING    | BOARDSHORT POLKA STONEY 18   |              | MULTI          | 34         | 65.00 €   | Saisie multiple | Ajouter |
| 1004791       | CLOTHING    | FRCKN MDRN STRCH SHORT       |              | MSH            | 29         | 50.00 €   | Saisie multiple | Ajouter |
| 1005368       | CLOTHING    | FRICKIN SKINNY CHINO PANT    |              | DARK KHAKI     | 32         | 80.00 €   | Saisie multiple | Ajouter |
| 1005679       | CLOTHING    | FRICKIN SLIM CHINO PANT      |              | BLK            | 28         | 80.00 €   | Saisie multiple | Ajouter |
| 1005822       | CLOTHING    | VORTA DENIM PANT             |              | BLACK ON BLACK | 28         | 70.00€    | Saisie multiple | Ajouter |
| 1005961       | CLOTHING    | SOLVER DENIM PANT            |              | AIN            | 28         | 80.00 €   | Saisie multiple | Ajouter |
| 1006110       | CLOTHING    | KINKADE DENIM PANT           |              | RINSE          | 28         | 80.00 €   | Saisie multiple | Ajouter |

2.2 Création d'un bouton pour appliquer une remise sur le total du ticket

Indiquer le taux de remise précédé du signe - . Exemple : -20%

suivi du signe | .

Pour l'obtenir : Rester appuyé sur Alt Gr + le 6

| 2 Å        | 2<br>é ~ | 3<br>"# | 4<br>'{ | 5<br>([ | 6<br>- | 7<br>è` | 8_/ | 9<br>ç^ | 0<br>à@ | )]     | +<br>= } | •        | -     |
|------------|----------|---------|---------|---------|--------|---------|-----|---------|---------|--------|----------|----------|-------|
| Tab 🚔      | Α        | Z       | Е       | R       | Т      | Y       | U   | Т       | 0       | Ρ      |          | £<br>\$= | Ermée |
| Ver<br>Maj | Q        | S       | D       | F       | G      | н       | J   | K       | L       | М      | %<br>ù   | μ.       |       |
| 1 Maj 🗧    | ٧        | VX      |         | v       | / E    | 8 1     | ٢ ( |         |         | s):    |          | Û        | Maj   |
| Ctrl       | /        | NI      |         |         |        |         |     |         | 1       | Alt Gr |          |          | Ctrl  |

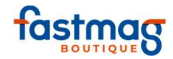

Possibilité de saisir un motif pour la remise qui apparaîtra sur le ticket du client. (Exemple : commerçant), cela permet de calculer un taux de remise sur l'ensemble de la vente en montant.

|           | Produit : -10% CO | MMERCANT Ajouter |          |          |           |
|-----------|-------------------|------------------|----------|----------|-----------|
| Produits  | Cible             | Libellé          |          |          |           |
| -10%      |                   | -10%             | vert 🔻   | Modifier | Supprimer |
| -15% VIP  |                   | -15% VIP         | vert 🔻   | Modifier | Supprimer |
| -20%      |                   | -20%             | vert 🔻   | Modifier | Supprimer |
| 000007    |                   | BOITE CADEAU PM  | orange 🔻 | Modifier | Supprimer |
| CASQUETTE |                   | CASQUETTE        | bleu 🔻   | Modifier | Supprimer |
| CLOTHING  |                   | CLOTHING         | bleu 🔻   | Modifier | Supprimer |
| DIVERS?   |                   | PRODUIT DIVERS   | rouge 🔻  | Modifier | Supprimer |
| TRIATHLON |                   | TRIATHLON        | bleu 🔻   | Modifier | Supprimer |

Exemple : -10% | COMMERCANT permet d'affecter le motif de vente COMMERCANT dans la remise de 10% appliquée sur la totalité de la vente. Ainsi pour une vente dont le total est de 180  $\in$  le fait de cliquer sur ce bouton affectera une ligne de vente pour l'article REMISE (la création de l'article REMISE est obligatoire pour l'utilisation de cette fonction) avec la quantité de -1 et un prix de 18  $\in$  (10% de la vente). L'utilisation de type de remise permet d'affecter et de retrouver la nature de la remise.

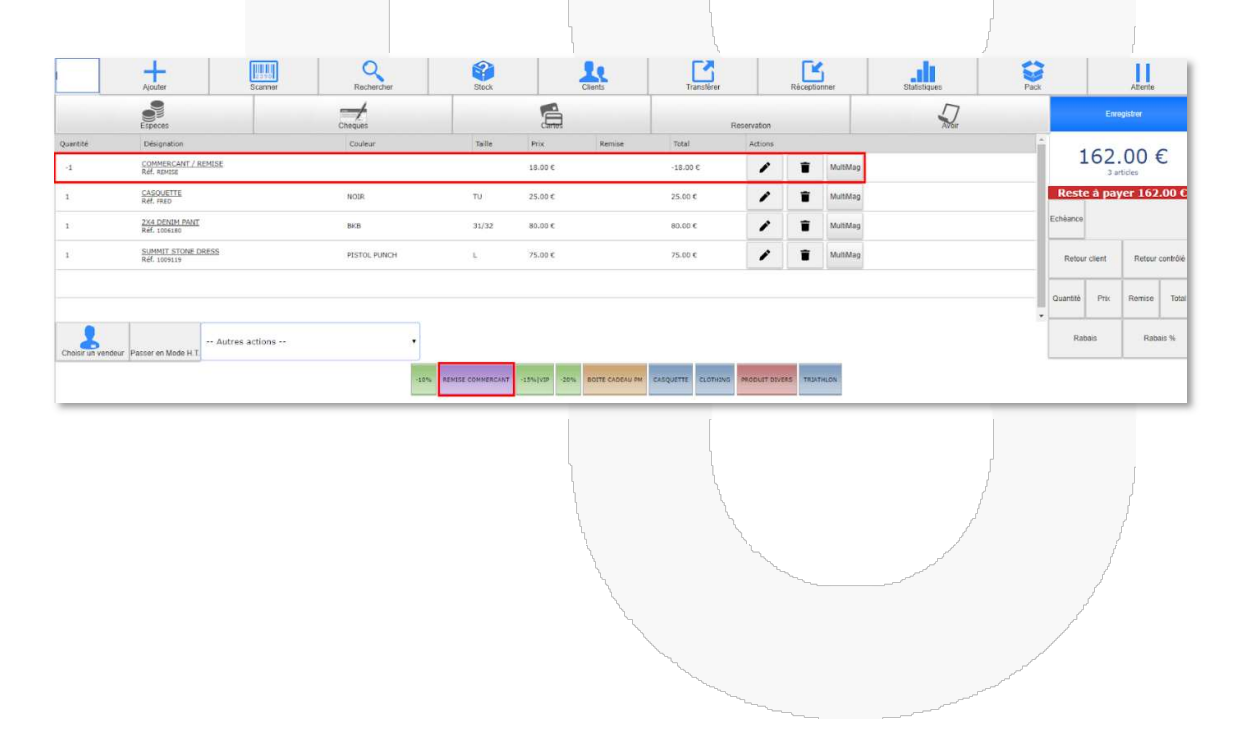

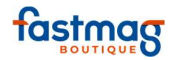

# **CALCUL DES COMMISSIONS**

### PARAMÉTRAGE

# GESTION/ PARAMÉTRAGE DU SYSTÈME/ GESTION DES VENDEURS

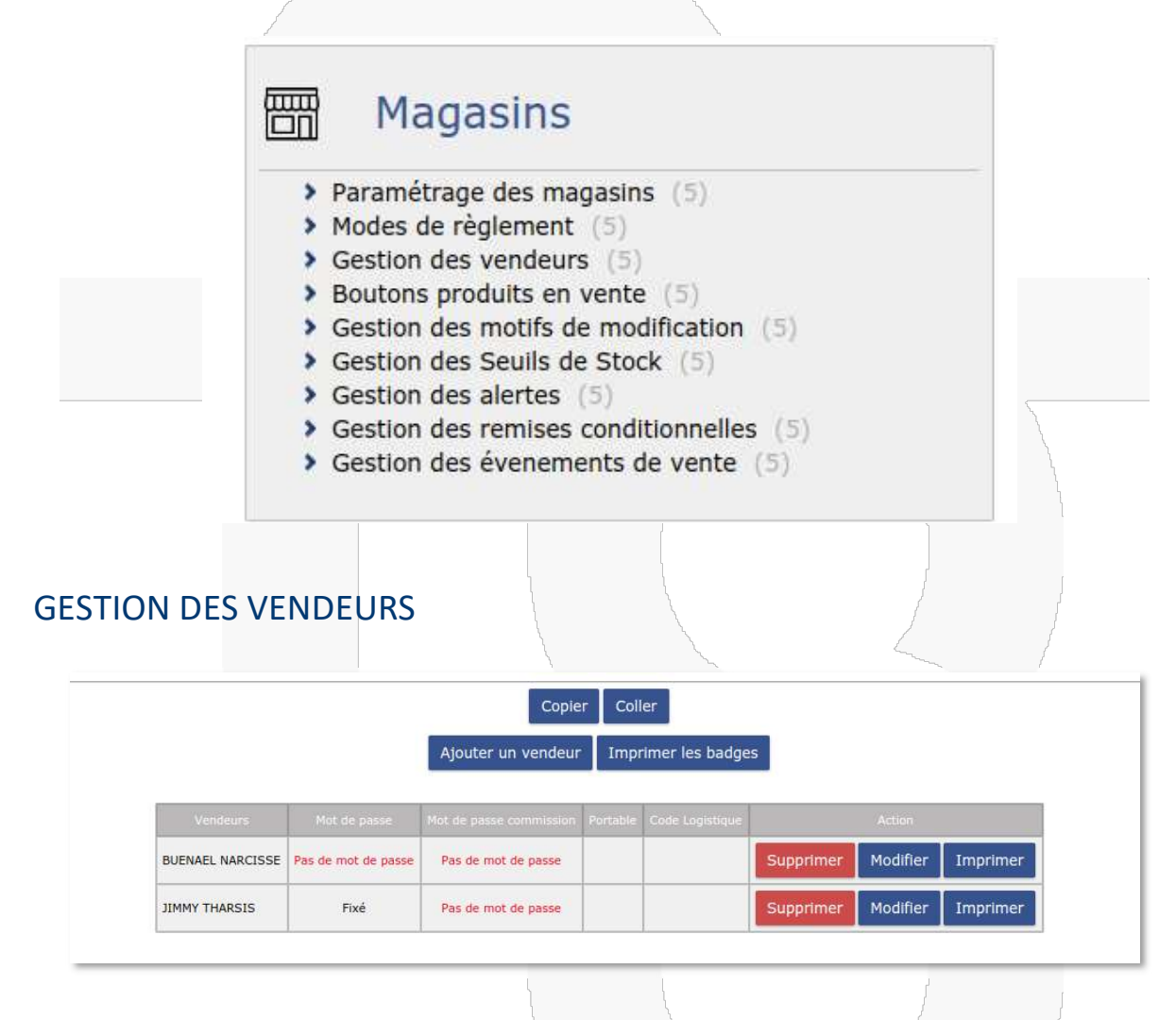

# **RENSEIGNER LE MOT DE PASSE COMMISSION**

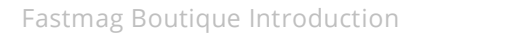

02/04/2019

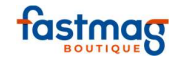

|                  | BOUILLANTE          | Retou                                                          | r au mei<br>ESTERR | E CENTRAL            | PETITBOUR | G        |          |
|------------------|---------------------|----------------------------------------------------------------|--------------------|----------------------|-----------|----------|----------|
|                  |                     | Copie<br>Ajouter un vendeur                                    | r Coll<br>Impr     | er<br>imer les badge | s         |          |          |
|                  |                     | Vendeur<br>Mot de passe<br>Mot de passe Commission<br>Portable | BUENA              | EL NARCISSE          |           |          |          |
| Vandaure         | Mot de narree       | Code Logistique<br>Modifie                                     | :<br>Ann           | uler                 |           | Action   |          |
| BUENAEL NARCISSE | Pas de mot de passe | Pas de mot de passe                                            | Portable           | Lode Logisoque       | Supprimer | Modifier | Imprimer |
| JIMMY THARSIS    | Fixé                | Pas de mot de passe                                            |                    |                      | Supprimer | Modifier | Imprimer |

PUIS RETOUR MENU GESTION DES PARAMÈTRES /DONNÉES DE RÉFÉRENCE/GESTION DES PALIERS DE COMMISSION

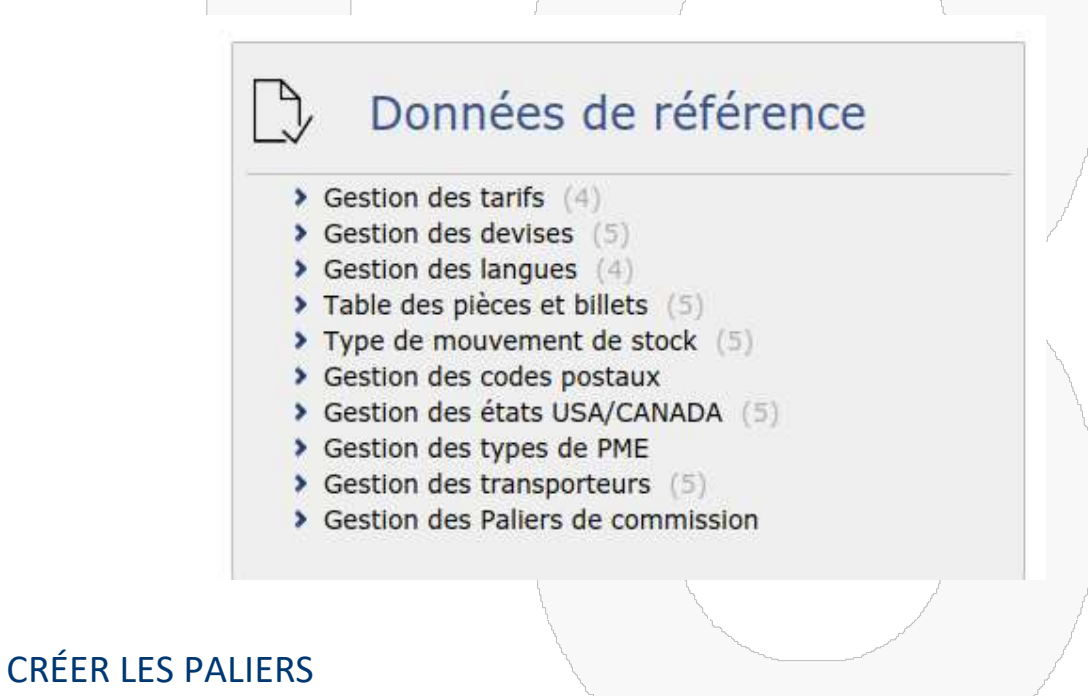

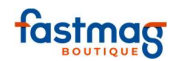

|               |        |                 | SI                                        | ıbmit   |           |
|---------------|--------|-----------------|-------------------------------------------|---------|-----------|
|               |        | Palier          | TauxCommission                            | Montant | Action    |
|               |        | 20000           | 0                                         | 500     | Supprimer |
|               |        | 25000           | 0                                         | 1000    | Supprimer |
|               |        | 30000           | 0                                         | 1500    | Supprimer |
|               |        | 35000           | 0                                         | 2000    | Supprimer |
|               |        | 40000           | 0                                         | 2500    | Supprimer |
|               |        | 45000           | 0                                         | 3000    | Supprimer |
|               |        |                 |                                           |         |           |
| JLTAT<br>ÉTAT | ION DE | s com<br>Missic | MISSIONS                                  | DEURS   | Etats     |
| JLTAT<br>ÉTAT | ION DE | s com<br>Missic | MISSIONS<br>ON DES VENI<br>Commission des | DEURS   | Etats     |

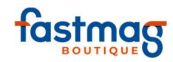

## MENU VENTE

|                                    |                                                                       | ~                        |                |         |
|------------------------------------|-----------------------------------------------------------------------|--------------------------|----------------|---------|
| Ρ                                  | 26/04/2019 - 06:46:<br>ACE / CENTRAL<br>FORM_GUADELOUPE_DP<br>1063823 | of<br>hid MODE ECOLE - V | /entes         |         |
| nexion                             | Ajouter                                                               | Scanner                  | Rechercher     |         |
| inte                               | Especes                                                               | Ancien Avoir             | VISA<br>Cartes |         |
| Quan                               | tité                                                                  | Désignation              |                | Couleur |
|                                    |                                                                       |                          |                |         |
| stion                              |                                                                       |                          |                |         |
| stion<br>D<br>ntage<br>ews<br>Choi | Sir un vendeur Passer en N                                            | Mode H.T.                |                |         |

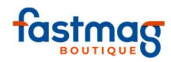

# SAISIR VENDEUR ET MOT DE PASSE

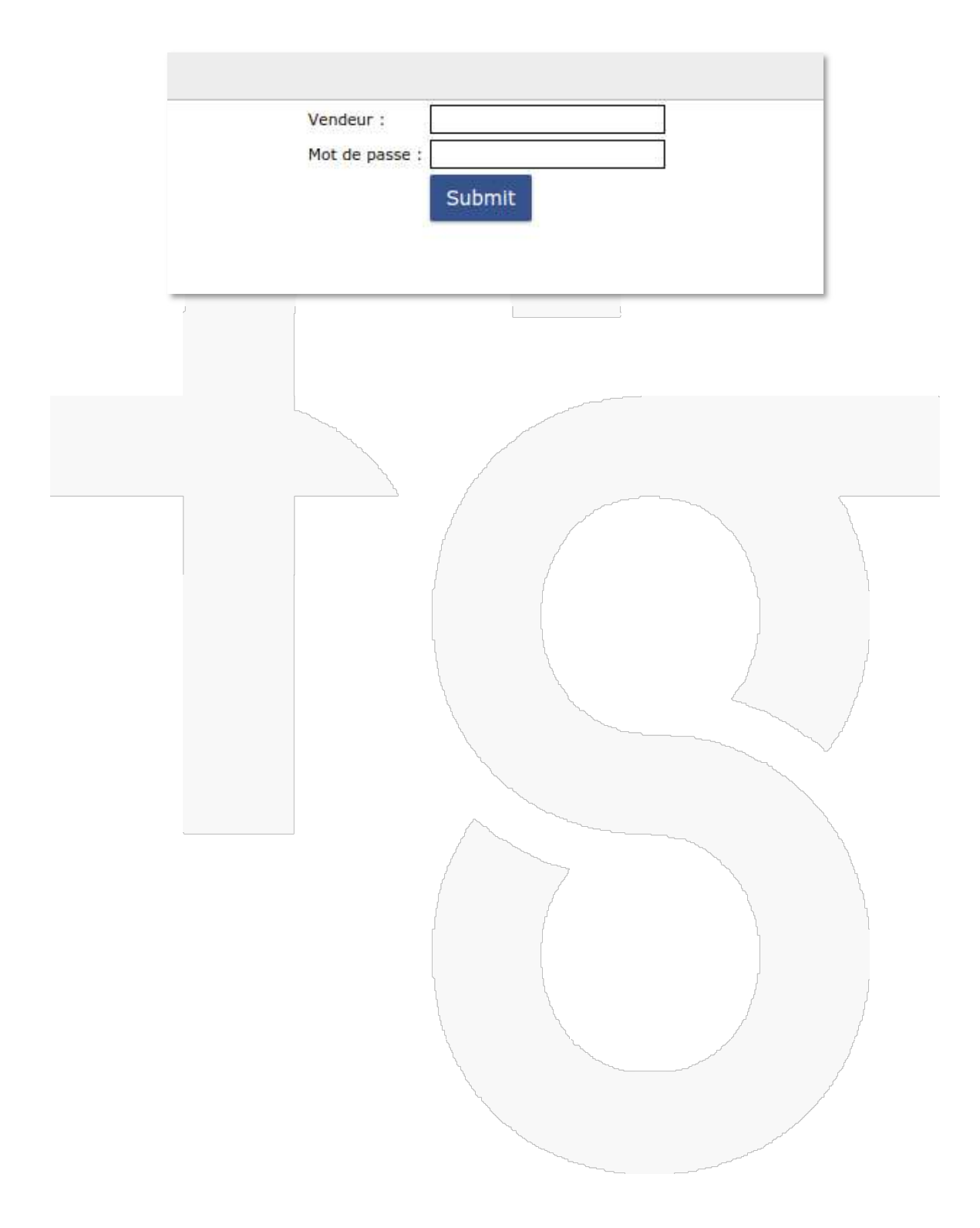

83

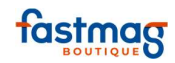

# **TARIFS ET SOLDES**

### **RACCOURCI : GESTION / GESTION DES TARIFS ET DES SOLDES ET DES PROMOTIONS/ ONGLET "TARIFS** & SOLDES".

Il est possible de déterminer des règles de soldes par syntaxe pour cela il faut s'appuyer sur différents éléments :

1/la période :

DU 'JJ/MM/AAAA' AU 'JJ/MM/AAAA'

# 2/les conditions

RÉFÉRENCE SAISON RAYON FAMILLE FOURNISSEUR MARQUE SSFAMILLE THÈME

# 3) Les opérateurs

| DU      |  |
|---------|--|
| AU      |  |
| SI      |  |
| METTRE  |  |
| ENLEVER |  |
|         |  |

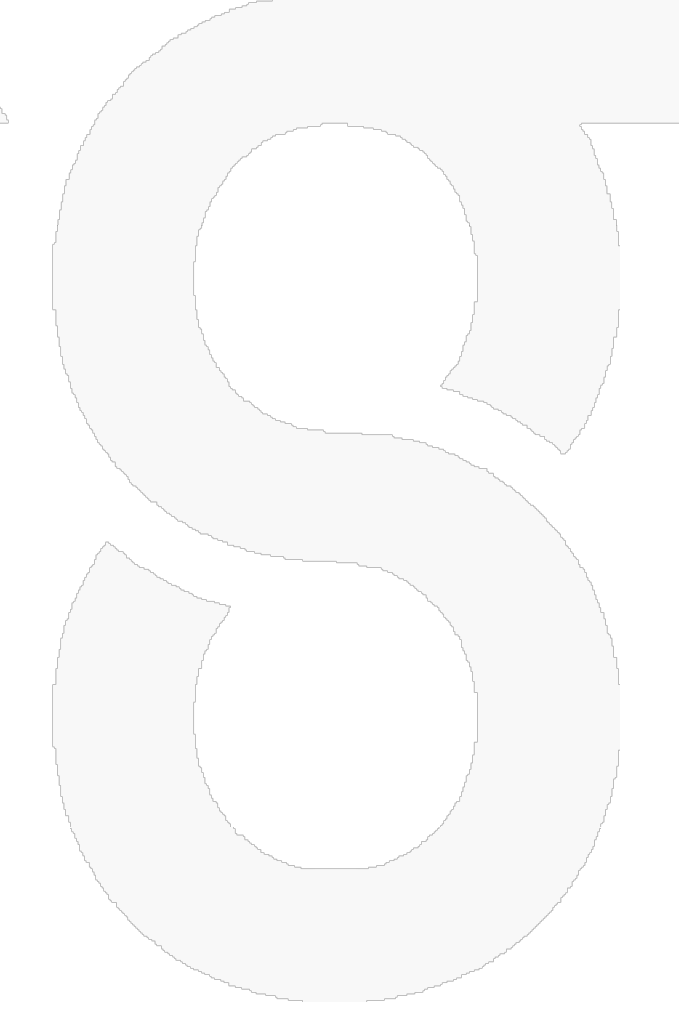

# 4) Les affectations

PRIX REMISE

84

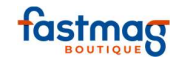

MOTIF

Exemple 1 : remise de 40% sur toutes les robes références sur la période du 08/02/2016 au 08/02/2016

Syntaxe a utiliser:

DU '08/02/2019' AU '08/02/2019' SI FAMILLE='ROBE' METTRE REMISE=40 METTRE MOTIF='SOLDES'

| -      | Prom                 | otions Tarifs & soldes | Gestion Manuelle   | Tarifs définitifs    | ifs définitifs En Masse Prix | remise TC Tarif      | s & soldes TC EDI                                                                                                    | Règles Soldes Avancée                                                                                                    | 15   |
|--------|----------------------|------------------------|--------------------|----------------------|------------------------------|----------------------|----------------------------------------------------------------------------------------------------|----------------------------------------------------------------------------------------------------|------|
|        |                      |                        | Recalculer les     | tarifs de tous les r | nagasins Recalculer le       | s tarifs des magasir | ns au choix                                                                                                    |                                                                                                    |      |
|        |                      | + 540                  | TMAC + Dorpior r   | anlaul dos tarifs o  | Règles de tarif :            | -44                  |                                                                                                    |                                                                                                    |      |
|        |                      | # FA3                  | R/02/2019' ALL '08 | /02/2019' SI FAMI    | ILE='ROBE' METTRE RE         | MISE=40 METTRE       | MOTIE='SOLDES'                                                                                                    |                                                                                                    |      |
|        |                      |                        | Liste des réfé     | rences Mémorise      | les règles Recalculer        | les tarifs Duplique  | r les tarifs                                                                                                    |                                                                                                    |      |
|        |                      |                        |                    |                      |                              | Mémo                 | ا<br>riser les règl                                                                                                    | es                                                                                                    |      |
| après  | avoir saisi          | la règle ,il fa        | ut la mér          | noriser a            | vec le bouto                 | on                   |                                                                                                    |                                                                                                    |      |
| puis r | ecalculer le         | es tarifs              | calculer           | les tarifs           |                              | ~~~~~                | ~                                                                                                    |                                                                                                    |      |
| saisie | en caisse            |                        |                    |                      |                              |                      |                                                                                                    |                                                                                                    | 1    |
|        | Ajouter              | E390<br>Scanner        | Recherche          | Stock                | Clients                      | Transfert            | Réception                                                                                                    | Stats                                                                                                    | Pack |
|        | Carte De Credit      | Especes                | Cheque             | 5                    | Cheque Fidelite              | Cheque Cadhoc        | Reservation                                                                                                    |                                                                                                    |      |
| Qté    | SOLDES / ROBE SIRENE | signation              | Couleur            | Taille               | Prix Rem.                    | Total                | 1 (32) 22 (                                                                                                    | Actions                                                                                                    |      |
| 1      | Réf. 002423          |                        | ECRU               | 38                   | 2 /00.00 € 40.00             | 10                   | 1 620.00 €                                                                                                    | modif. suppr.                                                                                                    |      |
|        |                      |                        |                    |                      | Non and a second             |                      | and the second second se | and the second second se |      |

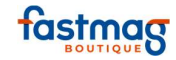

ticket KARINE 35 RUE DES PIGEONS 75014 PARIS TEL 01 01 01 01 01 **VENTE 6722** ven. 8 février 2019 12:00 ROBE SIRENE 1 620.00 € ECRU 38 Réf. 002423 1 X 2 700.00 € 40.00 % SOLDES TOTAL TTC 1 620.00 € Base HT TVA Taux TTC 20.00 % 1 350.00 € 270.00 € 1 620.00 € CARTE DE CREDIT : 1 620.00 € Vendeur : KARINE conditions d echange sous 15 jours avec presentation de ticket de caisse cbbbed3b34d09e0a5b088ddebab32134 Exemple 2 : du 08/02/2019 au 08/02/2019 tous les articles du rayon homme soldes à 10€ Syntaxe a utiliser : DU '08/02/2019' AU ' 08/02/2019 'SI RAYON+'HOMME' METTRE PRIX=10 METTRE MOTIF='SOLDES'

86

02/04/2019

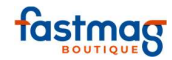

|                        | KAR<br>35 RUE DES<br>75014<br>TEL 01 01      | INE<br>PIGEONS<br>PARIS<br>01 01 01       |                                      |
|------------------------|----------------------------------------------|-------------------------------------------|--------------------------------------|
|                        | VENTE                                        | 6721                                      |                                      |
|                        |                                              | ven. 8 fe                                 | evrier 2019<br>11:53                 |
| PANTALO                | N ERIC                                       |                                           | 10.00€                               |
|                        |                                              |                                           |                                      |
| 1 X                    | 10.00 €<br>TOTAL                             | SOLDES                                    | 10.00 €                              |
| 1 X<br>Taux            | 10.00 €<br>TOTAL<br>Base HT                  | SOLDES<br>TTC<br>TVA                      | 10.00 €<br>TTC                       |
| 1 X<br>Taux<br>20.00 % | 10.00 €<br>TOTAL<br>Base HT<br>8.33 €        | SOLDES<br>TTC<br>TVA<br>1.67 C            | 10.00 €<br>TTC<br>10.00 €            |
| 1 X<br>Taux<br>20.00 % | 10.00 €<br>TOTAL<br>Base HT<br>8.33 €<br>ESP | SOLDES<br>TTC<br>TVA<br>1.67 €<br>EECES : | 10.00 €<br>TTC<br>10.00 €<br>10.00 € |

Il est possible de saisir plusieurs règles pour la même période

### Exemple 3:

Sur la période du 08/02/2019 au 08/02/2019 les robes sont soldés à -40% et les jupes sont soldées à -50%

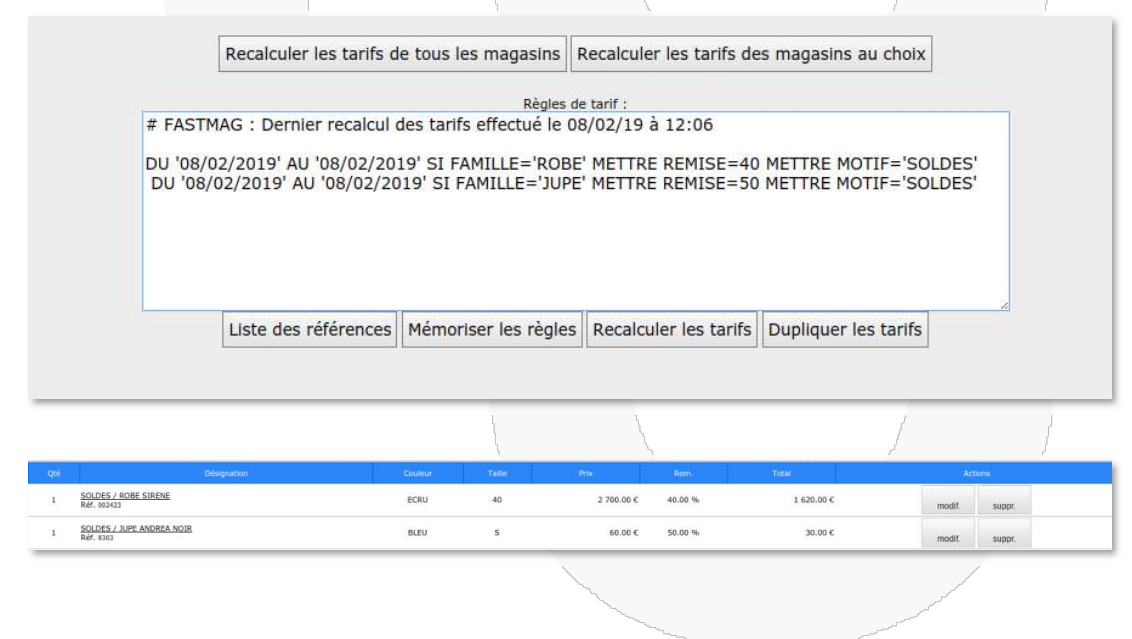

### Exemple 4 :

Sur la période du 08/02/2019 au 08/02/2019 les robes sont soldées à -40% et les jupes sont soldées à -50% ,les pantalons à -30% et les chaussures à -60%

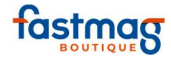

|                                                                            | # FASTM<br>DU '08/0<br>DU '08/0<br>MOTIF='<br>DU '08/0<br>MOTIF='        | IAG : Dernier recalcul (<br>12/2019' AU '08/02/20<br>02/2019' AU '08/02/20<br>12/2019' AU '08/02/20<br>SOLDES'<br>2/2019' AU '08/02/20<br>SOLDES' | des tarifs ef<br>19' SI FAMI<br>)19' SI FAM<br>19' SI FAMI<br>19' SI FAMI | ffectué le 08<br>ILLE='ROBE<br>ILLE='JUPE<br>ILLE='PANT/<br>ILLE='CHAU | 8/02/19 à<br>' METTRE<br>' METTRE<br>ALON' MET<br>SSURE'ME | 12:17<br>REMISE=40<br>REMISE=50<br>ITRE REMIS | METTRE MOTIF<br>METTRE MOTIF<br>E=30 METTRE<br>SE=60 METTRE | ='SOLD<br>='SOLD       | ES'<br>ES'      |
|----------------------------------------------------------------------------|--------------------------------------------------------------------------|----------------------------------------------------------------------------------------------------|---------------------------------------------------------------------------|------------------------------------------------------------------------|------------------------------------------------------------|-----------------------------------------------|-------------------------------------------------------------|------------------------|-----------------|
|                                                                            |                                                                          | Liste des références                                                                                                    | Mémorise                                                                  | r les <mark>règ</mark> les                                             | Recalcul                                                   | er les tarifs                                 | Dupliquer les ta                                            | rifs                   | 8               |
| _                                                                          |                                                                          |                                                                                                    |                                                                           |                                                                        |                                                            |                                               |                                                             |                        |                 |
|                                                                            |                                                                          |                                                                                                    |                                                                           |                                                                        |                                                            |                                               |                                                             |                        |                 |
|                                                                            |                                                                          | Designation                                                                                                    | Couleur                                                                   | Taile                                                                  | Prix                                                       | Rem.                                          | Total                                                       | Ac                     | tions           |
| SOLDES /<br>Réf. 18101                                                     | PANTALON TOILE GABARDINE                                                 | Désignation                                                                                                    | Couleur<br>BLANC                                                          | Taile36                                                                | Prix<br>119.00 €                                           | Rem.<br>30.00 %                               | Total<br>83.30 C                                            | Ac<br>modif.           | tions<br>suppr. |
| <u>SOLDES /</u><br>Réf. 18101<br><u>SOLDES /</u><br>Réf. 00250             | PANTALON TOILE GABARDINE<br>CHAUSSURE TALON 7CM                          | Pésignation                                                                                                    | Couleur<br>BLANC<br>BLANC                                                 | Taile<br>36<br>37                                                      | Prix<br>119.00 €<br>140.00 €                               | Rem.<br>30.00 %                               | Total<br>83.30 C<br>56.00 C                                 | nodit.                 | suppr.          |
| SOLDES /<br>Réf. 18191<br>SOLDES /<br>Réf. 00250<br>SOLDES /<br>Réf. 00242 | PANTALON TOILE GABARDINE<br>CHAUSSURE TALON 7CM<br>0<br>BODE SIRENE<br>3 | Désignation                                                                                                    | Couleur<br>BLANC<br>BLANC<br>ECRU                                         | Tailie<br>36<br>37<br>40                                               | Prix<br>119.00 €<br>140.00 €<br>2 700.00 €                 | Rem.     30.00 %       60.00 %     40.00 %    | Total<br>83.30 ¢<br>56.00 ¢<br>1 620.00 ¢                   | Ac<br>modit.<br>modit. | suppr.          |

Il est possible de faire des exclusions aux règles mises en place grâce aux opérateurs SI et ENLEVER

### Exemple 5

Du 08/02/2019 au 08/02/2019 les articles du rayon femme sont soldés à -50% hormis le fournisseur KDW dont les articles bénéficient d'une remise à -70% ; en revanche la sous-famille des jeans n'est pas soldée .

| Pr  | omotions Tarifs               | & soldes G                                             | estion Manuelle Tarifs de                                                                                    | finitifs <u>Tarifs définitifs</u>                                          | n Masse Prix remise TC                                        | Tarifs & soldes TC                                       | EDI Règles Soldes Avar | ncées |
|-----|-------------------------------|--------------------------------------------------------|----------------------------------------------------------------------------------------------------|----------------------------------------------------------------------------|---------------------------------------------------------------|----------------------------------------------------------|------------------------|-------|
|     |                               |                                                        | Recalculer les tarifs d                                                                                      | e tous les magasins                                                        | Recalcule <mark>r l</mark> es tarifs de                       | s magasins au choix                                      |                        |       |
|     |                               |                                                        |                                                                                                    | Règles                                                                     | le tarif :                                                    |                                                          |                        |       |
|     |                               | # FASTM<br>DU '08/0<br>DU '08/0<br>MOTIF='<br>SI SSFAT | AG : Dernier recalcul i<br>12/2019' AU '08/02/20<br>22/2019' AU '08/02/20<br>SOLDES'<br>MILLE='JEANS' ENLEVE | 19' SI RAYON='FEMM<br>19' SI FOURNISSEUR<br>R<br>R<br>Mémoriser les règles | 8/02/19 a 13:25<br>E' METTRE REMISE=50<br>E'KDW' METTRE REMIS | METTRE MOTIF='SOL<br>E=70 METTRE<br>Dupliquer les tarifs | DES'                   |       |
|     |                               |                                                        |                                                                                                    | 7                                                                          | ~                                                             | ~                                                        | 1                      | _     |
| Qté |                               | Désignation                                            |                                                                                                    | Couleur Tail                                                               | e Prix                                                        | Rem.                                                     | Total                  |       |
| 1   | PANTALON<br>Réf. 203          |                                                        |                                                                                                    |                                                                            | 120.0                                                         | 00 E                                                     | 120.00 €               |       |
| 1   | SOLDES / PANTALON<br>Réf. 202 |                                                        |                                                                                                    |                                                                            | 200.0                                                         | 00€ 70.00 %                                              | 60.00 €                |       |
|     |                               |                                                        |                                                                                                    |                                                                            |                                                               |                                                          |                        |       |

Le logiciel Fastmag s'appuie sur les champs de votre fiche article pour appliquer les règles de soldes DU '08/02/2019' AU '08/02/2019' SI RAYON='FEMME' METTRE REMISE=50 METTRE MOTIF='SOLDES

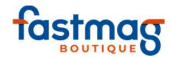

|                            |                   |   |   | -                  | Stock D           | upliquer   Dupliquer + |
|----------------------------|-------------------|---|---|--------------------|-------------------|------------------------|
|                            |                   |   |   | Statistiques Vshop | Dupl. sans photos | Dupl. sans photos -    |
| Référence :                | 201               |   |   |                    |                   |                        |
| Désignation :              | PANTALON          |   |   |                    | Création : 08/02  | /2019                  |
| omplément de désignation : | PANTALON A FLEURS |   |   |                    | Modification : 08 | /02/2019               |
|                            |                   |   |   |                    | Utilisateur : KAR | INE                    |
| Saison en cours :          | H2018             |   |   |                    |                   |                        |
| Rayon :                    | FEMME             |   | • |                    |                   |                        |
| Famille :                  | PANTALON          |   |   |                    |                   |                        |
| Sous-famille :             |                   |   | * |                    |                   |                        |
| Fournissour :              | EASTMAC TESTING   | 1 |   | -                  |                   |                        |

DU '08/02/2019' AU '08/02/2019' SI FOURNISSEUR='KDW' METTRE REMISE=70 METTRE MOTIF='SOLDES'

|                                                                                                    |                                                                                        |             |                                                                                                    |                                                                                                    | Cha b                                                                           | Dualiana Dualian                                                                    |
|----------------------------------------------------------------------------------------------------|----------------------------------------------------------------------------------------|-------------|----------------------------------------------------------------------------------------------------|----------------------------------------------------------------------------------------------------|---------------------------------------------------------------------------------|-------------------------------------------------------------------------------------|
|                                                                                                    |                                                                                        |             |                                                                                                    | Statistiques Vshop                                                                                                    | Stock                                                                           | Dupilquer    Dupilquer +                                                            |
|                                                                                                    |                                                                                        | 7           |                                                                                                    |                                                                                                    | Dupl. sans phot                                                                 | os Dupl. sans photos +                                                              |
| Référence :                                                                                                    | 202                                                                                    |             |                                                                                                    |                                                                                                    |                                                                                 |                                                                                     |
| Désignation :                                                                                                    | PANTALON                                                                               |             |                                                                                                    |                                                                                                    | Création : 08/                                                                  | 02/2019                                                                             |
| omplément de désignation :                                                                                                    | PANTALON A FLEURS                                                                      |             |                                                                                                    |                                                                                                    | Modification :                                                                  | 08/02/2019                                                                          |
| Saison en cours :                                                                                                    | F19                                                                                    |             |                                                                                                    |                                                                                                    | Utilisateur . K                                                                 | ANTINE                                                                              |
| Ravon :                                                                                                    | FEMME                                                                                  |             | *                                                                                                    |                                                                                                    |                                                                                 |                                                                                     |
| Famille :                                                                                                    | PANATLON                                                                               |             |                                                                                                    |                                                                                                    |                                                                                 |                                                                                     |
| Sous-famille :                                                                                                    |                                                                                        | 1           | •                                                                                                    |                                                                                                    |                                                                                 |                                                                                     |
|                                                                                                    | a.                                                                                     |             |                                                                                                    |                                                                                                    |                                                                                 |                                                                                     |
| Fournisseur :                                                                                                    | KDW                                                                                    |             |                                                                                                    | •                                                                                                    |                                                                                 |                                                                                     |
|                                                                                                    | KDW                                                                                    |             |                                                                                                    |                                                                                                    |                                                                                 |                                                                                     |
|                                                                                                    |                                                                                        |             | 1                                                                                                    | ξ                                                                                                    |                                                                                 | 1                                                                                   |
|                                                                                                    |                                                                                        |             |                                                                                                    |                                                                                                    |                                                                                 | 1 1                                                                                 |
|                                                                                                    |                                                                                        |             | l.                                                                                                    |                                                                                                    | ,                                                                               | / /                                                                                 |
|                                                                                                    |                                                                                        |             | \ \ | No.                                                                                                    | ¢.                                                                              | man (                                                                               |
| FAMILLE='IE                                                                                                    | ANS' ENLEVEF                                                                           | २           |                                                                                                    | and the second second s |                                                                                 |                                                                                     |
| -                                                                                                    |                                                                                        |             | 1                                                                                                    |                                                                                                    |                                                                                 |                                                                                     |
|                                                                                                    |                                                                                        |             | <u>_</u>                                                                                                    |                                                                                                    |                                                                                 | ~ ~                                                                                 |
|                                                                                                    |                                                                                        |             | Fiche produit                                                                                                    |                                                                                                    |                                                                                 | - V                                                                                 |
|                                                                                                    |                                                                                        |             | Fiche produit                                                                                                    |                                                                                                    |                                                                                 | ~ ~                                                                                 |
|                                                                                                    |                                                                                        |             | Fiche produit                                                                                                    | Statistiques Vshop                                                                                                    | Stock                                                                           | Dupliquer Dupliquer +                                                               |
|                                                                                                    |                                                                                        |             | Fiche produit                                                                                                    | <u>Statistiques Vshop</u>                                                                                                    | Stock<br>Dupl. sans phot                                                        | Dupliquer Dupliquer +                                                               |
| Référence :                                                                                                    | 203                                                                                    |             | Fiche produit                                                                                                    | <u>Statistiques Vshop</u>                                                                                                    | Stock<br>Dupl. sans pho                                                         | Dupliquer Dupliquer +                                                               |
| Référence :<br>Désignation :                                                                                                    | 203<br>PANTALON                                                                        | ]           | Fiche produit                                                                                                    | <u>Statistiques Vshop</u>                                                                                                    | Stock<br>Dupl. sans phot                                                        | Dupliquer Dupliquer +                                                               |
| <b>Référence</b> :<br>Désignation :<br>omplément de désignation :                                                                          | 203<br>PANTALON<br>PANTALON JEANS                                                      |             | Fiche produit                                                                                                    | <u>Statistiques Vshop</u>                                                                                                    | Stock<br>Dupl. sans phot<br>Création : 08/<br>Modification :                    | Dupliquer Dupliquer +<br>cos Dupl. sans photos +<br>02/2019<br>08/02/2019           |
| <b>Référence</b> :<br>Désignation :<br>omplément de désignation :                                                                          | 203<br>PANTALON<br>PANTALON JEANS                                                      |             | Fiche produit                                                                                                    | <u>Statistiques Vshop</u>                                                                                                    | Stock<br>Dupl. sans phot<br>Création : 08/<br>Modification :<br>Utilisateur : K | Dupliquer Dupliquer +<br>cos Dupl. sans photos +<br>02/2019<br>08/02/2019<br>ARINE  |
| <b>Référence</b> :<br>Désignation :<br>omplément de désignation :<br>Saison en cours :                                                     | 203<br>PANTALON<br>PANTALON JEANS<br>H2018                                             |             | Fiche produit                                                                                                    | <u>Statistiques Vshop</u>                                                                                                    | Stock<br>Dupl. sans phot<br>Création : 08,<br>Modification : K                  | Dupliquer Dupliquer +<br>tos Dupl. sans photos +<br>02/2019<br>08/02/2019<br>ARINE  |
| <b>Référence</b> :<br>Désignation :<br>omplément de désignation :<br>Saison en cours :<br>Rayon :                                          | 203<br>PANTALON<br>PANTALON JEANS<br>H2018<br>FEMME                                    |             | Fiche produit                                                                                                    | <u>Statistiques Vshop</u>                                                                                                    | Stock<br>Dupl. sans phol<br>Création : 08,<br>Modification :<br>Utilisateur : K | Dupliquer Dupliquer +<br>tos Dupl. sans photos +<br>02/2019<br>08/02/2019<br>ARINE  |
| <b>Référence</b> :<br>Désignation :<br>omplément de désignation :<br>Saison en cours :<br>Rayon :<br>Famille :                             | 203<br>PANTALON<br>PANTALON JEANS<br>H2018<br>FEMME<br>PANTALON                        |             | Fiche produit                                                                                                    | <u>Statistiques Vshop</u>                                                                                                    | Stock<br>Dupl. sans phol<br>Création : 08,<br>Modification :<br>Utilisateur : K | Dupliquer Dupliquer +<br>cos Dupl. sans photos +<br>02/2019<br>08/02/2019<br>ARINE  |
| <b>Référence</b> :<br>Désignation :<br>omplément de désignation :<br>Saison en cours :<br>Rayon :<br>Famille :<br>Sous-famille :           | 203<br>PANTALON<br>PANTALON JEANS<br>H2018<br>FEMME<br>PANTALON<br>JEANS               | -           | Fiche produit                                                                                                    | <u>Statistigues Vshop</u>                                                                                                    | Stock<br>Dupl. sans phot<br>Création : 08;<br>Modification :<br>Utilisateur : K | Dupliquer Dupliquer +<br>cos Dupl. sans photos +<br>02/2019<br>08/02/2019<br>ARINE  |
| Référence :<br>Désignation :<br>omplément de désignation :<br>Saison en cours :<br>Rayon :<br>Famille :<br>Sous-famille :<br>Fourpiere :   | 203<br>PANTALON<br>PANTALON JEANS<br>H2018<br>FEMME<br>PANTALON<br>JEANS               |             | Fiche produit                                                                                                    | <u>Statistigues Vshoo</u>                                                                                                    | Stock<br>Dupl. sans phot<br>Création : 08/<br>Modification :<br>Utilisateur : K | Dupliquer Dupliquer +<br>cos Dupl. sans photos +<br>02/2019<br>08/02/2019<br>ARINE  |
| Référence :<br>Désignation :<br>omplément de désignation :<br>Saison en cours :<br>Rayon :<br>Famille :<br>Sous-famille :<br>Fournisseur : | 203<br>PANTALON<br>PANTALON JEANS<br>H2018<br>FEMME<br>PANTALON<br>JEANS<br>KDW        |             | Fiche produit                                                                                                    | <u>Statistiques Vshop</u>                                                                                                    | Stock<br>Dupl. sans phot<br>Création : 08,<br>Modification :<br>Utilisateur : K | Dupliquer Dupliquer +<br>toos Dupl. sans photos +<br>02/2019<br>08/02/2019<br>ARINE |
| Référence :<br>Désignation :<br>omplément de désignation :<br>Saison en cours :<br>Rayon :<br>Famille :<br>Sous-famille :<br>Fournisseur : | 203<br>PANTALON<br>PANTALON JEANS<br>H2018<br>FEMME<br>PANTALON<br>JEANS<br>KDW<br>KDW |             | Fiche produit                                                                                                    | <u>Statistiques Vshop</u>                                                                                                    | Stock<br>Dupl. sans phol<br>Création : 08,<br>Modification :<br>Utilisateur : K | Dupliquer Dupliquer +<br>cos Dupl. sans photos +<br>02/2019<br>08/02/2019<br>ARINE  |
| Référence :<br>Désignation :<br>omplément de désignation :<br>Saison en cours :<br>Rayon :<br>Famille :<br>Sous-famille :<br>Fournisseur : | 203<br>PANTALON<br>PANTALON JEANS<br>H2018<br>FEMME<br>PANTALON<br>JEANS<br>KDW<br>KDW |             | Fiche produit                                                                                                    | <u>Statistiques Vshop</u>                                                                                                    | Stock<br>Dupl. sans phol<br>Création : 08,<br>Modification :<br>Utilisateur : K | Dupliquer Dupliquer +<br>tos Dupl. sans photos +<br>02/2019<br>08/02/2019<br>ARINE  |
| Référence :<br>Désignation :<br>omplément de désignation :<br>Saison en cours :<br>Rayon :<br>Famille :<br>Sous-famille :<br>Fournisseur : | 203<br>PANTALON<br>PANTALON JEANS<br>H2018<br>FEMME<br>PANTALON<br>JEANS<br>KDW<br>KDW | -<br>-<br>- | Fiche produit                                                                                                    | <u>Statistiques Vshop</u>                                                                                                    | Stock<br>Dupl. sans phol<br>Création : 08,<br>Modification :<br>Utilisateur : K | Dupliquer Dupliquer +<br>tos Dupl. sans photos +<br>02/2019<br>08/02/2019<br>ARINE  |
| Référence :<br>Désignation :<br>omplément de désignation :<br>Saison en cours :<br>Rayon :<br>Famille :<br>Sous-famille :<br>Fournisseur : | 203<br>PANTALON<br>PANTALON JEANS<br>H2018<br>FEMME<br>PANTALON<br>JEANS<br>KDW<br>KDW |             | Fiche produit                                                                                                    | Statistiques Vshop                                                                                                    | Stock<br>Dupl. sans phot<br>Création : 08,<br>Modification :<br>Utilisateur : K | Dupliquer Dupliquer +<br>tos Dupl. sans photos +<br>02/2019<br>08/02/2019<br>ARINE  |
| Référence :<br>Désignation :<br>omplément de désignation :<br>Saison en cours :<br>Rayon :<br>Famille :<br>Sous-famille :<br>Fournisseur : | 203<br>PANTALON<br>PANTALON JEANS<br>H2018<br>FEMME<br>PANTALON<br>JEANS<br>KDW<br>KDW |             | Fiche produit                                                                                                    | Statistiques Vshop                                                                                                    | Stock<br>Dupl. sans phol<br>Création : 08,<br>Modification :<br>Utilisateur : K | Dupliquer Dupliquer +<br>tos Dupl. sans photos +<br>02/2019<br>08/02/2019<br>ARINE  |
| Référence :<br>Désignation :<br>omplément de désignation :<br>Saison en cours :<br>Rayon :<br>Famille :<br>Sous-famille :<br>Fournisseur : | 203<br>PANTALON<br>PANTALON JEANS<br>H2018<br>FEMME<br>PANTALON<br>JEANS<br>KDW<br>KDW |             | Fiche produit                                                                                                    | Statistiques Vshop                                                                                                    | Stock<br>Dupl. sans phol<br>Création : 08,<br>Modification :<br>Utilisateur : K | Dupliquer Dupliquer +<br>tos Dupl. sans photos +<br>02/2019<br>08/02/2019<br>ARINE  |

le rayon femme est soldé à -50% hormis le fournisseur KDW remisé à -70% et la sous-famille des jupes soldée à -20%. la saison SS19 est exclue des soldes

02/04/2019

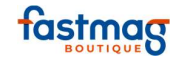

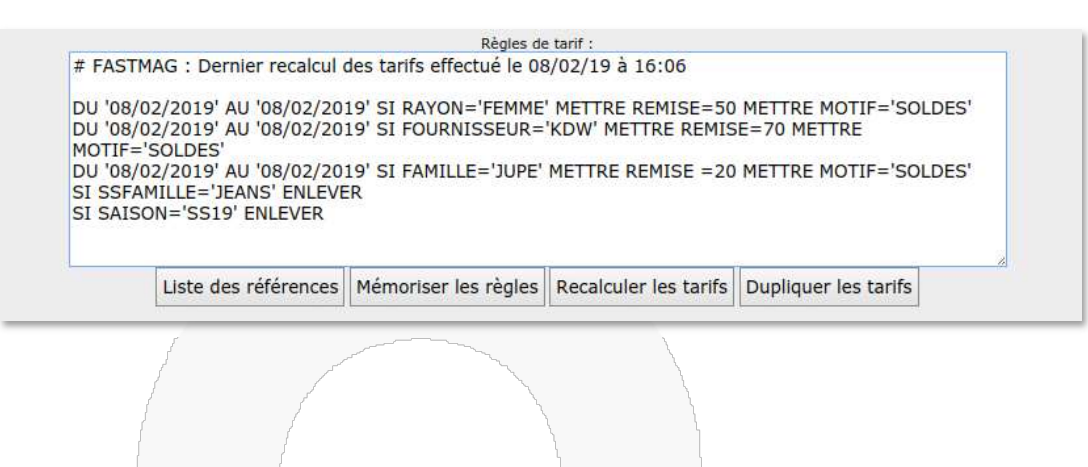

DU '08/02/2019' AU '08/02/2019' SI RAYON='FEMME' METTRE REMISE=50 METTRE MOTIF='SOLDES'

|                                            |                             |                 |                                           | 1                                                                                                    |             |                                                                                                    |                                                                                                    |               |
|--------------------------------------------|-----------------------------|-----------------|-------------------------------------------|----------------------------------------------------------------------------------------------------|-------------|----------------------------------------------------------------------------------------------------|----------------------------------------------------------------------------------------------------|---------------|
| 1 SOLDES / SHORT JEAN<br>Réf. 000005       |                             | BLANC           | 25                                        | 100.00€                                                                                                    | 50.00 %     | 50.00€                                                                                                    |                                                                                                    |               |
|                                            |                             |                 | /                                         | سمير                                                                                                    |             | and the second second sec | \                                                                                                    |               |
| <b>Réfé</b><br>Désig<br>omplément de désig | mence : 000<br>mation : SHC | 005<br>DRT JEAN |                                           |                                                                                                    |             |                                                                                                    | <u>Statistiq</u>                                                                                                    | <u>ies Vs</u> |
| Saison er                                  | 1 cours : 201               | 8               |                                           |                                                                                                    |             |                                                                                                    |                                                                                                    |               |
|                                            | Rayon : FEM                 | ME              |                                           |                                                                                                    |             |                                                                                                    |                                                                                                    |               |
|                                            | Famille : SHC               | )KT             |                                           |                                                                                                    |             |                                                                                                    |                                                                                                    |               |
| Sous-                                      | ramille :                   |                 |                                           |                                                                                                    |             |                                                                                                    |                                                                                                    |               |
| Four                                       | nisseur : AGU               | A BENDITA       |                                           |                                                                                                    |             |                                                                                                    |                                                                                                    |               |
|                                            | AGL                         | A BENDITA       |                                           |                                                                                                    |             |                                                                                                    |                                                                                                    |               |
|                                            |                             |                 |                                           |                                                                                                    |             |                                                                                                    | l l                                                                                                    |               |
| U '08/02/2019'                             | AU '0                       | 8/02/2019'      | SI FOU                                    | RNISSEUR='                                                                                                    | KDW' N      | 1ETTRE                                                                                                    | REMISE=70                                                                                                    | MET           |
| OTIF='SOLDES'                              |                             |                 | l                                         |                                                                                                    |             | }                                                                                                    | ſ                                                                                                    |               |
| Qté                                        | Désignation                 |                 | Couleur                                   | Taille Pr                                                                                                    | rix         | r<br>Rem.                                                                                                    | Total                                                                                                    |               |
| 1 SOLDES / PANTALC<br>Réf. 202             | <u>N</u>                    |                 |                                           |                                                                                                    | 200.00 € 70 | 0.00 %                                                                                                    | 60.00 C                                                                                                    |               |
|                                            |                             |                 | La la la la la la la la la la la la la la |                                                                                                    |             |                                                                                                    |                                                                                                    |               |
|                                            |                             |                 |                                           | In the second second se |             | and the second second second second second second second second second second second second second second second                                                                                                    | and the second second se |               |

90

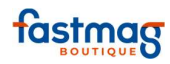

Statistiq

| Referen                                                                                                    | ice : 202                                                                                                    |                                                                                                    |                                                                                                    |                                                                                                    |                                                                                                  |
|----------------------------------------------------------------------------------------------------|----------------------------------------------------------------------------------------------------|----------------------------------------------------------------------------------------------------|----------------------------------------------------------------------------------------------------|----------------------------------------------------------------------------------------------------|--------------------------------------------------------------------------------------------------|
| Désignati                                                                                                    | ion : PANTALON                                                                                                    | 10                                                                                                    |                                                                                                    |                                                                                                    |                                                                                                  |
| Complément de désignati                                                                                                    | ion : PANTALON A FI                                                                                                    | LEURS                                                                                                    |                                                                                                    |                                                                                                    |                                                                                                  |
|                                                                                                    | 10                                                                                                    |                                                                                                    |                                                                                                    |                                                                                                    |                                                                                                  |
| Saison en co                                                                                                    | urs : E19                                                                                                    | •                                                                                                    |                                                                                                    |                                                                                                    |                                                                                                  |
| Ray                                                                                                    | von : FEMME                                                                                                    |                                                                                                    |                                                                                                    |                                                                                                    |                                                                                                  |
| Fam                                                                                                    | ille : PANATLON                                                                                                    |                                                                                                    |                                                                                                    | •                                                                                                    |                                                                                                  |
| Sous-fam                                                                                                    | ille :                                                                                                    |                                                                                                    |                                                                                                    | T                                                                                                    |                                                                                                  |
|                                                                                                    |                                                                                                    |                                                                                                    |                                                                                                    |                                                                                                    |                                                                                                  |
| Fournisse                                                                                                    | eur : KDW                                                                                                    |                                                                                                    |                                                                                                    |                                                                                                    |                                                                                                  |
| Marc                                                                                                    | KDW                                                                                                    |                                                                                                    |                                                                                                    |                                                                                                    |                                                                                                  |
| , in a                                                                                                    | 100 1                                                                                                    |                                                                                                    | •                                                                                                    |                                                                                                    |                                                                                                  |
|                                                                                                    |                                                                                                    |                                                                                                    |                                                                                                    |                                                                                                    |                                                                                                  |
|                                                                                                    |                                                                                                    |                                                                                                    |                                                                                                    |                                                                                                    |                                                                                                  |
|                                                                                                    |                                                                                                    | ~                                                                                                    |                                                                                                    |                                                                                                    |                                                                                                  |
|                                                                                                    | and the second second se | and the second second se |                                                                                                    |                                                                                                    |                                                                                                  |
|                                                                                                    |                                                                                                    |                                                                                                    |                                                                                                    |                                                                                                    |                                                                                                  |
|                                                                                                    |                                                                                                    | 1                                                                                                    |                                                                                                    |                                                                                                    |                                                                                                  |
|                                                                                                    |                                                                                                    | 1                                                                                                    | and the second second s | - Andrew - Contraction - Contraction - Contr | ~                                                                                                |
|                                                                                                    |                                                                                                    | 1                                                                                                    |                                                                                                    |                                                                                                    | \<br>\                                                                                           |
|                                                                                                    |                                                                                                    |                                                                                                    | 1                                                                                                    |                                                                                                    | 1                                                                                                |
|                                                                                                    |                                                                                                    | 1                                                                                                    |                                                                                                    | \<br>\                                                                                                    | l                                                                                                |
|                                                                                                    |                                                                                                    | 1 1                                                                                                    |                                                                                                    | 1                                                                                                    |                                                                                                  |
|                                                                                                    |                                                                                                    |                                                                                                    |                                                                                                    |                                                                                                    | l                                                                                                |
| '08/02/2019' ALL '08/02                                                                                                    | 2/2019' SI EAMII                                                                                                    | I =='!!!!PE' MET                                                                                                    | TRE REMISE =                                                                                                    | =20 METTRE I                                                                                                    |                                                                                                  |
| '08/02/2019' AU '08/02                                                                                                    | 2/2019' SI FAMIL                                                                                                    | LE='JUPE' MET                                                                                                    | TRE REMISE =                                                                                                    | =20 METTRE I                                                                                                    | MOTIF='SOLD                                                                                      |
| '08/02/2019' AU '08/02                                                                                                    | 2/2019' SI FAMIL                                                                                                    | LE='JUPE' MET                                                                                                    | TRE REMISE =                                                                                                    | =20 METTRE  <br>20.00 %                                                                                                    | MOTIF='SOLD                                                                                      |
| '08/02/2019' AU '08/02<br>1 SOLDES / JUPE<br>Ref. 100006                                                                                                    | 2/2019' SI FAMIL                                                                                                    | LE='JUPE' MET                                                                                                    | TRE REMISE =<br>120.00 ¢                                                                                                    | =20 METTRE I                                                                                                    | MOTIF='SOLE<br>96.00 ¢                                                                           |
| '08/02/2019' AU '08/02<br>1 SOLDES / JUPE<br>Ref. 00006                                                                                                    | 2/2019' SI FAMIL                                                                                                    | LE='JUPE' MET                                                                                                    | TRE REMISE =<br>120.00 €                                                                                                    | =20 METTRE I                                                                                                    | MOTIF='SOLE<br>96.00 ¢                                                                           |
| '08/02/2019' AU '08/02<br>1 <u>SOLDES / JUPE</u>                                                                                                    | 2/2019' SI FAMIL                                                                                                    | LE='JUPE' MET                                                                                                    | TRE REMISE =<br>120.00 ¢                                                                                                    | =20 METTRE I                                                                                                    | MOTIF='SOLE<br>96.00 ¢                                                                           |
| '08/02/2019' AU '08/02<br><u>1 SOLDES / JUPE</u><br>Ref. 000006                                                                                                    | 2/2019' SI FAMIL                                                                                                    | LE='JUPE' MET                                                                                                    | TRE REMISE =<br>120.00 €                                                                                                    | =20 METTRE I<br>20.00 %                                                                                                    | MOTIF='SOLE<br>96.00 ε                                                                           |
| '08/02/2019' AU '08/02<br>i <u>SOLDES / JUPE</u><br>Ref. 00006                                                                                                    | 2/2019' SI FAMIL                                                                                                    | LE='JUPE' MET                                                                                                    | TRE REMISE =<br>120.00 €                                                                                                    | 20.00 %                                                                                                    | MOTIF='SOLD<br>96.00 c                                                                           |
| '08/02/2019' AU '08/02<br>i <u>SOLDES / JUPE</u><br>i <u>SOLDES / JUPE</u>                                                                                                    | 2/2019' SI FAMIL                                                                                                    | LE='JUPE' MET                                                                                                    | TRE REMISE =<br>120.00 ¢                                                                                                    | =20 METTRE I<br>20.00 %<br>shee Stock Dr<br>Dupl. sans photos                                                                                                    | MOTIF='SOLD<br>96.00 C                                                                           |
| '08/02/2019' AU '08/02<br>1 SOLDES / JUPE<br>Référence : 000000                                                                                                    | 2/2019' SI FAMIL                                                                                                    | LE='JUPE' MET                                                                                                    | TRE REMISE =<br>120.00 ¢                                                                                                    | 20.00 %                                                                                                    | MOTIF='SOLD<br>96.00 C                                                                           |
| '08/02/2019' AU '08/02<br>1 SOLDES / JUPE<br>Réf. 00000<br>Désignation : JUPE<br>Complément de designation : JUPE                                                                                                    | 2/2019' SI FAMIL                                                                                                    | LE='JUPE' MET                                                                                                    | TRE REMISE =<br>120.00 ¢                                                                                                    | =20 METTRE I<br>20.00 %<br>shee Stock Du<br>bupl. sans photos<br>Création : 08/02                                                                                                    | 96.00 ¢                                                                                          |
| '08/02/2019' AU '08/02<br>1 <u>SOLDES / JUPE</u><br>Référence : 000000<br>Désignation : JUPE<br>Complément de désignation : JUPE                                                                                                    | 2/2019' SI FAMIL                                                                                                    | LE='JUPE' MET                                                                                                    | IRE REMISE =<br>120.00 ¢                                                                                                    | 20.00 %                                                                                                    | MOTIF='SOLE<br>96.00 ¢<br>upliquer Dupliquer +<br>Dupl. sans photos +<br>2019<br>NE              |
| '08/02/2019' AU '08/02<br>1 SOLDES / JUPE<br>Ref. cooose<br>Référence : 000000<br>Désignation : JUPE<br>Complément de désignation : JUPE M<br>Saison en cours : AH19                                                                                                    | 2/2019' SI FAMIL                                                                                                    | LE='JUPE' MET                                                                                                    | TRE REMISE =<br>120.00 ¢                                                                                                    | 20.00 %<br>20.00 %<br>shee Stock Dr<br>Dupl. sans photos<br>Création : 08/02,<br>Modification : 08/02,<br>Modification : 08/02,                                                                                                    | MOTIF='SOLE<br>96.00 ε<br>upliquer Dupliquer +<br>Dupl. sans photos +<br>2019<br>NE              |
| '08/02/2019' AU '08/02<br>1 SOLDES / JUPE<br>Ref. rooode<br>Référence : 000000<br>Désignation : JUPE<br>Complément de désignation : JUPE M<br>Saison en cours : AH19<br>Rayon : FEMME<br>Examilie : TUPE                                                                                | 2/2019' SI FAMIL                                                                                                    | LE='JUPE' MET                                                                                                    | TRE REMISE =<br>120.00 ε<br>Statistiques V                                                                                                    | 20.00 %<br>20.00 %<br>Shoe Stock Du<br>Dupl. sans photos<br>Création : 08/02,<br>Modification : 08/<br>Utilisateur : KARI                                                                                                    | MOTIF='SOLE                                                                                      |
| '08/02/2019' AU '08/02<br>i <u>S01.055 / JUPE</u><br>Réf. 000008<br>Référence : 000000<br>Désignation : JUPE<br>Complément de désignation : JUPE M<br>Saison en cours : AH19<br>Rayon : FEMME<br>Familie : JUPE<br>Sous-familie : JUPE                                                  | 2/2019' SI FAMIL                                                                                                    | Fiche produit                                                                                                    | TRE REMISE =<br>120.00 ¢                                                                                                    | 20.00 %<br>20.00 %<br>shee Stock Dr<br>Dupl. sans photos<br>Création : 08/02,<br>Modification : 08/02,<br>Utilisateur : KARI                                                                                                    | MOTIF='SOLD<br>96.00 ¢<br>upliquer Dupliquer +<br>Dupl. sans photos +<br>2019<br>Y02/2019<br>NE  |
| '08/02/2019' AU '08/02<br>i <u>SOLDES / JUPE</u><br>Référence: 000000<br>Désignation : JUPE<br>Complément de désignation : JUPE<br>Complément de désignation : JUPE M<br>Saison en cours : AH19<br>Rayon : FEMME<br>Famille : JUPE<br>Sous-famille : JUPE                               | 2/2019' SI FAMIL                                                                                                    | IE='JUPE' MET                                                                                                    | TRE REMISE =<br>120.00 ¢                                                                                                    | 20.00 %<br>20.00 %<br>shee Stock Dr<br>Dupl. sans photos<br>Création : 08/02/<br>Modification : 08/<br>Utilisateur : KARI                                                                                                    | MOTIF='SOLD<br>96.00 C<br>upliquer Dupliquer +<br>Dupl. sans photos +<br>2019<br>102/2019<br>NE  |
| '08/02/2019' AU '08/02<br>1 SOLDES / JUPE<br>Réf. 00000<br>Désignation : JUPE<br>Complément de désignation : JUPE<br>Complément de désignation : JUPE<br>Rayon : FAMME<br>Famile : JUPE<br>Sous-famile : JUPE<br>Fournisseur : FASTM                                                    | 2/2019' SI FAMIL                                                                                                    | IE='JUPE' MET                                                                                                    | TRE REMISE =<br>120.00 ¢                                                                                                    | 20.00 %<br>20.00 %<br>shee Stock Di<br>Dupl. sans photos<br>Création : 08/02/<br>Modification : 08/<br>Utilisateur : KARI                                                                                                    | MOTIF='SOLD<br>96.00 C<br>upliquer Dupliquer +<br>Dupl. sans photos +<br>12019<br>102/2019<br>NE |
| '08/02/2019' AU '08/02<br>1 SOLDES / JUPE<br>Réference : 000000<br>Désignation : JUPE<br>Complément de désignation : JUPE M<br>Saison en cours : AH19<br>Rayon : FEMME<br>Familie : JUPE<br>Sous-familie : JUPE<br>Fournisseur : FASTM                                                  | 2/2019' SI FAMIL                                                                                                    | EE='JUPE' MET                                                                                                    | TRE REMISE =                                                                                                    | 20.00 %                                                                                                    | VIOTIF='SOLD<br>96.00 C<br>upliquer Dupliquer +<br>Dupl. sans photos +<br>12019<br>NE            |
| '08/02/2019' AU '08/02<br>1 SOLDES / JUPE<br>Ref. 00000<br>Désignation : JUPE<br>Complément de désignation : JUPE M<br>Saison en cours : AH19<br>Rayon : FEMME<br>Familie : JUPE<br>Sous-familie : JUPE<br>Fournisseur : FASTM                                                          | 2/2019' SI FAMIL                                                                                                    | IE='JUPE' MET                                                                                                    | TRE REMISE =                                                                                                    | 20.00 %                                                                                                    | MOTIF='SOLD<br>96.00 C<br>upliquer Dupliquer +<br>Dupl. sans photos +<br>2019<br>NE              |
| '08/02/2019' AU '08/02<br>1 SOLDES / JUPE<br>Ref. 000006<br>Désignation : JUPE<br>Complément de désignation : JUPE M<br>Saison en cours : AH19<br>Rayon : FEMME<br>Familie : JUPE<br>Sous-familie : JUPE<br>Fournisseur : FASTM/                                                        | 2/2019' SI FAMIL                                                                                                    | Eche produit                                                                                                    | TRE REMISE =<br>120.00 ¢                                                                                                    | 20.00 %                                                                                                    | MOTIF='SOLD<br>96.00 ¢<br>upliquer Dupliquer +<br>Dupl. sans photos +<br>2019<br>NE              |
| '08/02/2019' AU '08/02<br>1 Soldes / Jupe<br>Référence : 000000<br>Désignation : Jupe<br>Complément de désignation : Jupe M<br>Saison en cours : AH19<br>Rayon : FEMME<br>Pamille : JUPE<br>Sous-famille : JUPE<br>Fournisseur : FASTM/<br>AISON='SS19' ENLEVER                         | 2/2019' SI FAMIL                                                                                                    | EE='JUPE' MET                                                                                                    | TRE REMISE =                                                                                                    | 20.00 %                                                                                                    | MOTIF='SOLE<br>96.00 c<br>upliquer Dupliquer +<br>Dupl. sans photos +<br>2019<br>202/2019<br>NE  |
| '08/02/2019' AU '08/02<br>1 SOLDES / JUPE<br>Reference: 000000<br>Designation: JUPE<br>Complément de désignation: JUPE<br>Complément de désignation: JUPE<br>Rayon : FEMME<br>Familie: JUPE<br>Sous-familie: JUPE<br>Sous-familie: JUPE<br>Fournisseur : FASTM<br>AISON='SS19' ENLEVER  | 2/2019' SI FAMIL                                                                                                    | EE='JUPE' MET                                                                                                    | TRE REMISE =<br>120.00 ¢                                                                                                    | 20.00 %                                                                                                    | MOTIF='SOLE<br>96.00 c<br>upliquer Dupliquer +<br>Dupl. sans photos +<br>2019<br>102/2019<br>NE  |
| '08/02/2019' AU '08/02<br>1 SOLDES / JUPE<br>Réference: 000000<br>Désignation: JUPE<br>Complément de désignation: JUPE<br>Complément de désignation: JUPE<br>Saison en cours: AH19<br>Rayon: FEMME<br>Famille: JUPE<br>Sous-famille: JUPE<br>Sous-famille: JUPE<br>Fournisseur : FASTM/ | 2/2019' SI FAMIL                                                                                                    | IE='JUPE' MET                                                                                                    | TRE REMISE =<br>120.00 ¢                                                                                                    | 20.00 %<br>20.00 %<br>Stock Di<br>Dupl. sans photos<br>Création : 08/02/<br>Modification : 08/<br>Utilisateur : KARI                                                                                                    | MOTIF='SOLD<br>96.00 C<br>upliquer Dupliquer +<br>Dupl. sans photos +<br>12019<br>102/2019<br>NE |

SAS AU CAPITAL DE 200.000 € - RCS PARIS B 352 776 520 - 32, RUE D'ARMAILLE 75017 PARIS -TVA FR14 352 776 520 TEL. : 01 55 26 08 00 - WWW.FASTMAG.FR

91

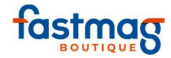

| Référence :                 | 1254              |          |   |   |
|-----------------------------|-------------------|----------|---|---|
| Désignation :               | CHEMISIER FLEURIE |          |   |   |
| Complément de désignation : |                   |          |   |   |
| Saison en cours :           | SS19              | <b>T</b> |   |   |
| Rayon :                     | FEMME             |          | * |   |
| Famille :                   | CHEMISE           |          | • |   |
| Sous-famille :              | CHEMISIER         |          | ¥ |   |
| Fournisseur :               | KDW               |          |   | * |

### SI SSFAMILLE='JEANS' ENLEVER

| té Désign                 | ation          | Couleur | Taille |         | Prix     | Rem.                                                                                                    | Total             |                       |
|---------------------------|----------------|---------|--------|---------|----------|----------------------------------------------------------------------------------------------------|-------------------|-----------------------|
| PANTALON<br>Réf. 204      |                |         |        |         | 120.00 € |                                                                                                    | 1:                | 20.00 €               |
|                           |                |         | ~      | 1       |          |                                                                                                    |                   |                       |
|                           |                |         |        | /       |          | - Joseph Contraction of the second second se |                   | \u00e4                |
|                           |                |         | Fiche  | produit |          |                                                                                                    |                   |                       |
|                           |                |         |        |         |          |                                                                                                    | Stock D           | upliquer Dupliquer +  |
|                           |                |         |        |         | 1        | Statistiques Vshop                                                                                                    | Dupl. sans photos | S Dupl. sans photos + |
| Référence                 | : 204          |         |        |         |          |                                                                                                    |                   |                       |
| Désignation               | : PANTALON     |         |        |         |          |                                                                                                    | Criation + 08/03  | /2010                 |
| Complément de désignation | PANTALON JEANS |         |        |         |          |                                                                                                    | Modification : 08 | /2019                 |
| Saison en cours           | + H2018        | •       |        |         |          |                                                                                                    | Utilisateur : KAR | INE                   |
| Ravon                     | : FEMME        |         |        | Ŧ       |          |                                                                                                    |                   |                       |
|                           | PANTALON       |         |        | •       |          |                                                                                                    |                   |                       |
| Famille                   |                |         |        |         |          |                                                                                                    |                   |                       |
| Famille<br>Sous-famille   | : JEANS        |         | ×      |         |          |                                                                                                    |                   |                       |
| Famille<br>Sous-famille   | : JEANS        |         | •      |         |          |                                                                                                    |                   |                       |

Après avoir saisi vos règles de soldes il est possible de les dupliquer sur plusieurs magasins à l'aide de la touche :

|           | Promotions | Tants & soldes                                    | Gestion Manuelle                                                                                                    | Tants définitits                                                                | Tants definitits En Masse                                        | Prix remise IC                                      | Tants & soldes TC                                   | EDI     | Régies Soldes Avancées |           |
|-----------|------------|---------------------------------------------------|----------------------------------------------------------------------------------------------------|---------------------------------------------------------------------------------|------------------------------------------------------------------|-----------------------------------------------------|-----------------------------------------------------|---------|------------------------|-----------|
|           |            |                                                   |                                                                                                    |                                                                                 |                                                                  |                                                     |                                                     |         |                        |           |
| ACACIAS   | C AD3      |                                                   | 🗆 AMIENS                                                                                                    |                                                                                 | ANNECY                                                           | 💷 ARMATI                                            | 1.8                                                 | ASIA    |                        | CAEN      |
| CARCAS    | CENTRAL    |                                                   | CHALONNES                                                                                                    |                                                                                 | CHAMONIX                                                         | СНАМР                                               | 5                                                   | DEBELI  | EYME                   | ETOILE    |
| FERRON    | - FINDIS   |                                                   | E FLAINE                                                                                                    |                                                                                 | GALERIE                                                          | GARE                                                | NORD                                                | GUING   | amp                    | ILIADE    |
| MANULA    | KDW        |                                                   | LEHO                                                                                                    |                                                                                 | LEMANS                                                           | LLANES                                              | 6)                                                  | LONDO   | N                      | LOUVRE    |
| MADELEINE | MARAIS     |                                                   | MARSEILLE                                                                                                    |                                                                                 | HODEMENU                                                         | MONTH                                               | IARTRE                                              | MSLST   | ROCH                   | ODYSSEE   |
| C OPERA   | PARIS      |                                                   | C QUEVEN                                                                                                    |                                                                                 | REVENDEUR                                                        | C ROMAN                                             | в                                                   | C ROQUE | TTE                    | ROSIERS   |
| SAINTMALO | SHOP       |                                                   | SOLEIL                                                                                                    |                                                                                 | THIBAUT                                                          | D VOLTUR                                            | 105                                                 | U VOLTA | IRE                    | VTEPRIVEE |
| ZARA      |            |                                                   |                                                                                                    |                                                                                 |                                                                  |                                                     |                                                     |         |                        |           |
|           |            |                                                   | Recalculer les                                                                                                    | tarifs de tous l                                                                | Dupliquer Annule                                                 | er les tarifs des r                                 | nagasins au choix                                   |         |                        |           |
|           |            | # FAS                                             | STMAG : Dernier re                                                                                                    | calcul des tarif                                                                | Régles de tarif :<br>s effectué le 08/02/19                      | à 16:44                                             |                                                     |         |                        |           |
|           |            | DU '0<br>DU '0<br>MOTI<br>DU '0<br>SI SS<br>SI SA | 8/02/2019' AU '08/<br>8/02/2019' AU '08/<br>F='SOLDES'<br>8/02/2019' AU '08/<br>FFAMILLE='JEANS' I<br>NSON='SS19' ENLE | /02/2019' SI R<br>/02/2019' SI F<br>/02/2019' SI F<br>/02/2019' SI F<br>ENLEVER | AYON='FEMME' METTR<br>DURNISSEUR='KDW' N<br>AMILLE='JUPE' METTRI | E REMISE=50 MI<br>IETTRE REMISE=<br>E REMISE =20 MI | ETTRE MOTIF='SOLD<br>70 METTRE<br>ETTRE MOTIF='SOLD | es'     |                        |           |
|           |            |                                                   |                                                                                                    |                                                                                 |                                                                  |                                                     |                                                     |         |                        |           |

Sélectionner les magasins dans lesquels vous souhaitez appliquer les règles de soldes

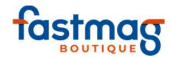

Liste des références

il est possible d'extraire une liste des produits soldés avec la touche

| Tarifs et Soldes pour | arifs et Soldes pour le magasin KARINE |            |            |            |         |           |           | 08/02/2019 13:43:28<br>Page 1 de 14 |
|-----------------------|----------------------------------------|------------|------------|------------|---------|-----------|-----------|-------------------------------------|
| Référence Couleur     | Taille                                 | Date début | Date fin   | Px initial | %Remise | Mt remise | Px remisé | Motif                               |
| 00000000000000518     |                                        | 08/02/2019 | 08/02/2019 | 28.00 €    | 50.00 % | 14.00 €   | 14.00 €   | SOLDES                              |
| 00000000000000519     |                                        | 08/02/2019 | 08/02/2019 | 28.00 €    | 50.00 % | 14.00 €   | 14.00 €   | SOLDES                              |
| 000005                |                                        | 08/02/2019 | 08/02/2019 | 100.00 €   | 50.00 % | 50.00 €   | 50.00 €   | SOLDES                              |
| 000403                |                                        | 08/02/2019 | 08/02/2019 |            | 50.00 % |           |           | SOLDES                              |
| 000421                |                                        | 08/02/2019 | 08/02/2019 | 159.00 €   | 50.00 % | 79.50 €   | 79.50 €   | SOLDES                              |
| 000423                |                                        | 08/02/2019 | 08/02/2019 |            | 50.00 % |           |           | SOLDES                              |
| 000437                |                                        | 08/02/2019 | 08/02/2019 |            | 50.00 % |           |           | SOLDES                              |
| 020304                |                                        | 08/02/2019 | 08/02/2019 | 220.00 €   | 70.00 % | 154.00 €  | 66.00 €   | SOLDES                              |
| 1000001929            |                                        | 08/02/2019 | 08/02/2019 |            | 50.00 % |           |           | SOLDES                              |
| 1000001930            |                                        | 08/02/2019 | 08/02/2019 |            | 50.00 % |           |           | SOLDES                              |
| 1201N4/F              |                                        | 08/02/2019 | 08/02/2019 |            | 50.00 % |           |           | SOLDES                              |
| 1254                  |                                        | 08/02/2019 | 08/02/2019 | 45.00 €    | 70.00 % | 31.50 €   | 13.50 €   | SOLDES                              |
| 14EFO202410           |                                        | 08/02/2019 | 08/02/2019 |            | 50.00 % |           |           | SOLDES                              |
| 18101                 |                                        | 08/02/2019 | 08/02/2019 | 119.00 €   | 50.00 % | 59.50 €   | 59.50 €   | SOLDES                              |
| 201                   |                                        | 08/02/2019 | 08/02/2019 | 100.00 €   | 70.00 % | 70.00 €   | 30.00 €   | SOLDES                              |
| 202                   |                                        | 08/02/2019 | 08/02/2019 | 200.00 E   | 70.00 % | 140.00 €  | 60.00 E   | SOLDES                              |

Il est possible de dupliquer les règles de soldes sur plusieurs magasins , pour cela il est nécessaire de sélectionner les magasins concernant avec la coche et d'appuyer sur la touche : Dupliquer les tarifs

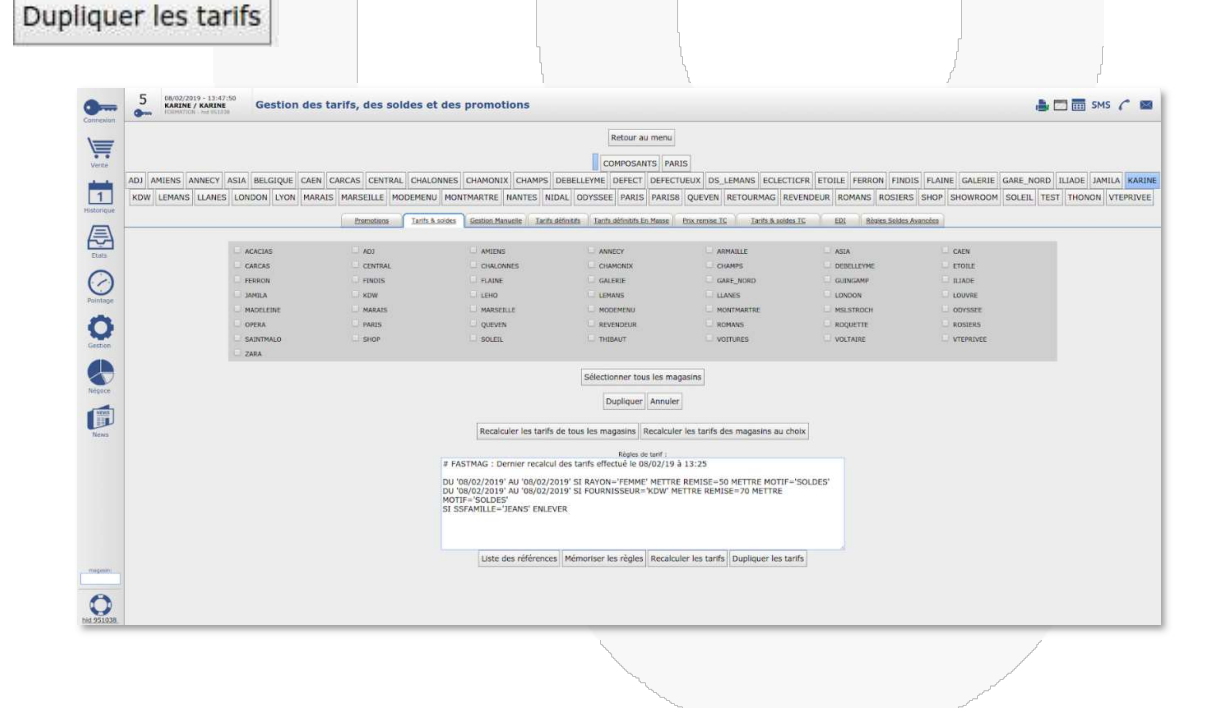

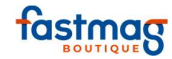

# F. PROCÉDURES DE FIN DE JOURNÉE

# Encaissement - Clôture de caisse avec plusieurs points d'encaissement sur lieu de vente

### **PARAMETRAGES A ACTIVER DANS FASTMAG**

Paramétrage dossier : cocher "voir les utilisateurs en historique de vente"

Paramétrages magasin, onglet sécurité : cocher "déclaration de caisse par utilisateur"

Insertion du fond de caisse initial au démarrage des ventes dans Fastmag : identique à la procédure d'un point d'encaissement.

### Procédure si au moins 2 points d'encaissement sur le lieu de vente

<u>Chaque matin</u>, chaque utilisateur doit saisir dans sa déclaration, <u>le fond de caisse de début de journée</u> <u>et le détail de celui-ci. (</u>seulement le matin).

Chaque utilisateur devra se connecter à Fastmag avec son identifiant et son mot de passe.

Lors d'une déclaration de caisse, comptage de l'ensemble des espèces.

Si au moment de la validation, il existe un écart, celui-ci sera visible dans la table des règlements afin de permettre de réajuster le solde de caisse.

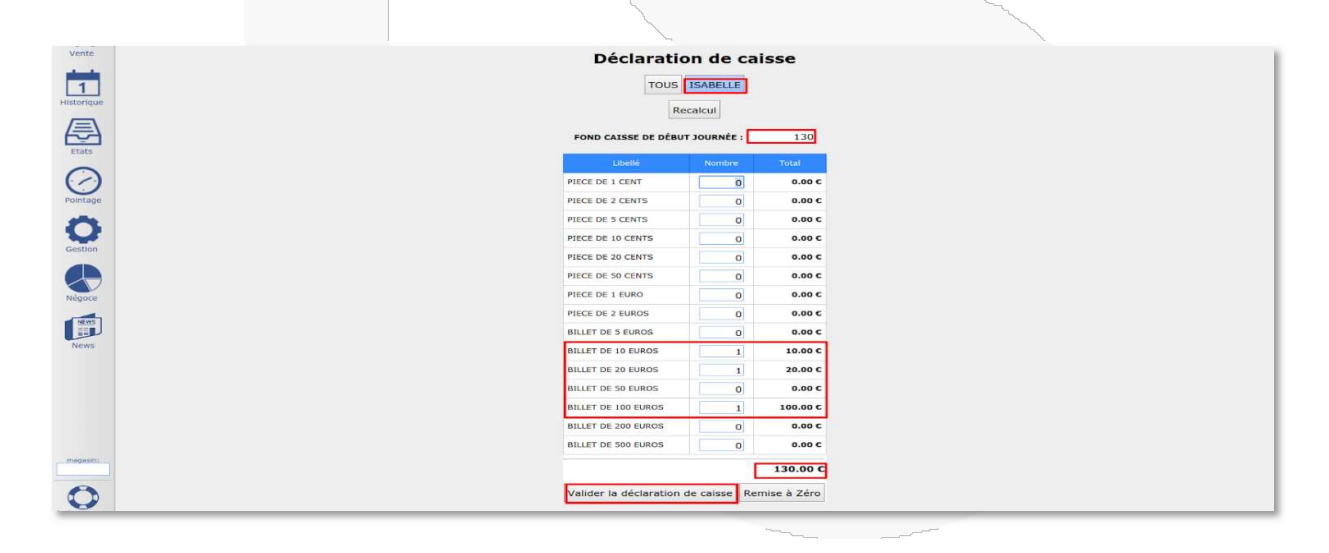

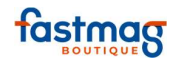

| - 15/05/2018 - 08:48:04 |                                           |                                                           |                     | 🖨 😣 🍯 |
|-------------------------|-------------------------------------------|-----------------------------------------------------------|---------------------|-------|
| Ve                      | MONT<br>9 rue c<br>750                    | MARTR<br>les martyrs                                      | •                   |       |
|                         | Email : mont                              | 83 25 64 2<br>nartre@gma<br>Siret :<br>TVA :<br>AISSE 573 | 3<br>ail.com<br>37  |       |
| Æ                       |                                           | mar. 15                                                   | 08:48               |       |
|                         | BILLET DE 10 EUROS                        | Qte<br>1                                                  | 10.00 €             |       |
| C                       | BILLET DE 20 EUROS<br>BILLET DE 100 EUROS | 1                                                         | 20.00 €<br>100.00 € |       |
| Par                     |                                           | Total :                                                   | <b>130.00 €</b>     |       |
| 5                       | Vendeur :                                 |                                                           |                     |       |
| N                       | 1                                         |                                                           |                     |       |
| Ģ                       |                                           |                                                           |                     |       |
|                         |                                           |                                                           |                     |       |
| nic 228422              |                                           |                                                           |                     |       |

Chaque soir après le dernier client, afin de clôturer chaque caisse individuellement :

se positionner sur la caisse de l'utilisateur (Isabelle dans l'exemple) et cliquer sur le Z de caisse non détaillé pour l'imprimer.

|            |                                                  |                         | }                                                                                                    | 1                                                                                                    | 1                                                                                                    | l                                                                                                    |
|------------|--------------------------------------------------|-------------------------|----------------------------------------------------------------------------------------------------|----------------------------------------------------------------------------------------------------|----------------------------------------------------------------------------------------------------|----------------------------------------------------------------------------------------------------|
| •          | 5 15/05/2018 - 08:50:37<br>ISABELLE / MONTMARTRE | Etats de fin de journée |                                                                                                    |                                                                                                    |                                                                                                    | 🎒 🛅 🧰 SMS 🌈 📓                                                                                                    |
| Connexion  | Contrology - the assess                          |                         | TOUS                                                                                                    | ELLE                                                                                                    |                                                                                                    |                                                                                                    |
| Vente      |                                                  |                         | mardi 15 mai 2018 Re                                                                                            | etour au menu                                                                                                    |                                                                                                    |                                                                                                    |
| 1          | 2                                                |                         | Z de caisse                                                                                                    | détaillé                                                                                                    |                                                                                                    |                                                                                                    |
| Historique | 2                                                |                         | Z de caisse no                                                                                                  | on détaillé                                                                                                    |                                                                                                    |                                                                                                    |
| Etats      |                                                  |                         | Etat des règlement                                                                                              | ts journaliers                                                                                                    |                                                                                                    |                                                                                                    |
| 0          |                                                  |                         |                                                                                                    |                                                                                                    |                                                                                                    |                                                                                                    |
| Pointage   |                                                  |                         |                                                                                                    |                                                                                                    |                                                                                                    |                                                                                                    |
| 0          |                                                  |                         |                                                                                                    |                                                                                                    |                                                                                                    |                                                                                                    |
| Gestion    |                                                  |                         |                                                                                                    |                                                                                                    |                                                                                                    |                                                                                                    |
| Négoce     |                                                  |                         |                                                                                                    |                                                                                                    |                                                                                                    |                                                                                                    |
| MENYS      |                                                  |                         |                                                                                                    |                                                                                                    |                                                                                                    |                                                                                                    |
| News       |                                                  |                         |                                                                                                    |                                                                                                    |                                                                                                    |                                                                                                    |
| magasint   |                                                  |                         |                                                                                                    |                                                                                                    |                                                                                                    |                                                                                                    |
| 0          |                                                  |                         |                                                                                                    |                                                                                                    |                                                                                                    |                                                                                                    |
| 110,228422 |                                                  |                         | Υ.                                                                                                    | 5                                                                                                    | 1                                                                                                    | 1                                                                                                    |
|            |                                                  |                         | 2                                                                                                    | and the second second s | and the second second se |                                                                                                    |
|            |                                                  |                         |                                                                                                    |                                                                                                    |                                                                                                    | and the second second se |
|            |                                                  |                         |                                                                                                    |                                                                                                    |                                                                                                    |                                                                                                    |
|            |                                                  |                         | The second second second second second second second second second second second second second second second se |                                                                                                    |                                                                                                    | et and the second second second second second second second second second second second second second second se                                                                                                    |

02/04/2019

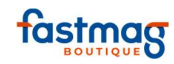

<u>Attention :</u> Dans l'exemple nous avons 2 fonds de caisse à 130€.

Le solde de caisse reprend l'ensemble des fonds de caisse dont il faut tenir compte.

Pour imprimer les états des règlements (facultatif)

| •          | 5 I3/05/2018 - 09:00:09<br>Some Transmission of the second second s |                                  | 🎒 🗔 🎫 SMS 🌈 🔤 |
|------------|----------------------------------------------------------------------------------------------------|----------------------------------|---------------|
|            |                                                                                                    | TOUS                             |               |
| Vente      |                                                                                                    | mardi 15 mai 2018 Retour au menu |               |
| 1          | 2                                                                                                    | Z de caisse détaillé             |               |
| Historique | 2                                                                                                    | Z de caisse non détaillé         |               |
| Etats      |                                                                                                    | Etat des règlements journaliers  |               |
| $\bigcirc$ |                                                                                                    |                                  |               |
| Pointage   |                                                                                                    |                                  |               |
| Gestion    |                                                                                                    |                                  |               |
| Négoce     |                                                                                                    |                                  |               |
| News       |                                                                                                    |                                  |               |
| magasin:   |                                                                                                    |                                  |               |
| hid 228422 |                                                                                                    |                                  |               |
|            |                                                                                                    | ~                                | 1             |
|            |                                                                                                    |                                  |               |

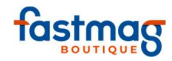

| 0      |                                          | G   | $\otimes$ |  |
|--------|------------------------------------------|-----|-----------|--|
| Lonn   | ElaisPDF exe 1 / 1                       | ± ( | •         |  |
| NE     | Etat des règlements<br>marci 15 mai 2018 |     |           |  |
| r.     | MONTMARTRE<br>ESPECES                    |     |           |  |
| Histo  | 5738 80.00 € ESPECES                     |     |           |  |
| E      | Total : 80.00 €<br>Nombre : 1            |     |           |  |
| B      |                                          |     |           |  |
| 0      |                                          |     |           |  |
| Pol    |                                          |     |           |  |
| -      |                                          |     |           |  |
| 4      |                                          |     |           |  |
| Nés    |                                          |     |           |  |
| ſ      |                                          |     |           |  |
| N      |                                          |     |           |  |
|        |                                          | +   |           |  |
| C      |                                          |     |           |  |
| hid 23 |                                          |     |           |  |

Saisir la déclaration de caisse (la totalité du tiroir caisse soit le fond de caisse + recette espèces du jour)

| 4 | Visualisa                        | tion du CA multi-m   | nagasins                        |
|---|----------------------------------|----------------------|---------------------------------|
| 2 | Eta                              | ats de fin de journe | ée                              |
| 2 | Gestion des stocks               | 3                    | Livraison des commandes Clients |
| 2 | Saisie d'une dépense de caisse   | 1                    | Saisir la déclaration de caisse |
| 3 | Bordereaux de dépôt en banque    | 5                    | Gestion des Impayés             |
| 3 | Passer les command               | es clients en comn   | nandes fournisseurs             |
| 3 | Confirmation du réassort magasin | 5                    | Réassort sur inventaire manuel  |
| 3 | Merchandising -                  | Gestion des ambia    | ances magasins                  |
| 3 | Inv                              | ventaire du magas    | in                              |
| 3 | Etats et rapports magasins       | 4                    | Etats statistiques graphiques   |
| 4 |                                  | Gestion du S.A.V.    |                                 |
| 2 | Planning des livraisons          | 3                    | Commande de collection          |
| 5 |                                  | Gestion des Packs    |                                 |
| 2 | Synchronisation des droits       | 3                    | Sessions PDA                    |

#### Fastmag Boutique Introduction

02/04/2019

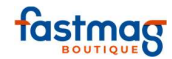

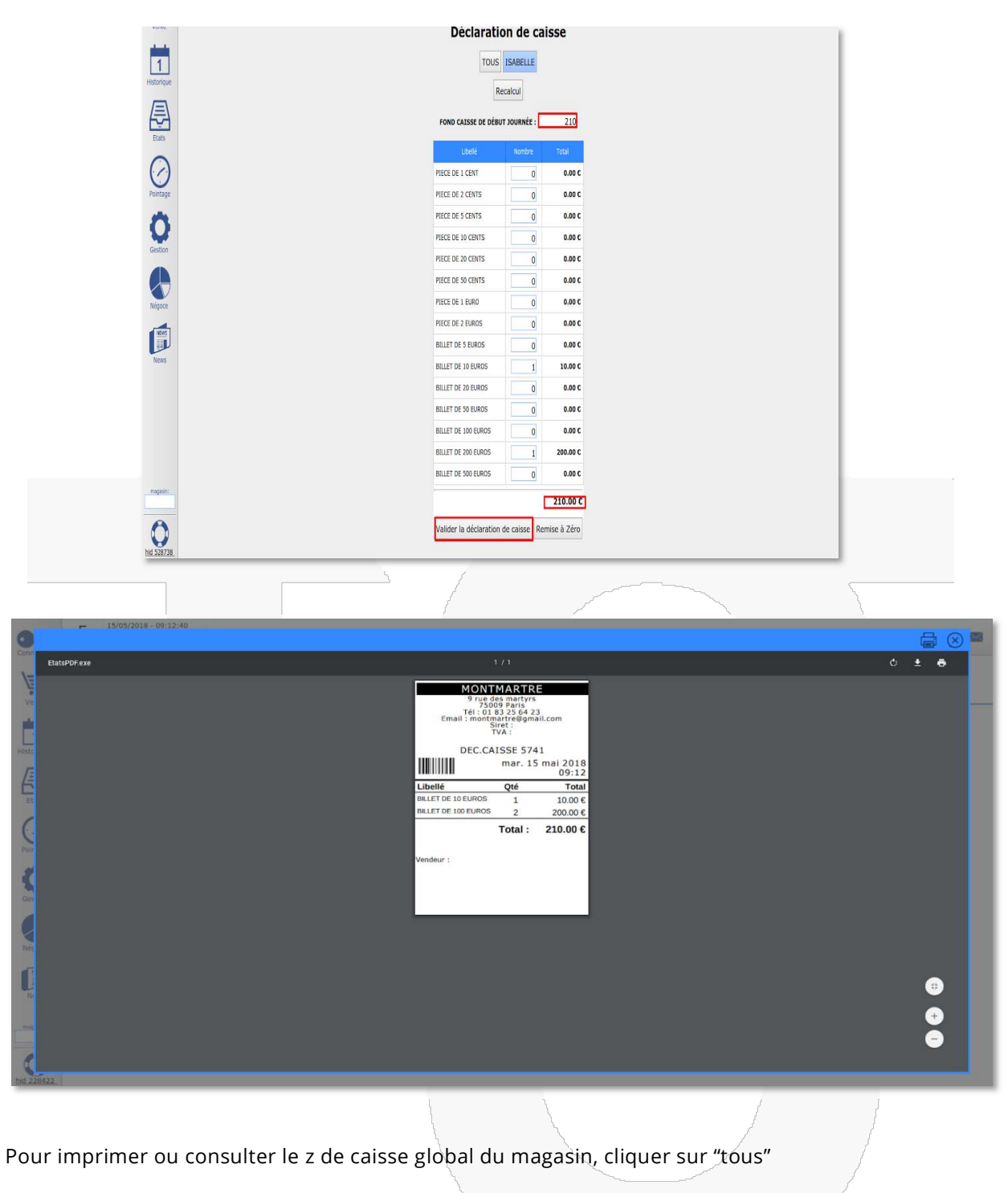

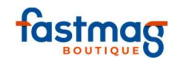

|                     | 5<br>• • • • • • • • • • • • • • • • • • • |                                  | 🊔 🛅 🥅 SMS 🌈 🔤 |
|---------------------|--------------------------------------------|----------------------------------|---------------|
|                     |                                            | TOUS ISABELLE MARION NANCY       |               |
| Vente               |                                            | lundi 14 mai 2018 Retour au menu |               |
| 1                   | 2                                          | Z de caisse détaillé             |               |
| Historique          | 2                                          | Z de caisse non détaillé         |               |
| Etats               |                                            | Etat des règlements journaliers  |               |
| 0                   |                                            |                                  |               |
| Pointage            |                                            |                                  |               |
| <b>O</b><br>Gestion |                                            |                                  |               |
| Négoce              |                                            |                                  |               |
| News                |                                            |                                  |               |
| magasin:            |                                            |                                  |               |
| 0<br>hid 228422     |                                            |                                  |               |

Le solde de caisse contenu dans la table Solde Caisse correspond au solde global (cad solde caisse de l'ensemble des utilisateurs).

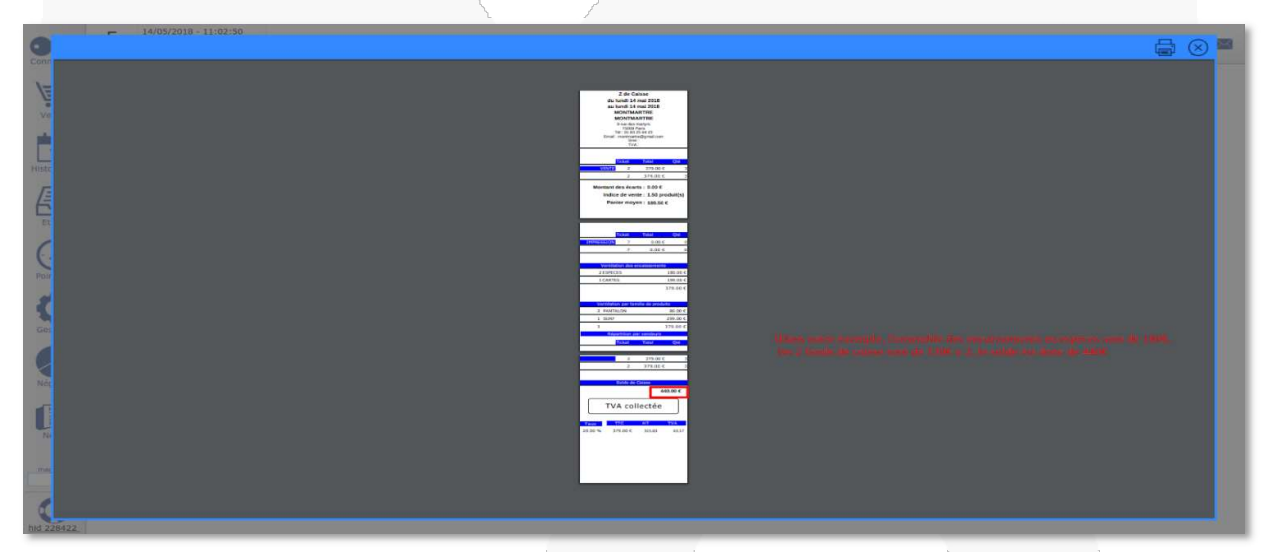

<u>Attention</u> : Dans notre exemple, l'ensemble des encaissements en espèces sont de 180 $\in$ , les 2 fonds de caisse sont de 130 $\in$  x 2, le solde est donc de 440 $\in$ .

La remise en banque est **globale à toutes les caisses.** Elle permet de mettre à jour le solde de caisse

Fastmag Boutique Introduction

02/04/2019

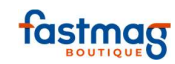

| FORMATION - bid 228422 | Etats et rapports                |                      | 🖷 🗋 🎫 SI                        |
|------------------------|----------------------------------|----------------------|---------------------------------|
| 4                      | Visualisa                        | tion du CA multi-m   | nagasins                        |
| 2                      | Eta                              | ats de fin de journe | ée                              |
| 2                      | Gestion des stocks               | 3                    | Livraison des commandes Clients |
| 2                      | Saisie d'une dépense de caisse   | 1                    | Saisir la déclaration de caisse |
| 3                      | Bordereaux de dépôt en banque    | 5                    | Gestion des Impayés             |
| 3                      | Passer les command               | es clients en comn   | nandes fournisseurs             |
| 3                      | Confirmation du réassort magasin | 5                    | Réassort sur inventaire manuel  |
| 3                      | Merchandising -                  | Gestion des ambia    | ances magasins                  |
| 3                      | In                               | ventaire du magas    | in                              |
| 3                      | Etats et rapports magasins       | 4                    | Etats statistiques graphiques   |
| 4                      |                                  | Gestion du S.A.V.    |                                 |
| 2                      | Planning des livraisons          | 3                    | Commande de collection          |
| 5                      |                                  | Gestion des Packs    |                                 |
| 2                      | Synchronisation des droits       | 3                    | Sessions PDA                    |

Cliquer sur "Espèce" puis sur la banque à sélectionner pour les remises en banque espèce, indiquer le montant à retirer du tiroir caisse et à déposer en banque.

À noter le **"montant en caisse"** regroupe le fond de caisse et la recette, ne pas oublier de garder les fonds de caisse pour le lendemain.

Exemple : si je veux garder **2x130 €** de fond de caisse pour le lendemain, remettre en banque 440 - **260** soit 180 €

Les 440 € correspondent au montant total (fond de caisse + recette) de toutes les caisses.

| 5 14/05/2018 - 11:08:12<br>ISABELLE /<br>MONTMARTRE<br>PORMATION - bid 228422 | Bordereaux de dépôt en banque                                        | 🌲 🗖 🧱 SMS 🌈 🖼 |
|-------------------------------------------------------------------------------|----------------------------------------------------------------------|---------------|
|                                                                               | 1 - Mode de paiement à déposer en banque :<br>ESPECES CHEQUES CARTES |               |
| Vente                                                                         | 2 - Etablissement bancaire destinataire du dépôt :                   |               |
| Historique                                                                    | 3 - Montant des espèces à remettre en banque :                       |               |
| æ                                                                             | 14/05/2018<br>Montant en caisse : 440.00 C                           |               |
| Etats                                                                         | Montant à déposer : [180]                                            |               |
| Pointage                                                                      | Confirmer le dépôt en banque Annuler                                 |               |
| Gestion                                                                       |                                                                      |               |
|                                                                               |                                                                      |               |
| Négoce                                                                        |                                                                      |               |
| News                                                                          |                                                                      |               |
| magasin:                                                                      |                                                                      |               |
| NH 22B422                                                                     |                                                                      |               |

02/04/2019

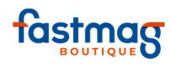

| 0          | Prosizet6 - 11:09:02                                                                                                    |                                                                                | 🖨 🛞 🎽                 |
|------------|----------------------------------------------------------------------------------------------------|--------------------------------------------------------------------------------|-----------------------|
| Etata      | IPDF.exe                                                                                                    | 1/1                                                                            | ¢ ± e                 |
| We         |                                                                                                    | Remise en banque<br>14/05/2018<br>MONTMARTRE                                   |                       |
| t i        |                                                                                                    | MONTARTRE                                                                      |                       |
| Histe      |                                                                                                    | 7 75009 Parts<br>764: 01.83 25 64 23<br>Email::montmatre@gmail.com<br>Signet:: |                       |
| 6          |                                                                                                    | TVA :                                                                          |                       |
| C          |                                                                                                    |                                                                                |                       |
| Pop        |                                                                                                    | 180.00 € Nombre : 1                                                            |                       |
| <          |                                                                                                    |                                                                                |                       |
| Get        |                                                                                                    |                                                                                |                       |
|            |                                                                                                    |                                                                                |                       |
| <b>r</b>   |                                                                                                    |                                                                                |                       |
| N          |                                                                                                    |                                                                                |                       |
| m          |                                                                                                    |                                                                                |                       |
| <          |                                                                                                    |                                                                                |                       |
| hid 228422 |                                                                                                    | .r                                                                             |                       |
|            | and the second second se |                                                                                |                       |
| Remet      | tre en banque les autres modes de                                                                                                    | e règlements (cf 1.2)                                                          |                       |
| Evomo      | le : chèques CB etc                                                                                                    |                                                                                |                       |
| схетир     | ie : cheques, CB, etc.                                                                                                    |                                                                                | \ \                   |
| Connexion  | 5<br>14/05/2018 - 11:10:35<br>ISABELLE /<br>PORMATION - Hid 228422<br>PORMATION - Hid 228422                                                                                                    | Ie                                                                             | 🎒 🗖 🧰 SMS 🌈 📓         |
|            |                                                                                                    | 1 - Mode de paiement à déposer en banque :                                     |                       |
| Vente      |                                                                                                    | 2 - Etablissement bancaire destinataire du dépôt :                             |                       |
| 1          |                                                                                                    | LCL CAISSE GLOBALE                                                             |                       |
| Historique |                                                                                                    | 3 - Montant des espèces à remettre en banque :                                 |                       |
| A          |                                                                                                    | Montant en caisse : 260.00 C Soldo do coisse alobal dos fe                     | nde de caisce 2x120E  |
| Etats      |                                                                                                    | Montant à déposer :                                                            | nus de carsse 2x1500. |
| $\bigcirc$ |                                                                                                    | Confirmer le dépôt en banque Annuler                                           |                       |
| Pointage   |                                                                                                    |                                                                                |                       |
| Gestion    |                                                                                                    |                                                                                |                       |
|            |                                                                                                    |                                                                                |                       |
|            |                                                                                                    |                                                                                |                       |
| Négoce     |                                                                                                    |                                                                                |                       |

### Attention :

0 hid 228422

Toutes modifications de ticket (contenant des espèces) antérieures à une déclaration de caisse sont considérées comme une anomalie :

Changer le mode de règlement d'une vente contenant de l'espèce

Annuler une vente contenant de l'espèce

Créer une vente avec un décalage horaire ...

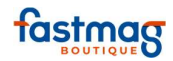

### **Attention** :

Dans le cas du Fastmag Local (saisie des vente sans internet), il faut conseiller aux utilisateurs de faire la déclaration de caisse lorsque l'ensemble des ventes est remonté, donc pas de déclaration de caisse en mode local.

accéder.

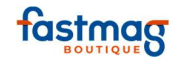

# Encaissement - Procédure de fin de journée avec un seul point d'encaissement en boutique

Les actions à mener en fin de journée permettent de connaître le CA du jour, ainsi que de vérifier la justesse du contenu de la caisse.

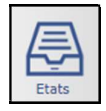

Cliquer sur le menu États à gauche de l'écran pour y

### **1. ÉTATS DE FIN DE JOURNEE**

# \*Z de caisse détaillé

Pour obtenir le CA détaillé ticket par ticket, la ventilation des ventes par famille de produits, le chiffre réalisé par vendeur, les indices de vente, panier moyen, T.V.A. collectée... (Le "Montant des écarts" correspond au total des remises et changements de prix consentis au cours de la journée).

# \*Z de caisse non détaillé

Même version que son homologue détaillé, mais ne précise pas les actions vente par vente. C'est lui que l'on retrouve en écran de vente sur le bouton "Statistiques".

# \*État des règlements journaliers

État pour la ventilation des encaissements réalisés dans la journée. Impression d'un ticket pour chaque mode de règlements (espèces, CB, Amex...). Utile pour vérifier la caisse ainsi que les règlements en CB/Amex.

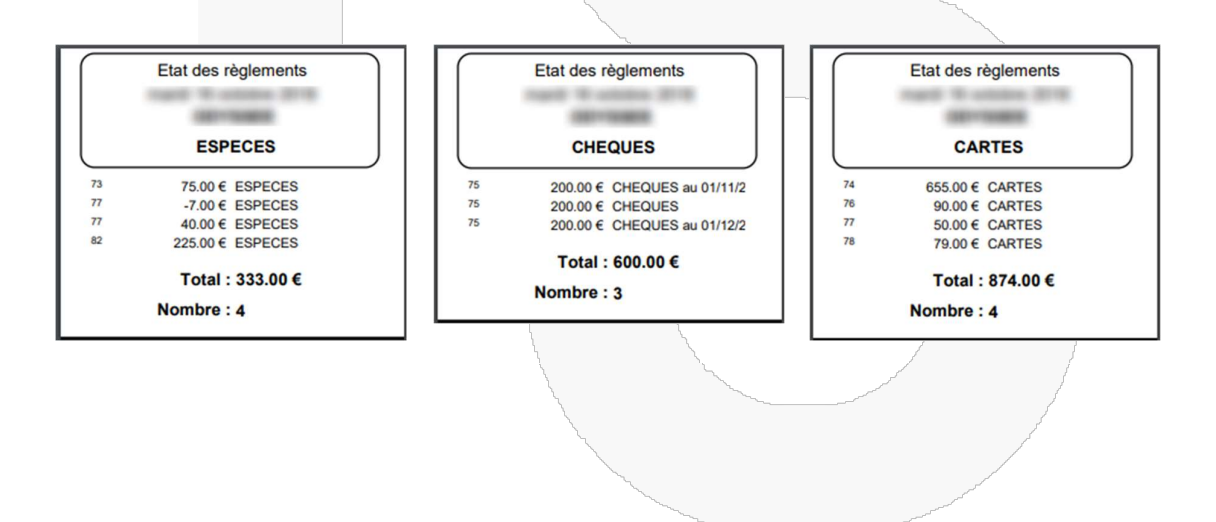

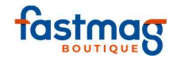

### **2. SAISIR LA DECLARATION DE CAISSE (OPTIONNEL)**

Permet de vérifier si le contenu de la caisse physique correspond à la caisse théorique de Fastmag. Il gère les écarts de caisse et mettra le solde des espèces à jour. Compter le solde de caisse, c'est-à-dire toutes les liquidités présentes dans la caisse (fond de caisse + règlements en espèces de la journée).

| R                   | ecalcul |          |
|---------------------|---------|----------|
| Libellé             | Nombre  | Total    |
| PIECE DE 1 CENT     | 0       | 0.00€    |
| PIECE DE 2 CENTS    | 0       | 0.00€    |
| PIECE DE 5 CENTS    | 2       | 0.10€    |
| PIECE DE 10 CENTS   | 5       | 0.50 €   |
| PIECE DE 20 CENTS   | 7       | 1.40 €   |
| PIECE DE 50 CENTS   | 6       | 3.00 €   |
| PIECE DE 1 EURO     | 2       | 2.00 €   |
| PIECE DE 2 EUROS    | 3       | 6.00€    |
| BILLET DE 5 EUROS   | 2       | 10.00 €  |
| BILLET DE 10 EUROS  | 0       | 0.00€    |
| BILLET DE 20 EUROS  | 8       | 160.00 € |
| BILLET DE 50 EUROS  | 3       | 150.00 € |
| BILLET DE 100 EUROS | 0       | 0.00€    |
| BILLET DE 200 EUROS | 0       | 0.00€    |
| BILLET DE 500 EUROS | 0       | 0.00€    |
|                     |         | 333.00 ( |

Une fois le décompte des pièces et billets fait, cliquer sur le bouton "Valider la déclaration de caisse".

Si une différence existe, Fastmag vous propose de recompter ou de forcer la déclaration (les écarts de caisse sont comptabilisés dans un état de reporting et met le solde de caisse à jour).

#### **3. BORDEREAUX DE DEPOT EN BANQUE**

On y trouve les modes de règlements utilisés. Sélectionner un moyen de paiement puis choisir une banque. Remise en banque informatique, elle peut être réalisée chaque jour ou moins souvent. La remise en banque ne permet plus la modification d'un ticket.

**Astuce :** il est possible de masquer certains modes de règlement si l'on ne souhaite pas les gérer dans les remises en banque. Pour ce faire, il faut les rendre non visibles dans :

Gestion / Outils et paramètres / paramétrage du système / Magasins / Modes de règlements

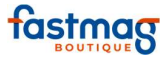

Sélectionner le mode de règlement et cliquer sur modifier, cocher **"Non visible pour les remises en banque".** 

| 1 - Mode de paie    | ment à dépo   | oser en banque :     |
|---------------------|---------------|----------------------|
| ESPECES             | CHEQUES       | CARTES               |
| 2 - Etablissement b | ancaire dest  | tinataire du dépôt : |
| 3 - Montant des es  | pèces à rem   | nettre en banque :   |
|                     | 10.11.21.0    |                      |
| Montant             | en caisse : 3 | 33.00 €              |
| Montant à déposer : | 133           |                      |
| Confirmer le d      | lépôt en ban  | que Annuler          |

Pour les espèces, le "Montant en caisse" correspond au solde de caisse. Choisir alors le montant des espèces que l'on souhaite sortir de la caisse (donc possibilité d'avoir un fond de caisse fluctuant).

Cliquer sur "Confirmer le dépôt de banque".

Répéter l'opération pour les autres modes de règlements.

|    |           | Mada da     | naiomor     | at à dána   | cor on han  | aue 1      |      |
|----|-----------|-------------|-------------|-------------|-------------|------------|------|
|    | 1         | - Mode de   | palemen     | it a depo   | ser en ban  | que :      |      |
|    |           | ESPE        | CES CH      | IEQUES      | CARTES      |            |      |
|    |           |             |             |             |             |            |      |
|    | 2 - E     | tablisseme  | ent banca   | aire dest   | inataire du | i dépôt :  |      |
|    |           |             | BNP         | PARIBAS     |             |            |      |
| _  |           | 3 - Sélecti | on des r    | èglemen     | ts à dépos  | er:        |      |
| То | us Aucu   | n Recalcu   | ler Conf    | firmer le o | lépôt en ba | nque Annu  | ler  |
|    |           |             |             |             |             |            |      |
|    |           | Da          | te du dépôt |             | 1011-001    |            |      |
|    |           |             |             |             |             |            |      |
|    | Sélection | Echéance    | Montant     | Origine     | Date        | Vendeur    |      |
|    |           | 21/         | 50.00 €     | VENTE 9     | 21/         | HELENE     |      |
|    |           | 21/         | 200.00 €    | VENTE 11    | 21/         | HELENE     |      |
|    |           | 16/         | 200.00€     | VENTE 75    | 16/         | MELISSANDE |      |
|    |           | 01/         | 200.00 €    | VENTE 75    | 16/         | MELISSANDE |      |
|    |           | 01/         | 200.00 €    | VENTE 75    | 16/         | MELISSANDE |      |
| То | us Aucu   | In Recalcu  | ler Conf    | firmer le d | lépôt en ba | nque Annu  | ıler |
|    |           | ràglemen    | t(s) nour   | uno vale    | ur de 450   | 00 €       |      |
|    | -         | regiemen    | r(s) pour   | une vale    | ui ue 450.  | 000        |      |

Dans le cas de chèques à encaissement différé, le ou les chèques concernés ne sont pas cochés d'office et sont en rouge jusqu'à la date d'encaissement supposé. Il est possible de les cocher et de déclarer leur sortie de la caisse avant la date initialement prévue.

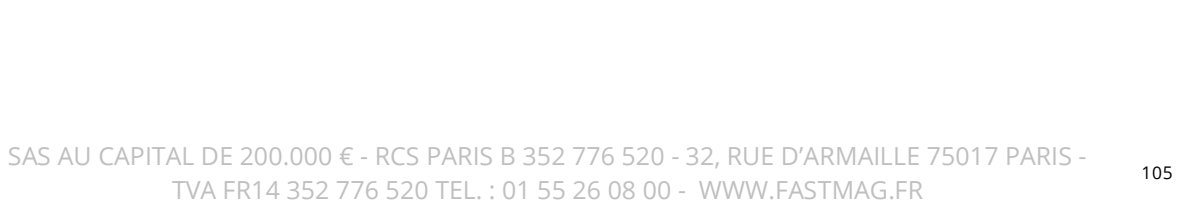

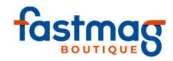

| 2<br>Tous A | 1 - Mode<br>ES<br>- Etablisse<br>3 - Séle<br>ucun Reca | de paieme<br>PECES C<br>BNP<br>ction des l<br>lculer Cor<br>Date du dépô | nt à dépo<br>HEQUES<br>caire dest<br>PARIBAS<br>règlemen<br>firmer le c | ser en ban<br>CARTES<br>inataire du<br>ts à dépos<br>dépôt en ba | nque :<br>u dépôt :<br>er :<br>nque Annuler | Pour les cartes, on compare avec le relevé du TPE<br>pour CB et Amex. |
|-------------|--------------------------------------------------------|--------------------------------------------------------------------------|-------------------------------------------------------------------------|------------------------------------------------------------------|---------------------------------------------|-----------------------------------------------------------------------|
| Sélect      | ion Echéan                                             | e Montant                                                                | Origine                                                                 | Date                                                             | Vendeur                                     |                                                                       |
| 1           | 16/                                                    | 655.00 €                                                                 | VENTE 74                                                                | 16/                                                              | MELISSANDE                                  |                                                                       |
|             | 16/                                                    | 90.00€                                                                   | VENTE 76                                                                | 16/                                                              | MELISSANDE                                  |                                                                       |
|             | 16/                                                    | 50.00€                                                                   | VENTE 77                                                                | 16/                                                              | HELENE                                      |                                                                       |
|             | 16/                                                    | 79.00€                                                                   | VENTE 78                                                                | 16/                                                              | HELENE                                      |                                                                       |
| Tous        | ucun Reca<br>4 règlem                                  | lculer Con<br>ent(s) pou                                                 | firmer le o<br>r une vale                                               | dépôt en ba<br>eur de 874.                                       | nque Annuler                                |                                                                       |

### **4. DECONNEXION**

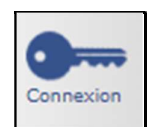

Après la procédure de fin journée, cliquer sur l'icône de la clé dans le menu à gauche de l'écran. Cette action permet de revenir sur la page de connexion et d'obtenir les mises à jour automatiques du logiciel.

Une fois sur la page de connexion, cliquer sur "Fastmag" en haut de l'écran et sélectionner "Quitter" afin de sortir du Fastmag client.

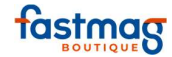

# Déclaration initiale du fond de caisse

Une déclaration de caisse a pour effet de modifier le solde de caisse du magasin, c'est toujours la dernière qui l'emporte sur les précédentes. Le solde caisse est ensuite remis à jour par la remise en banque ("bordereaux de dépôt en banque" dans menu état). Ainsi pour insérer le fond de caisse initial dans Fastmag, il faudra faire une déclaration de caisse.

## **1. DÉCLARATION DE CAISSE SI UN UTILISATEUR** (UN SEUL OU PLUSIEURS POINTS D'ENCAISSEMENT ET UN SEUL FOND DE CAISSE PAR MAGASIN)

il faut faire une première déclaration de caisse correspondant à la création d'un fond de caisse initial (à faire avant la première vente de la journée **lors du démarrage des encaissements avec Fastmag**). Le logiciel gardera donc en mémoire à partir de ce moment le fond de caisse enregistré.

Ce qui aura pour effet de mettre à jour le solde de caisse du magasin visible sur le Z de caisse.

# Déclaration fond de caisse initial (démarrages des ventes dans Fastmag) :

Exemple de création d'un fond de caisse initial de 100 €

| 4   | Visuali                          | ation du CA multi-m   | nadacine                        |
|-----|----------------------------------|-----------------------|---------------------------------|
|     | Visualia                         | adon du CA mula-n     |                                 |
| 2   | E                                | tats de fin de journé | ée                              |
| 2   | Gestion des stocks               | 3                     | Livraison des commandes Clients |
| 2   | Saisie d'une dépense de caisse   | 1                     | Saisir la déclaration de caisse |
| 3   | Bordereaux de dépôt en banque    | 5                     | Gestion des Impayés             |
| 3   | Passer les commar                | ndes clients en comm  | nandes fournisseurs             |
| 3   | Confirmation du réassort magasin | 5                     | Réassort sur inventaire manuel  |
| 3   | Merchandising                    | - Gestion des ambia   | ances magasins                  |
| 3   | I                                | nventaire du magasi   | in                              |
| 3   | Etats et rapports magasins       | 4                     | Etats statistiques graphiques   |
| 4   |                                  | Gestion du S.A.V.     |                                 |
| 2   | Planning des livraisons          | 3                     | Commande de collection          |
| 5   |                                  | Gestion des Packs     |                                 |
| 100 |                                  | 1.000                 |                                 |

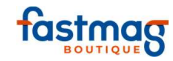

|                 |           | Retour au men            | 1             |
|-----------------|-----------|--------------------------|---------------|
| Vente           | D         | éclaration de            | caisse        |
| 1               |           | Recalcul                 |               |
| Historique      |           | Libellé Nombr            | e Total       |
| Æ)              | PIECE DE  | 1 CENT                   | 0 0.00 0      |
| Etats           | PIECE DE  | 2 CENTS                  | 0 0.00 0      |
| >               | PIECE DE  | 5 CENTS                  | 0 0.00 0      |
| 9               | PIECE DE  | 10 CENTS                 | 0 0.00 0      |
| tage            | PIECE DE  | 20 CENTS                 | 0 0.00 0      |
| <b>N</b>        | PIECE DE  | 50 CENTS                 | 0 0.00 0      |
| tion .          | PIECE DE  | 1 EURO                   | 0 0.00 0      |
|                 | PIECE DE  | 2 EUROS                  | 0 0.00 0      |
|                 | BILLET DE | 5 EUROS                  | 0 0.00 0      |
| ice             | BILLET DE | 10 EUROS                 | 0 0.00 0      |
| EWE             | BILLET DE | 20 EUROS                 | 0 0.00 0      |
|                 | BILLET DE | 50 EUROS                 | 0 0.00 0      |
| 8               | BILLET DE | E 100 EUROS              | 1 100.00 0    |
|                 | BILLET DE | 200 EUROS                | 0 0.00 0      |
|                 | BILLET DE | E 500 EUROS              | 0 0.00 0      |
| magasin:        |           |                          | 100.00        |
| 0<br>hid 386203 | Valider   | la déclaration de caisse | Remise à Zéro |

Le logiciel demandera si vous voulez recompter, indiquer "NON". Le ticket s'imprime et le fond de caisse initial est intégré.

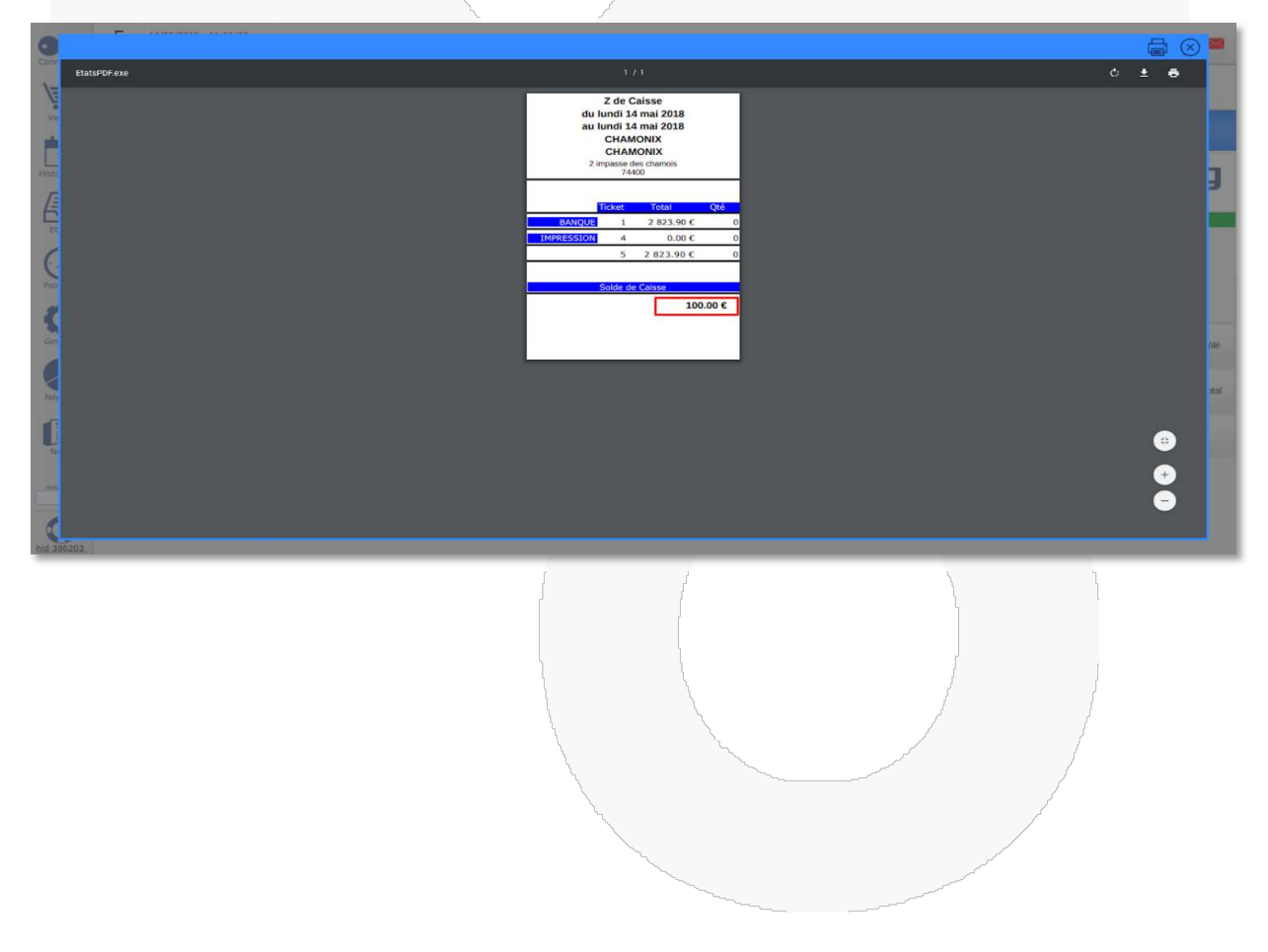

108
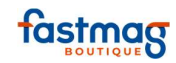

## **2. SOLDE DE CAISSE PAR UTILISATEUR** (AU MOINS **2** POINTS D'ENCAISSEMENT ET **2** FONDS DE CAISSE PAR MAGASIN)

## Paramètres à activer

Paramétrage dossier : cochez "voir les utilisateurs en historique de vente"

Paramètres magasin, onglet sécurité : cocher "déclaration de caisse par utilisateur"

## 2.1 Déclaration des fonds de caisse initiaux

## La première fois

il faut faire une première déclaration de caisse correspondant à la création d'un fond de caisse initial (à faire avant la première vente de la journée **lors du démarrage des encaissements avec Fastmag**). Le logiciel gardera donc en mémoire à partir de ce moment le fond de caisse enregistré.

Ce qui aura pour effet :

- de mettre à jour le solde de caisse du magasin visible sur le Z de caisse.
- de créer un règlement du montant de la déclaration par l'édition d'un ticket de caisse.

La méthode est exactement la même que dans le point 1.1., mais laisser le fond de de caisse de début de journée à 0.

Exemple :

La responsable de magasin doit se connecter avec les identifiants et les mots de passe des caissières qui tiendront la caisse à l'ouverture du magasin.

Exemple : je me connecte avec l'identifiant Isabelle et son mot de passe. Je me rends dans le menu État et je clique sur "saisir une déclaration de caisse". Dans le tableur, je laisse le champ "Fond de caisse de début de journée" à 0.

| FOND CAISSE DE DÉBUT JOURNÉE : |        | 0      |
|--------------------------------|--------|--------|
| Libellé                        | Nombre | Total  |
| PIECE DE 1 CENT                | 0      | 0.00 € |
| PIECE DE 2 CENTS               | 0      | 0.00 € |

Je saisis le détail des pièces et des billets du fond de caisse et je valide ma déclaration. Un message m'indique "voulez-vous recompter ?", j'indique 'NON".

L'opération est à renouveler autant de fois qu'il y a de fond de caisse à déclarer en se connectant avec l'utilisateur qui tiendra la caisse.

109